# Facilities Information Management System (FIMS) Validation Training

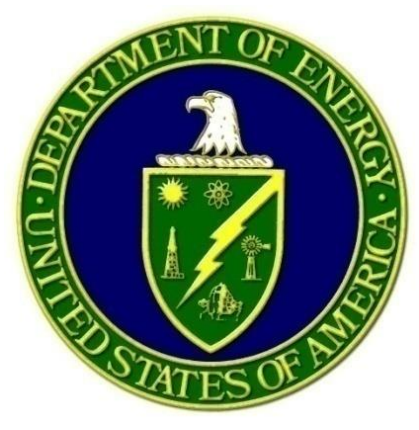

U.S. Department of Energy Office of Asset Management (MA-50) Version 4.1 December 2024

#### **Table of Contents**

| Lesson 1 Before We Begin Opening and Introduction                                                                                    |                                        |
|----------------------------------------------------------------------------------------------------|----------------------------------------|
| Lesson 2 Why Do We Need a Validation Process?                                                                                        | 2-1                                    |
| Lesson 3 Planning the Validation                                                                                                    | 3-1                                    |
| Lesson 4 The FIMS Validation Process                                                                                                 | 4-1                                    |
| Lesson 5 Inbrief                                                                                                    | 5-1                                    |
| Lesson 6 Sample Size and Generating the Data Validation Reporting Forms                                                              | 6-1                                    |
| Lesson 7 Source Documents                                                                                                    | 7-1                                    |
| Lesson 8 FIMS Data Elements to be Validated (Part 1)                                                                                 | 8-1                                    |
| Jeopardy                                                                                                    |                                        |
| Lesson 9 Process Verification                                                                                                    | 9-1                                    |
| Lesson 10 FIMS Data Elements to be Validated (Part 2)                                                                                | 10-1                                   |
| Lesson 11 Bridge Validation Date Elements                                                                                            | 11-1                                   |
|                                                                                                    | 12-1                                   |
| Lesson 12 Desktop Validation using the Data Validation Reporting Forms                                                               | ······································ |
| Lesson 12 Desktop Validation using the Data Validation Reporting Forms                                                               |                                        |
| Lesson 12 Desktop Validation using the Data Validation Reporting Forms<br>Lesson 13 The Walkthrough Process<br>Lesson14 Scorecarding |                                        |

# **Before We Begin: Opening and Introduction**

Lesson 1

#### Welcome

- Introductions
  - Instructors
  - Students

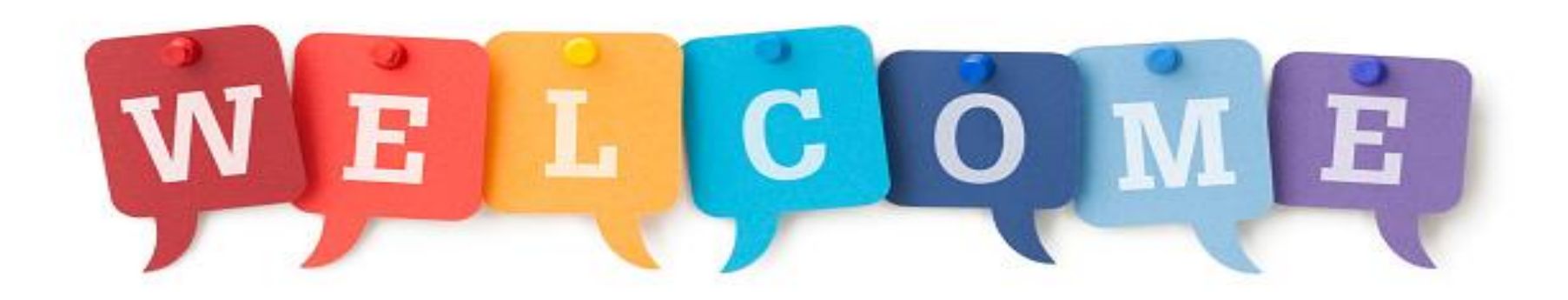

### **Course Schedule & Logistics**

- This is a 2-day course
- Lessons will include lectures, group discussions and exercises
- Questions and experience sharing is encouraged
- Lunch at 11:30am
- Class ends at 4pm
- Please silence your cell phones
- Breaks will occur throughout the class

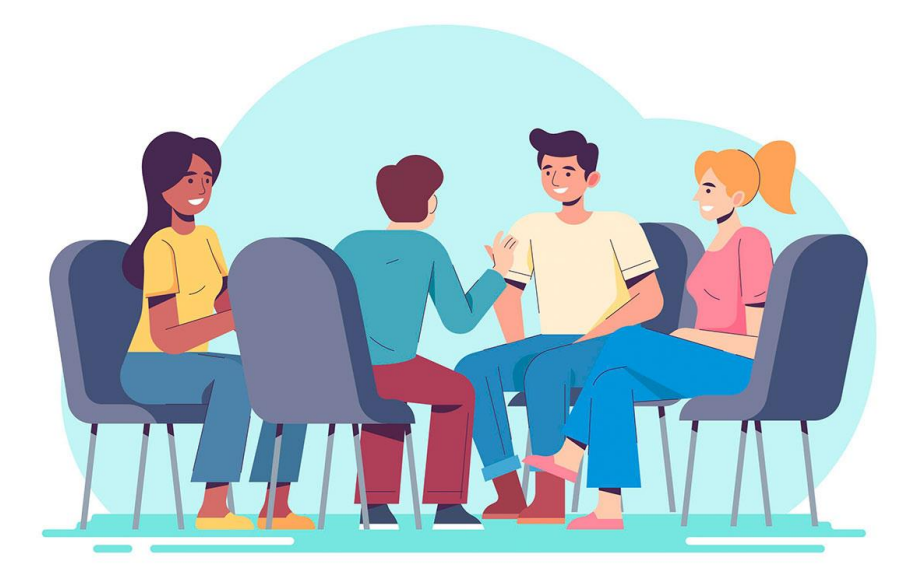

## **Course Learning Objectives**

- Understand the requirements driving this effort
- Understand the importance of FIMS data as a source of information for management decisions
- Understanding the step-by-step process required to perform a FIMS data validation
- Learn how to select a sample set of data
- Learn how to generate and utilize the Data Validation Reporting Forms
- Develop an understanding of acceptable source documents
- Understand the meaning of the results of a FIMS Validation
- Learn how to finalize FIMS validation scorecards
- Understand the organization, planning and steps of a site visit

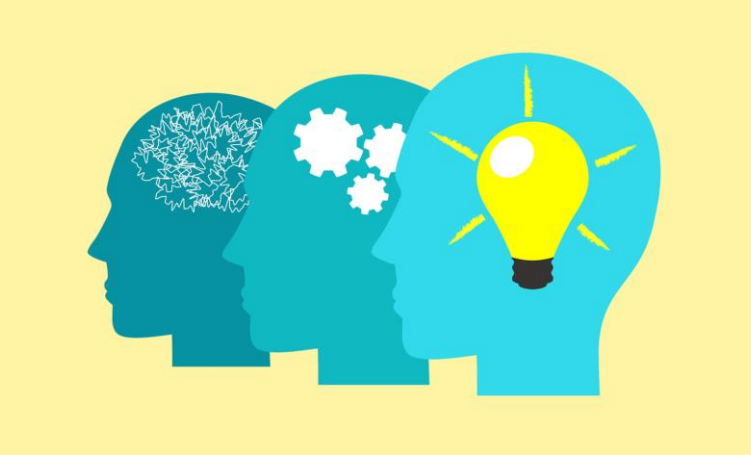

# Why Do We Need a Validation **Process**?

Lesson 2

#### Use of FIMS data at DOE

| Annual submission to<br>Federal Real Property<br>Profile (FRPP) | DOE Strategic Asset<br>Management Plan    | Statement of Federal Financial<br>Accounting Standards<br>(SFFAS) Land Report              |
|-----------------------------------------------------------------|-------------------------------------------|--------------------------------------------------------------------------------------------|
| Deferred Maintenance<br>Reporting to the CFO                    | Utilization Tracking                      | Laboratory Operations Board<br>(LOB)                                                       |
| OMB Reduce the Footprint<br>Initiative                          | Data used in daily<br>management decision | Excess Facilities Working<br>Group Bi-Annual Report to<br>Congress                         |
| Real Property Efficiency<br>Plan                                | DOE Sustainability<br>Dashboard           | Responses to OMB, GSA, GAO<br>and Congressional inquiries as<br>well as internal inquiries |
| Federal Project Directors                                       | Annual Congressional<br>Energy Reports    | DOE Active Facilities<br>Environmental Liability<br>Program                                |

#### **General Accountability Office Study**

| GAO Report – High Risk Series (GAO-03-122) |                                                                                                    |  |  |  |
|--------------------------------------------|----------------------------------------------------------------------------------------------------|--|--|--|
| Federal Real Property                      |                                                                                                    |  |  |  |
| Long standing problems:                    | Other findings:                                                                                                    |  |  |  |
| Excess and underutilized real property     | Many buildings are functionally obsolete and<br>do not support today's technology for<br>attraction/retention of staff |  |  |  |
| Costly space challenges                    | The need to identify potential assets for near-<br>term disposition                                                    |  |  |  |
| Deteriorating facilities                   | Land holding agencies need up-to-date management practices                                                             |  |  |  |
| Rely too heavily on leases                 |                                                                                                    |  |  |  |

#### General Accountability Office Study (continued)

- . Every two years the High-Risk List areas are reviewed and updated.
- . GAO-2023-106203 updates:

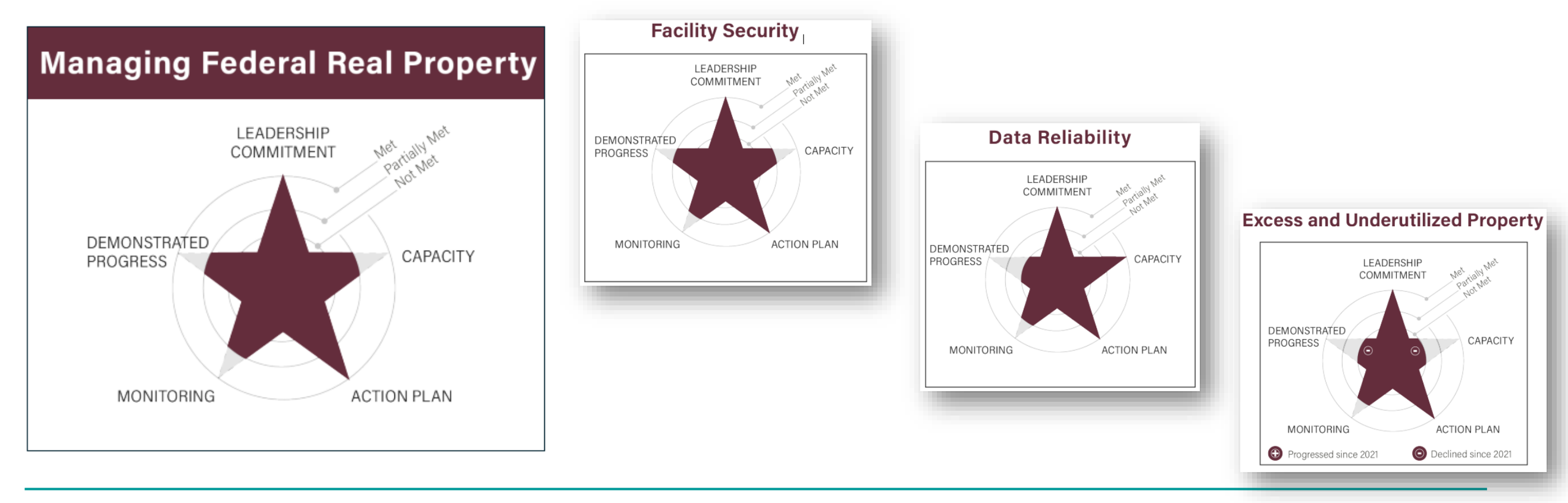

#### General Accountability Office Study (continued)

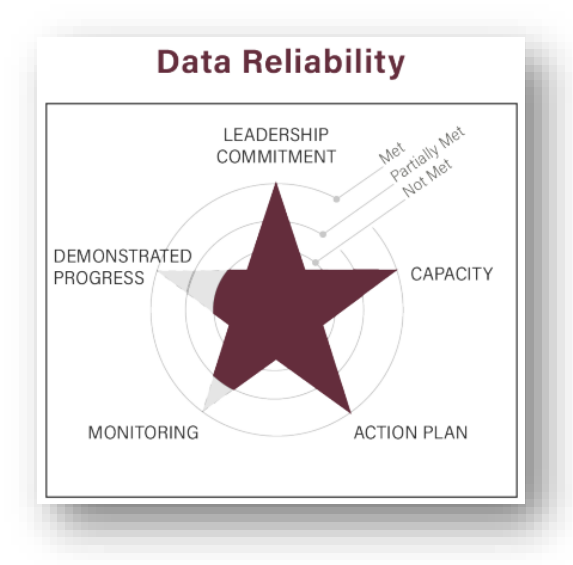

- "In February 2020, we found that 67 percent of building addresses in FRPP were incorrectly formatted or incomplete. This made locating specific buildings difficult".
- "In February 2020, DOD shared its strategy to improve the coordination of corrective action plans to remediate discrepancies in its real property data system. While DOD's estimated completion date for these actions was September 2022, it yet to demonstrate that these actions have been completed".

#### A Look at the Major Drivers

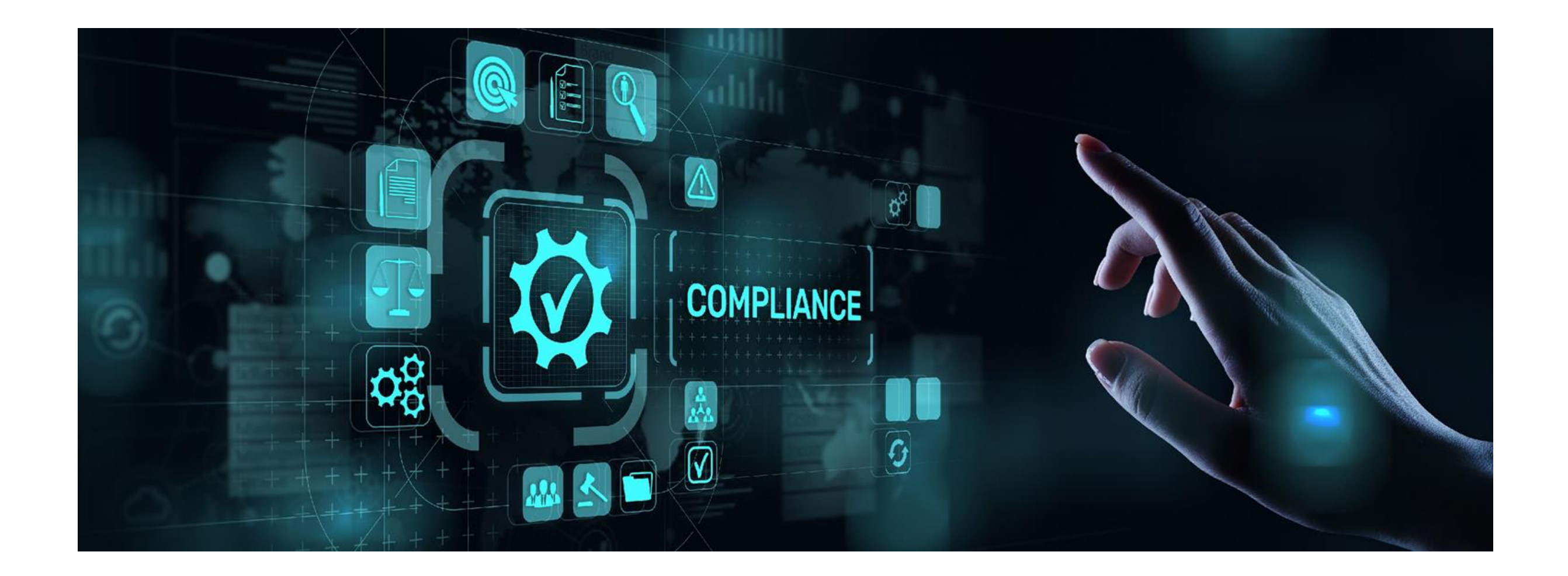

#### **Orders and Requirements**

| Executive Order 13327, Federal Real<br>Property Asset Management                                              | Real Property Asset Management<br>(RPAM) DOE 430.1C                                                                                                   | FRPP Accurate Data Reporting                                                                                                    |                                                                                            |
|----------------------------------------------------------------------------------------------------|----------------------------------------------------------------------------------------------------|----------------------------------------------------------------------------------------------------|--------------------------------------------------------------------------------------------|
| Signed - February 4, 2004                                                                                     | Issued August 19, 2016, to improve DOE's management of the Department's real property                                                                 | prove DOE's Increased pressure from OMB and GSA for agencies to improve the quality of their data                                                                         |                                                                                            |
| Responds to GAO's challenge to get real property off the list of "High-Risk" federal programs                 | assets                                                                                                    |                                                                                                    |                                                                                            |
| Highlights the importance of effective asset management planning                                              | Real property in which DOE holds a legal interest in<br>or right to use, including outright title, must be tracked                                    | FRPP added additional upfront data checks that are required to be acknowledged before the data                                                                            |                                                                                            |
| Makes federal real property management more consistent with the private sector                                | real property                                                                                                    | can be loaded                                                                                                    |                                                                                            |
| Highlights the need for broader real property reform                                                          | FIMS data fields must be kept current throughout the real property asset lifecycle and align with the FIMS Data Element Dictionary                    | Required to generate and respond to annual FRPP Validation & Verification (V&V) reports                                                                                   |                                                                                            |
| Established the interagency Federal Real Property Council (FRPC) chaired by OMB Deputy Director of Management | FIMS data must be <u>verified and validated</u> in accordance with annual guidance to ensure the                                                      | FIMS data must be verified and validated in<br>accordance with annual guidance to ensure theGSA issued Agency-Level Federal Rea<br>Profile Data Quality Improvement Progr | GSA issued Agency-Level Federal Real Property<br>Profile Data Quality Improvement Program: |
| Establishes and outlines responsibilities of the Senior Real Property Officer (SRPO)*                         | accuracy of data                                                                                                    | <ul> <li>Guidance for Establishment and Maintenance</li> <li>Implement a method to identify and realize</li> </ul>                                                        |                                                                                            |
| Mandated the creation of a centralized real property database for the government's inventory of real property | Jated the creation of a centralized real property*The "FIMS data validation" is the first step in a<br>multistep process to increase the Department's | opportunities to improve data quality                                                                                                    |                                                                                            |
| (Federal Real Property Profile)                                                                               | confidence level in the FIMS real property data                                                                                                    | <ul> <li>Ensure data is accurate</li> <li>Outlines a Data Validation process</li> </ul>                                                                                   |                                                                                            |
|                                                                                                    |                                                                                                    | Califico a Dala Validation process                                                                                                    |                                                                                            |

#### **Executive Order becomes Law**

- To further improve the management of federal real property, two new laws were enacted on December 16, 2016
  - Federal Property Management Reform Act of 2016 (Public Law 114-318)
  - Federal Assets Sale and Transfer Act of 2016 (Public Law 114-287)
  - These laws require all executive branch federal agencies, with certain exceptions, to
    - submit current data and recommendations on federal civilian real properties owned, leased or controlled by a federal agency
    - assess and determine how to dispose of excess and underutilized property

## **Related DOE Real Property Orders**

#### DOE Order 436.1 Departmental Sustainability

- Provides requirements and responsibilities for managing sustainability within the Department of Energy
  - Ensures the Department carries out its mission in a sustainable manner
  - Institutes wholesale cultural change to factor sustainability and greenhouse gas reductions
  - Ensures DOE achieves goals established in its Strategic Sustainability Performance Plan
- DOE Order 437.1A Bridge and Tunnel Management
  - Ensures the safety, function, and efficient management of all DOE bridges, culverts, and tunnels in support of DOE missions through regular comprehensive inspections and evaluations

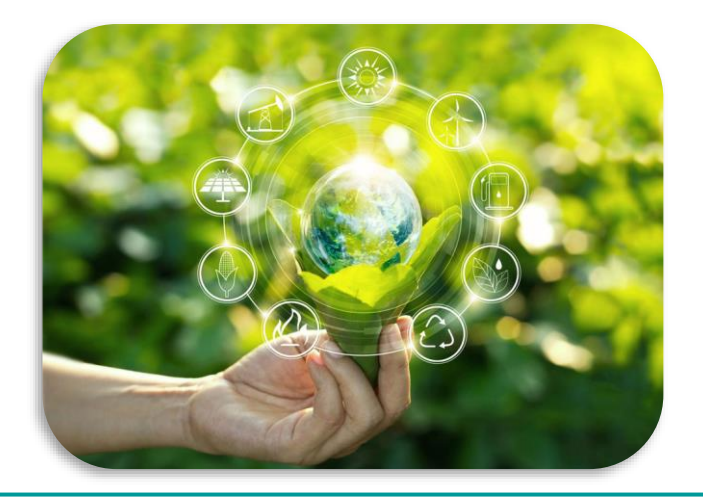

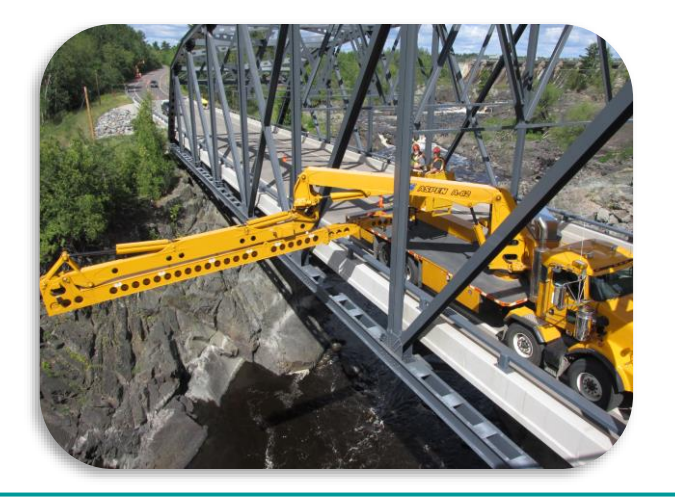

#### DOE Order 437.1A

- DOE Order 437.1A, <u>Bridge and Tunnel Management</u> dated 09/23/2024
  - Available on the FIMS website

<u>https://fims.doe.gov/fimsinfo/doc.html</u>

#### DOE Order 437.1A, Bridge and Tunnel Management

- DOE O 437.1A, Bridge and Tunnel Management
- Glossary of Bridge and Tunnel Management Terms. This document provides a quick reference of definitions and acronoyms established in Federal requirements, industry standards, or Department of Energy directives and related to the requirements of DOE O 437.1A.
- Energy Hub Bridge Management Program (Only accessible from DOE network)
- This flowchart is intended to help subject matter experts apply asset-specific knowledge in determing Usage Codes for DOE bridges and culverts.
- Point of Contact: Bill Seifert (202) 586-2566
- Email Address: doe-bpm@hq.doe.gov

# **Planning the Validation**

Lesson 3

#### **Frequency and Timing**

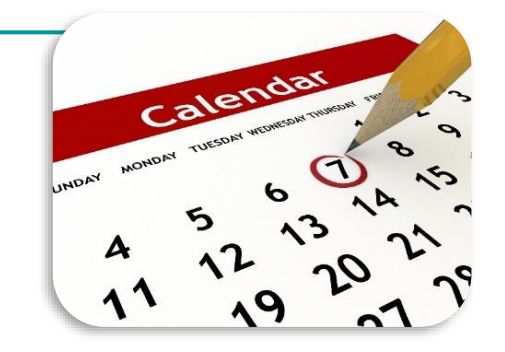

- Validations are to be conducted annually for all sites
- Sites with multiple programs are required to coordinate a single validation for the entire site
- Validations should be scheduled to allow ample time to correct data issues prior to year-end data population for reporting to the FRPP
- FY2025 FIMS Validation are required to be completed between January 15<sup>th</sup> and August 29<sup>th</sup> as stated in the Guidance
- Provide HQ Program and OAM with planned Validation date no later than December 15<sup>th</sup> of each fiscal year
  - Any date changes should be provided to OAM
  - Validation should not occur between September 1<sup>st</sup> and December 15<sup>th</sup> which is the annual update cycle for FIMS data

### Validation Schedule and Quality Assurance Visits

- Performed by OAM/Headquarters Programs
  - Typically occur every 5 years
    - Sites can request a visit anytime

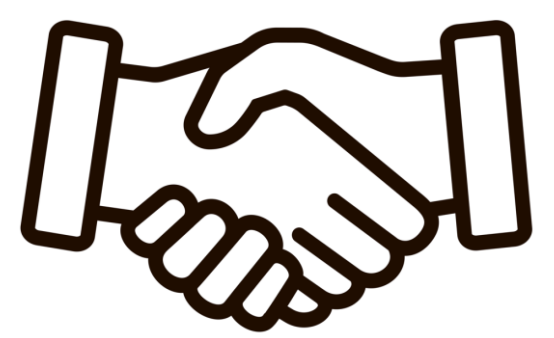

- To verify consistency and to ensure validations are conducted in accordance with the guidance
- Sites to be visited for the current fiscal year are listed in the Data Validation Guidance which is available from the FIMS website at

#### https://fims.doe.gov/fimsinfo/doc.html

# Validation Schedule and Quality Assurance Visits

- (continued)
- Scheduled FY2025 Quality Assurance Visits
- Quality Assurance Visits
  - Assign a site point of contact to coordinate visit
    - Maps, security requirements, gate passes, meeting location - building and room number, time and electronic equipment passes
    - Contact HQ attendees 2-3 weeks prior to visit please

Argonne National Laboratory (SC) Fermi National Accelerator Laboratory (SC) Golden Field Office – All sites (EE) Kansas City National Security Campus / New Mexico Operations (NNSA) National Energy Technology Laboratory – Morgantown (FE) National Energy Technology Laboratory – Pittsburgh (FE) Office of Secure Transportation (NNSA) Y-12 National Security Complex (NNSA)

#### **Assembling the Validation Team**

- Ideal team consists of:
  - Designated team leader who has completed the FIMS Data Validation training within the last 2 years
  - A minimum of a least two individuals, one of which should be the FIMS Administrator, who are familiar with the assets to be validated and the source data
  - Others may be rotated in and out of the team as source data or facility experts

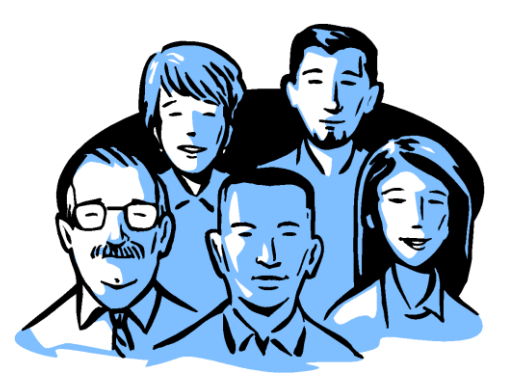

#### **Establish Schedule for a Site Validation**

- Schedule times for review and facility visits that are as convenient and efficient as reasonable
  - About 2-3 days for a site to validate buildings, trailers, OSF, land and Disposed assets
- Ensure Source Documentation Worksheet is updated with current Subject Matter Expert (SME) contacts for distribution to the validation attendees
- Inbrief (optional), kick off meeting, introductions, procedures
- Generate the Data Validation Reporting Forms at the <u>beginning</u> of the validation (not prior to kickoff)
- Generate Anomaly reports #13, 14, 17 and 19
- Desktop validation
- Physical walkthrough
- Use FIMS to verify existing assets identified during walkthroughs
- Finalize desktop validation forms
  - Record any findings from the walkthroughs

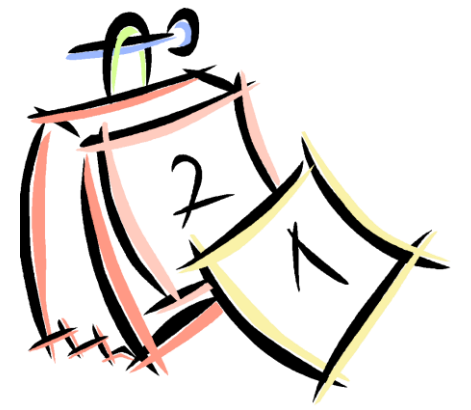

#### Establish Schedule for a Site Validation (continued)

- Generate the Data Validation Reporting Forms at the <u>beginning</u> of the validation (not prior to kickoff)
- Finalize the Scorecards and record findings in the General Comments and Recommendations section
- If necessary and time permits, perform a Revalidation to correct yellow or red scored data elements
- Outbrief (optional)
- Within 5 business days of your validation, send your HQ Program Office and OAM copies of the completed
  - Data Validation Reporting Forms (Original and Revalidation forms)
  - Source Documentation Worksheet
- Provide a forum for discussion
- Stay focused and help expedite the process

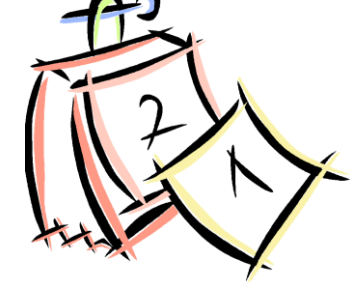

Don't forget to review/discuss the documented processes/procedures for collecting the FIMS source data as you are validating

#### **Lessons Learned**

- Print the asset <u>XRef</u> sheet from the Data Validation Reporting Forms to obtain list
- Discuss how the source documents are organized
  - Validations run efficiently if a data element is validated for all assets on the form at the same time versus all data elements for one asset at a time
- If a source document cannot be located quickly, move on and come back to it later
- Discuss the process/procedures for obtaining source data
- Roles and Responsibilities
  - Every attendee needs to play a part, such as
    - Check Source Documents required to be updated annually
    - Check Source Documentation Worksheet for SME and verify it matches the Source Document
    - Operate the computer to update the forms
    - Call out the Property IDs from the XRef list to aid in locating the Source Document values
    - Locate and read the Source Document values
    - Map out the plan for the walkthroughs
- Conduct all side conversations outside the meeting room disruptive to the process

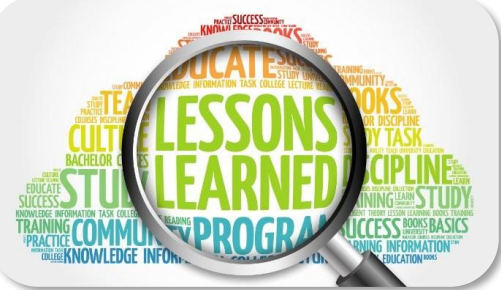

## **The FIMS Validation Process**

Lesson 4

#### **FIMS Validation Materials and Guidance**

 Validation materials are available from the FIMS website under the <u>Data Validation</u> topic at

#### https://fims.doe.gov/fimsinfo/doc.html

- Source Documentation Worksheet
- Sample Size Chart
- Corrective Action Plan Template
- Sample Inbrief/Outbrief Template
- Data Validation Training Manual

#### Data Validation

- Source Documentation Worksheet
- Sample Size Chart
- Corrective Action Plan Template (File must be downloaded to work. Right click the link and choose Save Link As to store on your local drive. Open file outside of the browser.)
- Sample Inbrief/Outbrief Template
- FY2024 Data Validation Training Manual

#### FIMS Validation Materials and Guidance (continued)

- FY25 Reporting Deadlines and Validation Guidance
  - Issued by the Office of Asset Management (OAM), DOE
  - Available under the <u>DOE Headquarters Office of Asset Management Guidance</u> topic at

#### https://fims.doe.gov/fimsinfo/doc.html

Let's take a look ....  $\underbrace{Fiscure a look}_{Fiscure fiscure f$ 

### **Overview of Desktop Validation**

#### Desktop Validation

- Validation where a majority of the effort is spent comparing documents/data
- Common tools and approaches
  - Use of the FIMS Data Validation Reporting Forms
  - Source documents for each data element

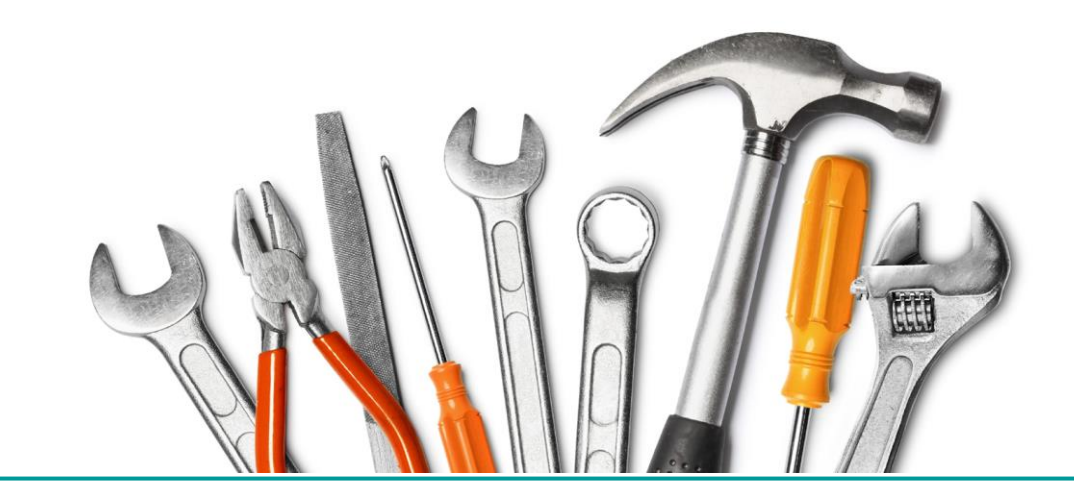

#### **Data Element vs. Performance Measure**

- <u>Data element</u> a basic unit of identifiable and definable information; an item used to contain data values. It has an identifying name and value for expressing a specific fact.
  - □ For example, Property Type, Usage Code or Excess Indicator
- <u>Performance Measures</u> as identified by DOE, are those data elements weighted more heavily by the validation process because they are used to evaluate the effectiveness of real property management.

| Performance Measures      |                               |              |  |  |
|---------------------------|-------------------------------|--------------|--|--|
| Annual Actual Maintenance | Deferred Maintenance          | Repair Needs |  |  |
| Annual Rent               | Operating Cost (site level)   | Size         |  |  |
| Asset % Utilized          | Replacement Plant Value (RPV) |              |  |  |

#### **Overview of the Validation Process**

- Statistical standard for validating the accuracy of key FIMS data elements and performance measures against source data
- Validating the processes applied by a site to collect, maintain and populate FIMS data
- A key goal of the validation process is to standardize procedures throughout DOE regardless of who applies it
- Validation Goal
  - To infer a level of accuracy within the entire FIMS database

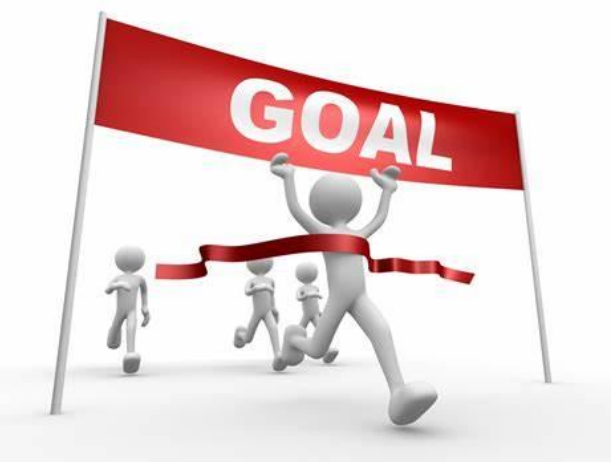

# Inbrief

Lesson 5

#### Validation: Inbrief

Inbrief Meeting

#### Optional

- Short introductory meeting
- Helps to inform all involved parties
  - Ensures effective communication and guarantees similar expectations for the validation activities
- Introduces team members
- Provides an overview to site leadership
- Set goals and discussion protocols
- Allows clarification of any prevalidation questions and issues

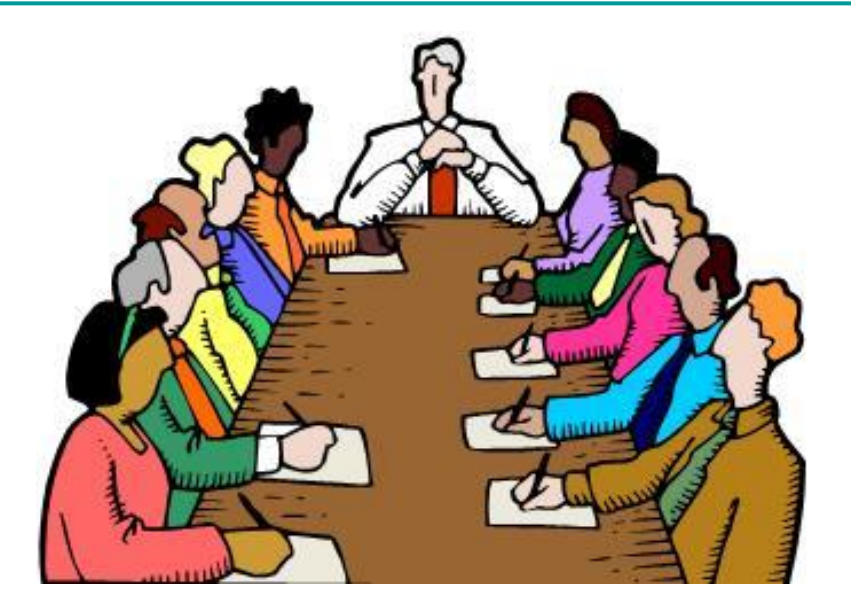

#### **Inbrief – Sample Presentation**

- Sample Inbrief/Outbrief Template
- Available under the Data Validation topic at

https://fims.doe.gov/fimsinfo/doc.html

- Prior to the Inbrief meeting, the presentation must be edited to replace the underlined, italic text with the appropriate information
- No requirement to have a formal Inbrief presentation

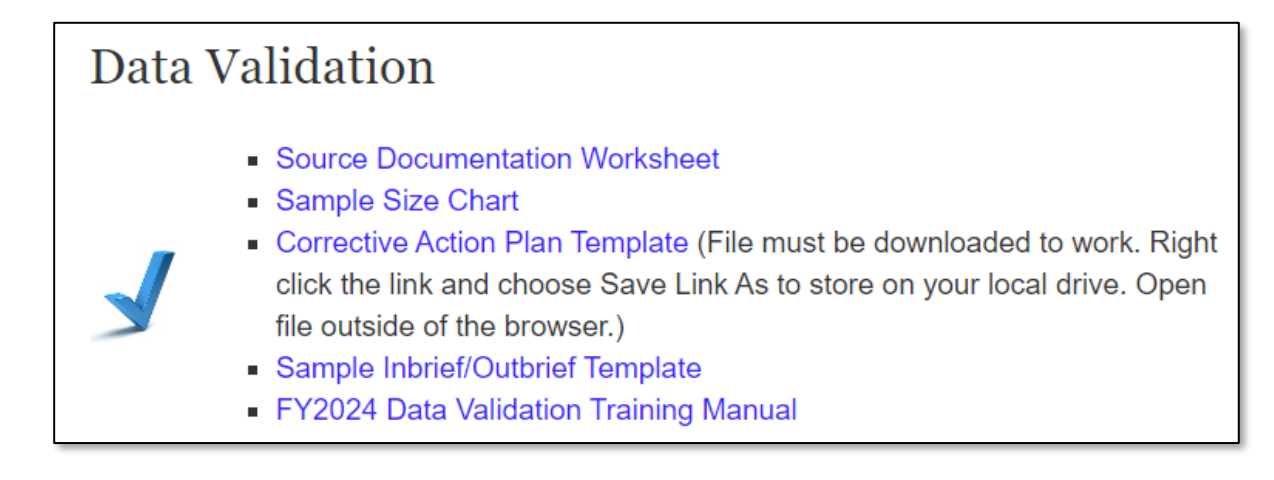

# Sample Size and Generating the Data Validation Reporting Forms

Lesson 6

#### **Defining Sample Size vs Sample Set**

- Sample Size How many assets you need to sample based on total number of site assets for
  - DOE owned buildings
  - DOE owned trailers
  - DOE owned Other Structure and Facilities (OSF)
- Sample Set Actual group of individual assets randomly selected by FIMS based on sample size

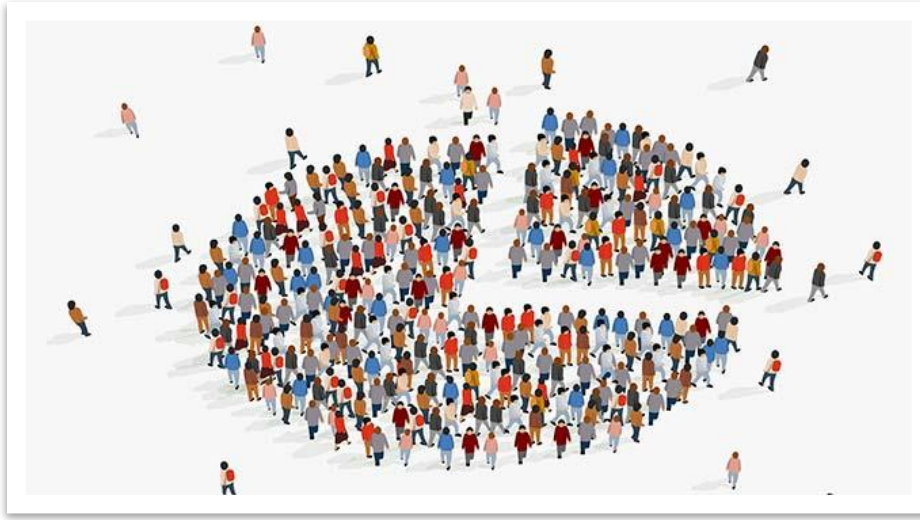

#### Sample Size – DOE Owned Assets

- In most cases, it is not practical to validate data for all assets at a site
- Taking a sample of the total population will give you results within a selected confidence level
  - DOE's desired confidence level is <u>90%</u>
- Obtain total number of DOE owned building, trailer and OSF assets at the site
  - The FIMS Ad Hoc Report Current query tool can be used to determine the total number of assets

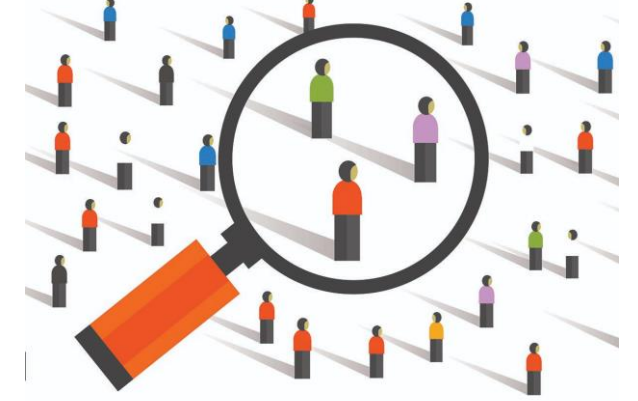
#### **Sample Size Chart - for a 90% Confidence Level**

| # of Assets* | Sample Size | # of Assets* | Sample Size |
|--------------|-------------|--------------|-------------|
| 1            | 1           | 24-27        | 13          |
| 2            | 2           | 28-33        | 14          |
| 3            | 3           | 34-39        | 15          |
| 4            | 4           | 40-46        | 16          |
| 5-6          | 5           | 47-56        | 17          |
| 7            | 6           | 57-69        | 18          |
| 8-9          | 7           | 70-87        | 19          |
| 10-11        | 8           | 88-113       | 20          |
| 12-14        | 9           | 114-154      | 21          |
| 15-16        | 10          | 155-232      | 22          |
| 17-20        | 11          | 233-242      | 23          |
| 21-23        | 12          | >242         | 25          |

\* DOE owned Buildings, Trailers and Other Structures and Facilities (OSF)

#### **DOE Owned Sample Size**

- Sample size will consist of a maximum of 25 DOE owned assets as indicated in the Sample Size chart
- The sample size will be used as input to the FIMS standard report that will generate the Data Validation Reporting Form.
- The extracted random generated sample is the sample set

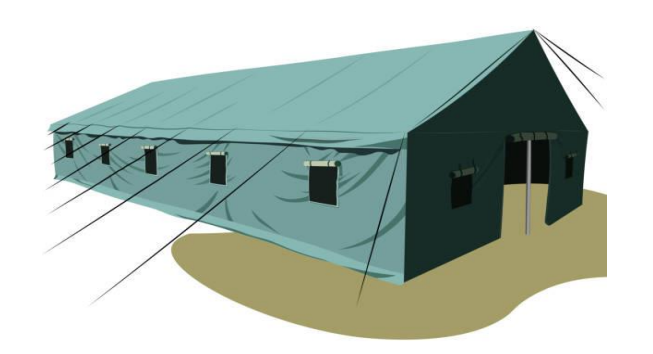

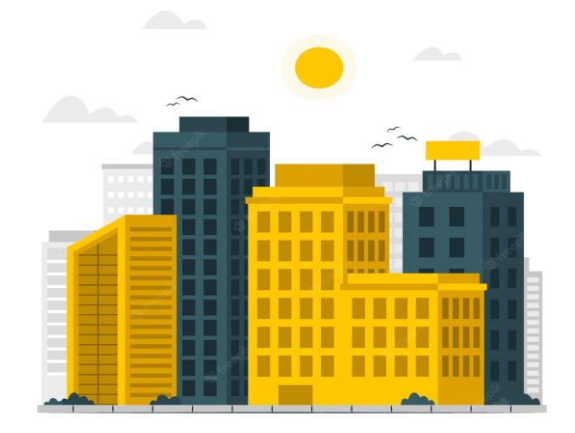

### **Other Sample Sets**

| Sample Set Asset<br>Categories                                        | Ownership                                                             | Sample Set                                                                                                    | Additional Information                                                                                                    |
|-----------------------------------------------------------------------|-----------------------------------------------------------------------|----------------------------------------------------------------------------------------------------|----------------------------------------------------------------------------------------------------|
| DOE Leased, Contractor<br>Leased, GSA Owned, and<br>GSA Leased Assets | DOE Leased, Contractor<br>Leased, GSA Owned, and<br>GSA Leased Assets | Sites with 25 or less assets will<br>validate all assets OR Sites with<br>more than 25 assets will validate<br>a random selection of 25 assets                      | None                                                                                                    |
| Land Assets                                                           | DOE owned, DOE leased<br>and withdrawn from public<br>domain land     | Sites with 25 or less land assets<br>will validate all land assets OR<br>Sites with more than 25 land<br>assets will validate a random<br>selection of 25 assets    | None                                                                                                    |
| Disposed Assets                                                       | All Ownerships                                                        | Sites with 25 or less assets will<br>validate all archived assets OR<br>Sites with more than 25 archived<br>assets will validate a random<br>selection of 25 assets | <ol> <li>Archived assets with an<br/>Archive Date between<br/>Oct 1, 2023 and Sept 30,<br/>2024 will be validated</li> <li>Assets archived as<br/>"Administrative<br/>Correction" will not be<br/>validated</li> </ol> |

### Other Sample Sets (Continued)

| Sample Set Asset<br>Categories | Ownership                                                                                                    | Sample Set                               | Additional Information                                                                                                    |
|--------------------------------|----------------------------------------------------------------------------------------------------|------------------------------------------|----------------------------------------------------------------------------------------------------|
| Bridge Assets                  | All ownerships where Usage<br>Code is 1468, 1469, 1768 &<br>1769 and where Status is<br>Operating, Standby or<br>Outgranted | Sites will validate all<br>Bridge assets | Usage Code Descriptions:<br>1468 – Public Access Bridges, Trains<br>1469 – Controlled Access Bridges, Trains<br>1768 – Public Access Bridges, Vehicular<br>1769 – Controlled Access Bridges, Vehicular |

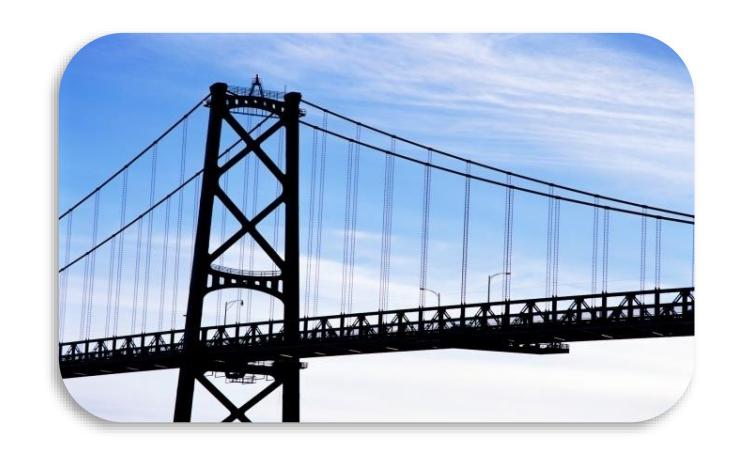

#### **Outliers – Additional Owned Assets**

- Additional assets that are manually added to the extracted DOE owned validation sample set
- Examples of items to look for when selecting 'Outlier' assets:

| High Repair Needs                           | Shutdown assets with Asset % Util = 100                                       | 1 |
|---------------------------------------------|-------------------------------------------------------------------------------|---|
| Questionable assets at a site               | Operating assets with \$0 Actual Maint                                        |   |
| High RPV, but small footprint or vise versa | Add Office, Warehouse, Lab, Trailer and/or OSF if not included in random pull |   |

- Use the FIMS Ad Hoc Report Current query tool to assist with selecting outliers
  - Property ID(s) are needed to extract the outliers
  - Note: A max of 30 assets can be validated on the DOE owned validation form, so Sample Set + Outliers ≤ 30

#### Validation Reporting Forms / FIMS Standard Reports

- 016-DOE Owned Data Validation
- 020-DOE Owned Data Validation Outlier Report (if needed)
- 017-DOE Leased, Contractor Leased, and GSA Data Validation
- 018-DOE Land Data Validation
- 019-DOE Disposition Data Validation
- 024-DOE Bridge Data Validation

#### **Instructions for Generating Validation Reporting Forms**

- In FIMS, from the menu select Reports and then Standard Report List
- On the Standard Report List window, click appropriate report i.e., 016-DOE Owned Data Validation Reporting Form
- Select your appropriate Field Office, Site and Sample Size from the criteria window
  - Selections will default to your user ID My Profile settings
- Click the Excel Report button to generate the form
- Save the generated form

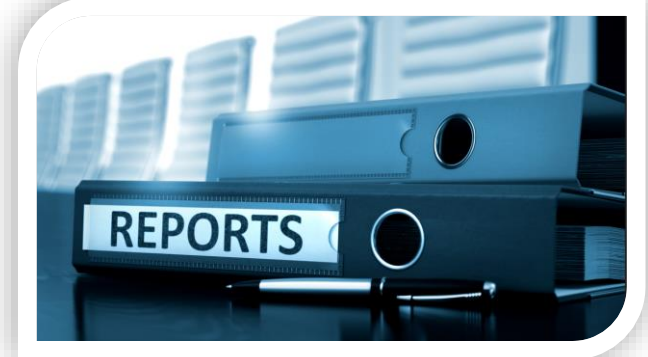

- For Outlier Report, Copy and paste the MS Excel output into the DOE Owned Data Validation Reporting Form generated by FIMS Standard Report 016
  - Paste the data to the sheet labelled FIMS below the existing data

#### Lesson 6 Exercise 1

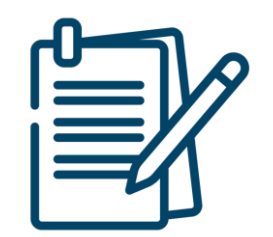

- Provide answers to the following questions about Sample Sets and Sample Size
  - □ Sample Size chart can be found on page 6-4 in this lesson

#### Lesson 6 Exercise 1 Sample Size

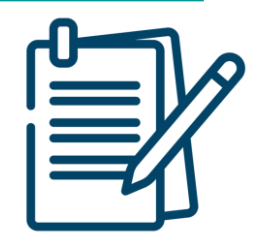

- 1. DOE Site A has 47 DOE owned buildings, 9 DOE owned trailers, 57 DOE owned OSF and 2 DOE owned land parcels. Determine the following:
  - a. What is the sample set of DOE owned assets at DOE Site A?
  - b. To validate at a 90% confidence level, what is the minimum DOE owned sample size?
- DOE Site B has 103 DOE owned buildings, 5 GSA leased building, 84 DOE owned trailers, 10 DOE leased trailers, 22 Contractor leased trailers, 229 DOE owned OSF and 2 federal permit land parcels. Determine the following:
  - a. What is the sample set of DOE owned assets at DOE Site B?
  - b. To validate at a 90% confidence level, what is the minimum DOE owned sample size?
  - c. How many DOE leased, Contractor leased and GSA assets will be validated at DOE Site B?

#### Lesson 6 Exercise 1 (continued) Sample Size

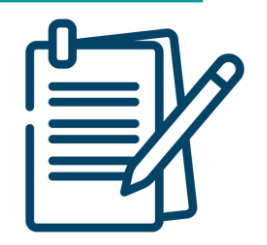

- 3. DOE Site C contains 42 DOE owned buildings, 17 DOE leased buildings, 5 Contractor leased buildings, 9 federal permit buildings, 2 GSA owned buildings and 2 DOE leased trailers, 3 DOE leased land parcels, 1 withdrawn from public domain land parcel and 15 federal permit land parcels. Determine the following:
  - a. How many DOE leased, Contractor leased and GSA assets will be validated at DOE Site C?
  - b. How many DOE land assets will be validated at DOE Site C?
- 4. DOE Site D contains 2 GSA Owned buildings, 4 GSA Leased Buildings, 13 DOE leased buildings, 27 Contractor leased buildings and 1 DOE leased trailer. Determine the following:
  - a. How many DOE leased, Contractor leased and GSA assets will be validated at DOE Site D?

#### Lesson 6 Exercise 1 (continued) Sample Size

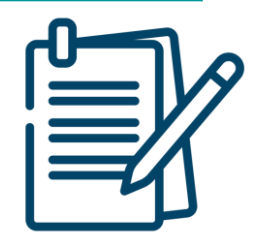

- 5. DOE Site Z contains 5 DOE owned land parcels, 2 withdrawn from public domain land parcels, 12 land easements, 3 DOE leased land parcels, 1 non-federal permit land parcel and 1 Contractor leased land parcel. Determine the following:
  - a. How many DOE land assets will be validated at DOE Site Z?

## **Demo: Extracting the FIMS Data**

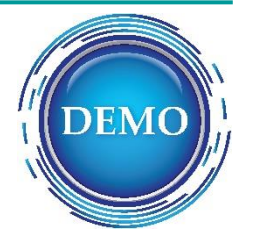

- Utilize the Ad Hoc Report Current to determine DOE owned count
- Generate the 016-DOE Owned Data Validation Reporting Form
  - Review: Site OpCost, Adjustments, Planning, and Location sheets
- Utilize the Ad Hoc Report Current to locate outliers
- Generate the 020-DOE Owned Data Validation Outlier Report
  - Populate the DOE Owned form with this data
- Generate the 017-DOE Leased, Contractor Leased and GSA Data Validation Reporting Form
- Generate the 018-DOE Land Data Validation Reporting Form
- Generate the 019-DOE Disposition Data Validation Reporting Form
- Generate the 024-DOE Bridge Data Validation Reporting Form

## **Source Documents**

Lesson 7

### What are Source Documents?

- Source Document at each site, documents containing detailed comprehensive site data that should be the "accurate data of record"
  - Can be a "hard" or "soft" document
  - Information contained is:
    - authoritative
    - has a Subject Matter Expert
    - is managed, dated and updated at appropriate intervals
  - FIMS data element values must be validated against independent source documents

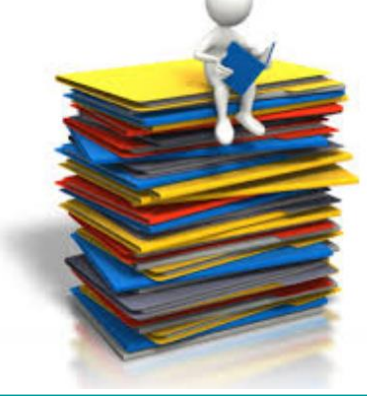

## **Subject Matter Expert**

- The owner of the source data
- Responsible for collecting, managing, and maintaining the accurate data of record throughout the year

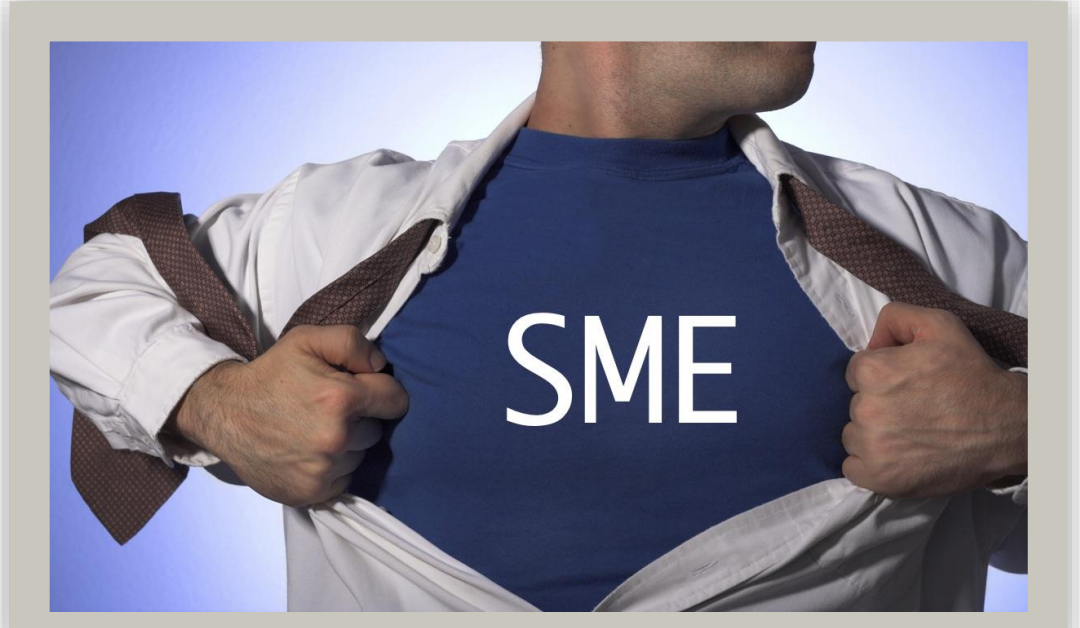

- Should be aware of their reporting responsibilities and the FIMS yearend reporting deadlines for population of the data as well as any other Site updates throughout the year
  - Should have a process to send source data at appropriate intervals to the FIMS Administrator for update to FIMS
    - Shouldn't have to be reminded by the FIMS Administrator

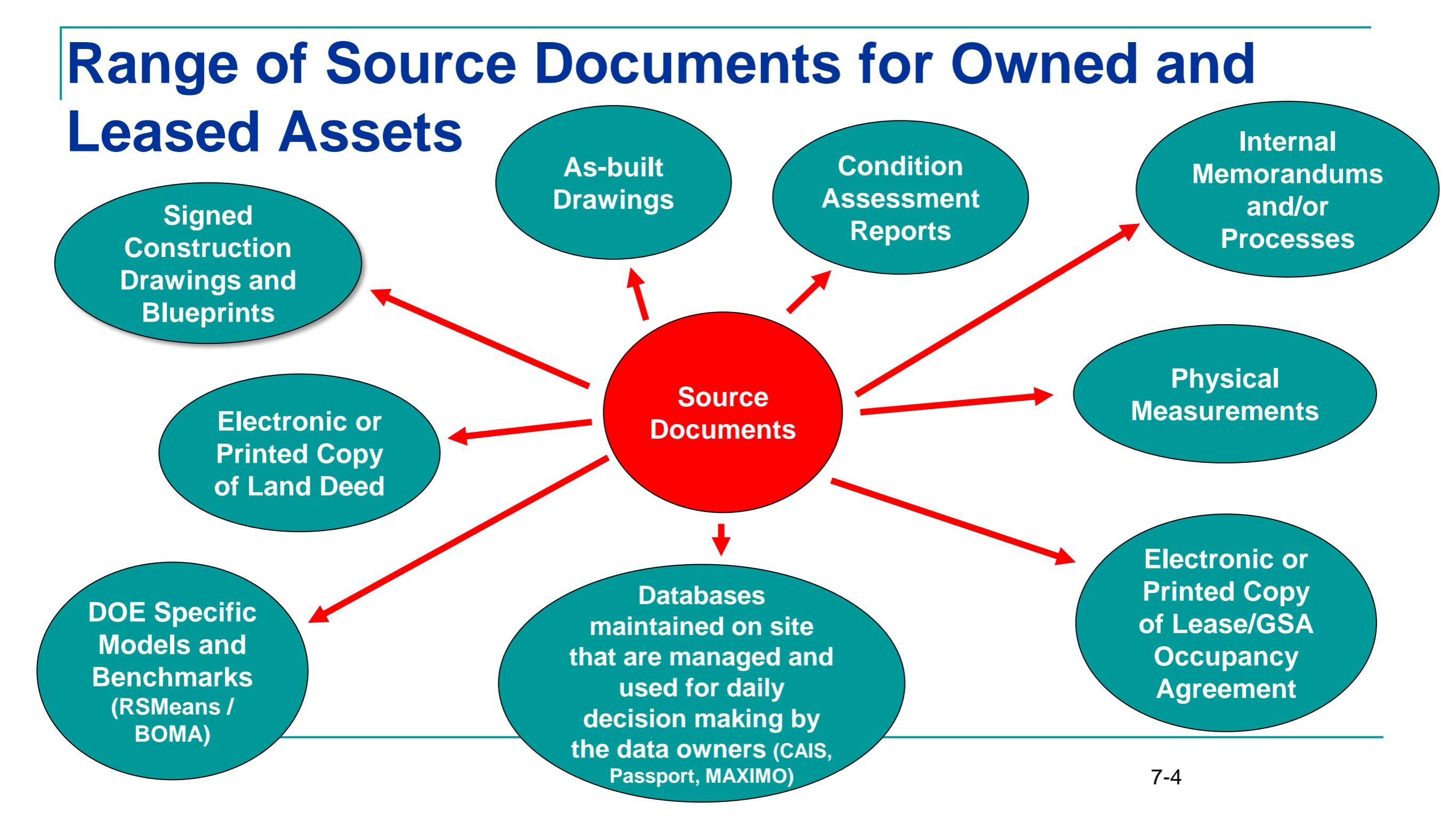

## **Source Documents for Disposed Assets**

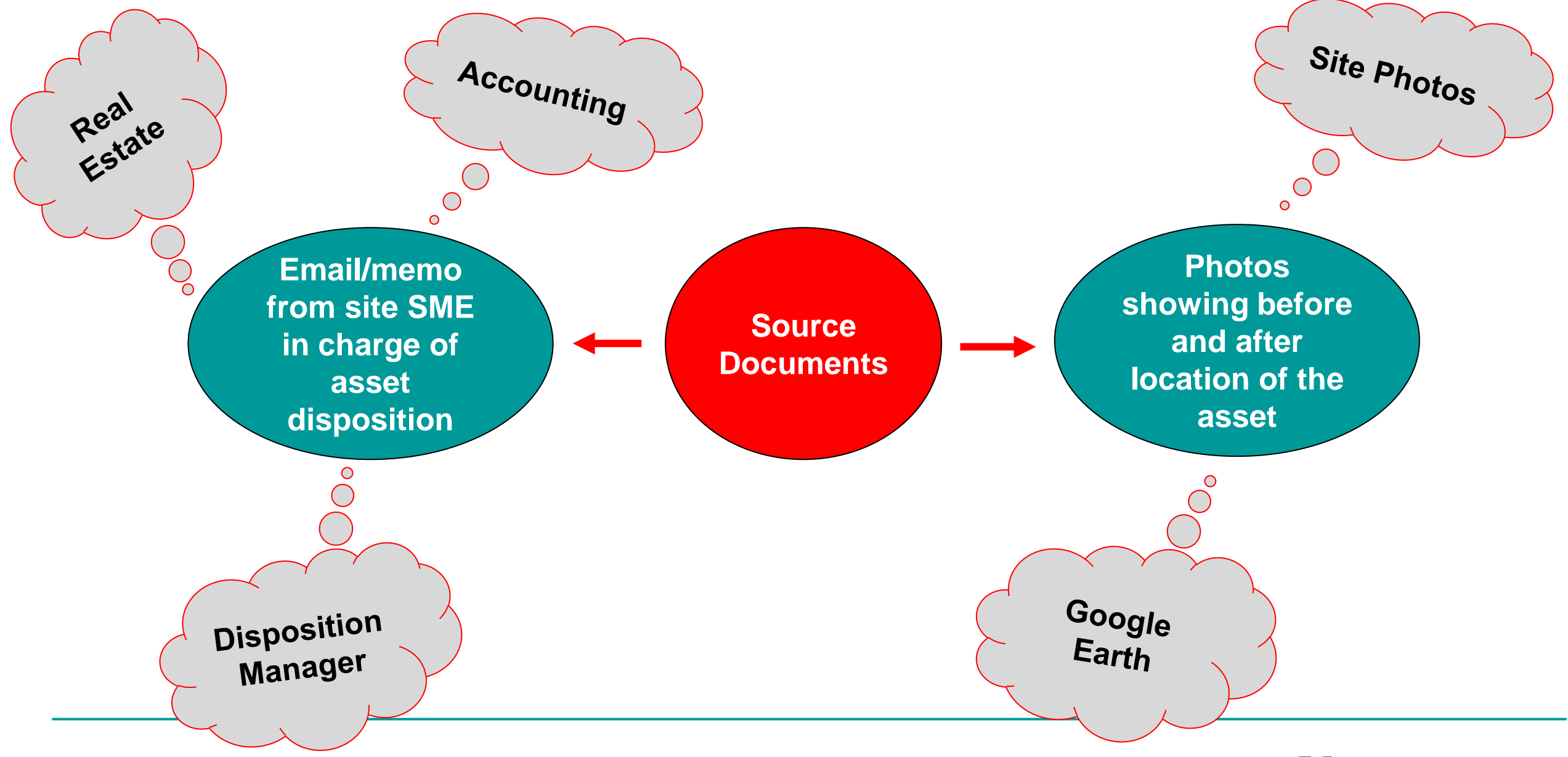

#### **Evaluating a Potential Source Document**

- Is it a direct source?
  - i.e., not a repository of information
- Is it the most recent source document available for the data element in question?
  - Is the document the most current version?
- Was the data source used to populate FIMS?
- Is the source used for day-to-day management decision making?
- Does it have a Subject Matter Expert and process that populates and maintains it?
- Does it identify each asset by Property ID?
- Does it contain all assets?
  - Including assets with values of Yes, No or Zero?
    - These values must be documented in your Source Document otherwise the data element for the asset being validated is in error

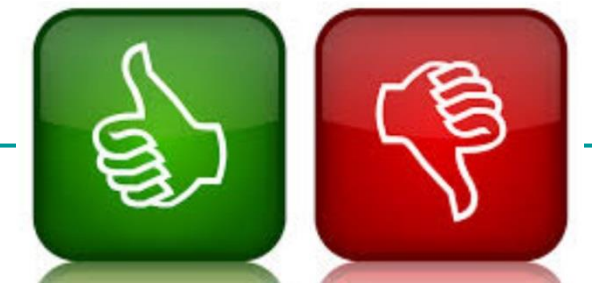

#### **Source Document Update Frequencies**

#### • Require **annual** Source Document updates:

| Annual Actual Maintenance   | Deferred Maintenance          | Operating Cost          | Status                           |
|-----------------------------|-------------------------------|-------------------------|----------------------------------|
| Annual Rent                 | Functionality Assessment Date | Overall Asset Condition | Total No of Contractor Employees |
| Annual Required Maintenance | Inspection Date               | Repair Needs            | Total No of Federal Employees    |
| Asset % Utilized            | Modernization Cost            | RPV                     |                                  |

- Office Workstations require a source document that is updated biannually (every two years)
- For the remainder of the data elements, there is no required update cycle for source documents

### **Unacceptable Source Documents**

- Documents considered to be poor source not credible, managed or maintained
  - Databases that are repositories of information
  - Spreadsheets of compiled data
  - Undated and/or unsigned documents
  - Interim or draft reports
  - Design development drawings
  - Documents that obtain their data from FIMS

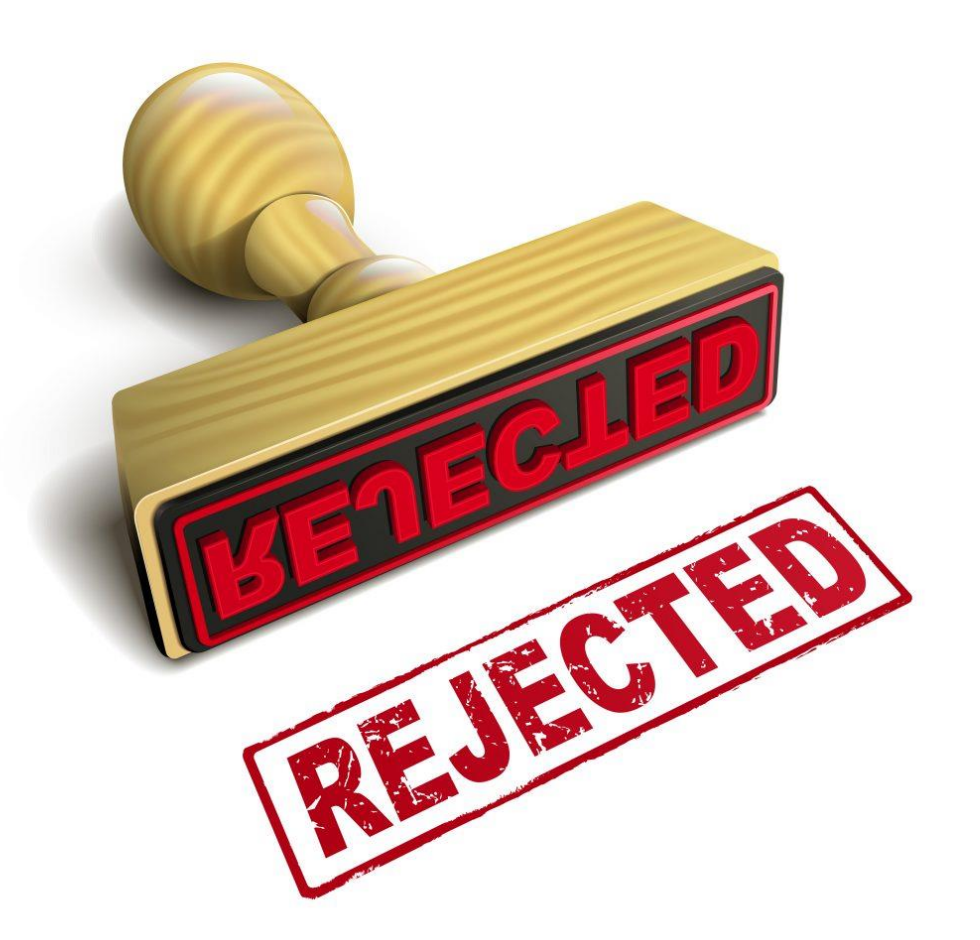

## **Generating Source Documents**

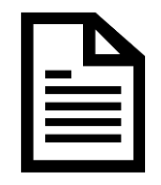

- Recreating source documents annually from FIMS is <u>not</u> acceptable
- A source document can only be generated from FIMS if it shows the list of assets, but the data element(s) in question are blank. The SME is to populate the blank fields with current data.
  - Becomes the Subject Matter Experts living document
    - Updates should be made to this document year after year
    - Cannot not be regenerated from FIMS each year just prior to the validation
- Source Documents should be dated
  - Not days or weeks before the validation
  - A Source Document may only contain data for a single Subject Matter Expert
    - Multiple data elements on a source document signed by multiple Subject Matter Experts are <u>not</u> acceptable

## **Gathering Source Document**

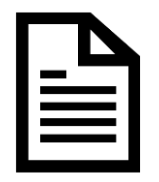

- As you are updating FIMS, you should be receiving hard copy/electronic documentation for your source data – this is what we want to see
  - Source Documents regenerated just prior to the validation are not acceptable
- Source documents should be gathered and organized prior to the kickoff of the FIMS Validation
  - Consider organizing source documents into file folders/binders or electronically by data element
    - Sort by Property ID for easy retrieval during the validation
- Source Documents may be stored in the FIMS Document Tracking module
- All source documents must be finalized
  - Signed and dated by the Subject Matter Expert
    - If not, is considered an unacceptable source document
    - Emails printed with dates/To/From info and attachments referenced by file name are acceptable and do not require physical signatures
      - □ For clarification purposes, printed email attachments should include the file name and date

#### **Sample Email Source Document**

From:

Subject:

ate:

To:

Davis, Charles Ford, William RE: FIMS Occupancy Data Monday, October 7, 2019 7:51:06 AM FIMS Fed. Contr. occupants. undated.xiss

William,

tachments:

Attached are the FIMS Total No of Federal and Total No of Contractor Employee numbers for FY19 based on the asset list you provided me.

If you have any questions, please let me know.

Charles Davis

Email to SME

**Reply from SME** 

Attachment reference

Request to provide source data using the attached list of site assets From: Ford, William Sent: Friday, September 20, 2019 3:36 PM To: Davis, Charles Subject: FIMS Occupancy Data Attachments: <u>FIMS Fed Contr occupants.xlsx</u>

Charles,

Attached are a list of DOE Owned building and trailer assets from FIMS. Can you please populate the Total No of Federal Employees as well as the Total No of Contractor Employees for each asset? If there are no occupants, please enter zero in the appropriate cell as blanks are not permitted.

Please provide this data to me no later than October 15th. If you need any clarification on the definitions for these fields or have any questions, please let me know.

Thanks,

William Ford FIMS Administrator West Valley Demonstration Project Initially, a list of Property IDs and Property Names can be extracted from FIMS.

Annually, the SME should update the original extract. New assets to be added as needed.

#### SME should be aware of their reporting deadlines for FIMS updates. 7-11

## **Source Documentation Worksheet**

- Used to identify Subject Matter Expert for each validated data element
- The Source Documentation Worksheet can be found at <u>https://fims.doe.gov/fimsinfo/doc.html</u> under the <u>Data Validation</u> topic
- To be completed for your site prior to your scheduled FIMS validation
  - Provide copies for Validation team members
- Ensure Subject Matter Experts expect to be contacted should there be any questions

| FIMS Data Element                                  | Typical Acceptable Source                                                                                                    | Subject Matter Expert | List the Data Source and Process for Obtaining |
|----------------------------------------------------|----------------------------------------------------------------------------------------------------|-----------------------|------------------------------------------------|
| 1. Ownership                                       | Data provided by the Facilities Group                                                                                                    | Name:                 |                                                |
|                                                    | Management or Real Estate.                                                                                                    | Phone:                |                                                |
|                                                    |                                                                                                    | Email:                |                                                |
| Building/Trailer/OSF - DOE                         | For owned land, the land deed or transfer                                                                                                 | Title:                |                                                |
| owned, DOE leased, and<br>Contractor leased        | document.                                                                                                    | Company:              |                                                |
| Land – DOE owned, DOE leased and withdrawn         | For withdrawn from public domain land, a<br>"Public Land Order" issued by the Department<br>of Interior, Bureau of Land Management on the |                       |                                                |
| <u>GSA OA</u> – GSA <u>owned</u> and GSA<br>leased | Federal Register.                                                                                                    |                       |                                                |
|                                                    | For DOE leased and contractor leased assets,                                                                                              |                       |                                                |
|                                                    | the Lease Agreement. For GSA OA assets,                                                                                                   |                       |                                                |
|                                                    | the GSA Occupancy Agreement.                                                                                                    |                       |                                                |
| 1                                                  | · · · · · · · · · · · · · · · · · · ·                                                                                                    |                       |                                                |

#### **Source Documentation Worksheet columns**

- FIMS Data Element: Provides the data element being validated along with the Property Type (building, trailer, OSF and/or land) to be validated for each specific FIMS data element
- Typical Acceptable Source: Provides a list of typical source documents used for each validated FIMS data element
- Subject Matter Expert: Allows the site to identify the Subject Matter Expert for each of the validated data elements
  - The Subject Matter Expert listed should be the Subject Matter Expert signing/emailing the official source document
- Data Source and Process for Obtaining: Allows the site to document the true data source and reference the process used for obtaining the source data

### Lesson 7 Exercise 2 Source Documentation

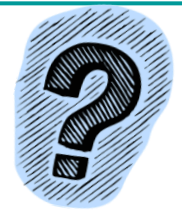

| Determine if the following would be acceptable source documents                                                              | Acceptable?<br>Yes or No |
|----------------------------------------------------------------------------------------------------|--------------------------|
| 1. A local in-house facility database that is used onsite to manage real property assets                                     |                          |
| 2. As-built drawings                                                                                                    |                          |
| 3. Site lease agreement that does not specifically identify each asset                                                       |                          |
| 4. GSA Occupancy Agreement or Lease Contract Agreement                                                                       |                          |
| 5. Internal site memorandum detailing square footage of DOE owned buildings                                                  |                          |
| 6. A local database that stores FIMS information that is extracted monthly                                                   |                          |
| 7. Land deed                                                                                                    |                          |
| 8. Master spreadsheet that resides on a shared site computer that contains a variety of maintenance and operations cost data |                          |

### Lesson 7 Exercise 2 Source Documentation

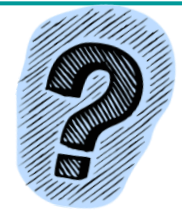

| Determine if the following would be acceptable source documents                                                                                                    | Acceptable?<br>Yes or No |
|----------------------------------------------------------------------------------------------------|--------------------------|
| 9. Condition Assessment Information System (CAIS) Repair Needs/ Deferred<br>Maintenance/Inspection Date/Modernization Cost data                                      |                          |
| 10. Consolidated spreadsheet of multiple data elements with data signed and dated by 3 site managers                                                                 |                          |
| 11. Physical building measurements stored in site vaults                                                                                                    |                          |
| 12. Condition Assessment reports from non-CAIS related software                                                                                                    |                          |
| 13. A spreadsheet with occupancy data extracted from the FIMS ad-hoc query tool that contained a list of assets by Property ID that was signed and dated by the SME? |                          |
| 14. FIMS Standard Report 001-Owned Building Complete Information signed by a single SME                                                                              |                          |

#### Lesson 7 Exercise 2 Source Documentation

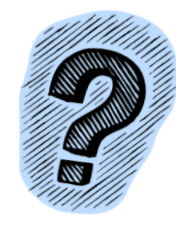

| Determine if the following would be acceptable source documents                                                    | Acceptable?<br>Yes or No |
|----------------------------------------------------------------------------------------------------|--------------------------|
| 15. Quarterly Utilization report that contains data from local in-house databases as well as FIMS utilization data |                          |
| 16. Signed construction drawings and blueprints                                                                    |                          |
| 17. Site document that does not identify the owner and is not dated                                                |                          |
| 18. Email from a Subject Matter Expert with attached data                                                          |                          |
| 19. Routine Bridge Inspection Frequency document                                                                   |                          |
| 20. An annual utilization survey that was conducted in accordance with RPAM that is signed and dated two years ago |                          |

# FIMS Data Elements to be Validated (Part 1)

Lesson 8

### What Data Is Being Validated?

- FRPP reported data
- DOE identified critical data
- The following five pages list each data element validated based on the property Ownership and/or Property Type of the asset

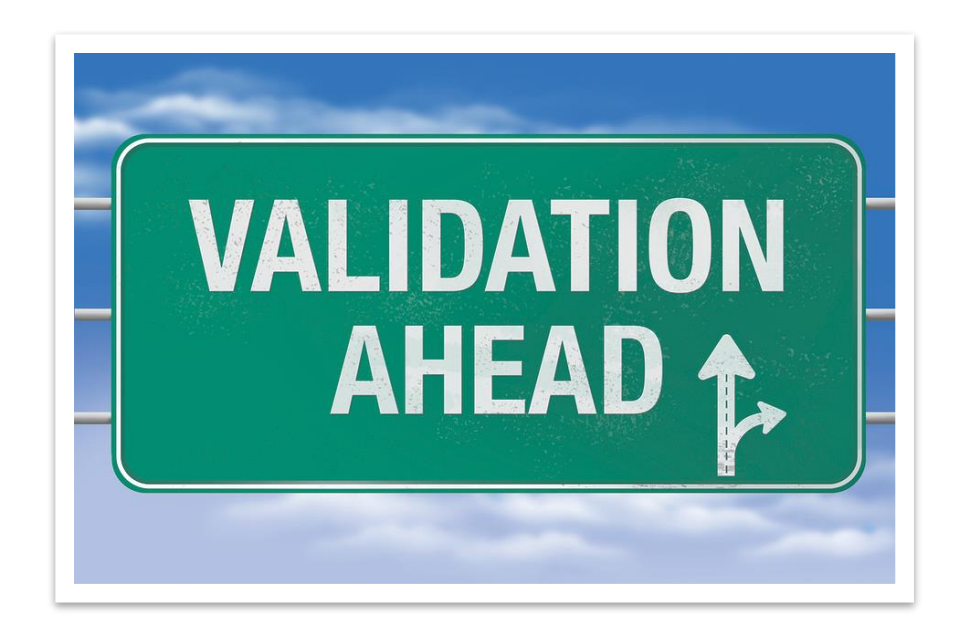

#### FIMS Validation Data Elements and Performance Measures for **DOE Owned Assets** Modernization Cost

- Ownership
- Usage Code
- **Property Type**
- Status
- Size
- Space Type Usable SF Office<sup>2</sup>
- No of Floors<sup>1</sup>
- **Repair Needs**
- **Deferred Maintenance**
- Inspection Date
- Asset % Utilized
- Total No of Federal Employees<sup>2</sup>
- Total No of Contractor Employees<sup>2</sup>
- **Replacement Plant Value**
- Annual Actual Maintenance
- Annual Required Maintenance
- **Functionality Assessment Date**

- **Overall Asset Condition**
- Historic Designation
- **Excess Indicator**
- Excess Date
- Estimated Disposition Year
- **GSA** Notification Submitted
- **GSA** Notification Accepted
- **Outgrant Indicator**
- Sustainability<sup>2</sup>
- Sustainability System Used<sup>2</sup>
- Sustainability Date Certified<sup>2</sup>
- Year Built
- Adjustment Capitalized
- Adjustment Cost
- **Operating Cost** (site level)
- Planning documents / Beneficial Occupancy Year (AAIM)
- Office Workstations

## FIMS Validation Data Elements and Performance Measures for DOE Leased, Contractor Leased and GSA Assets

- Ownership
- Usage Code
- Property Type
- Status
- Size
- Space Type Usable Office<sup>1</sup>
- Repair Needs
- Inspection Date
- Asset % Utilized
- Total No of Federal Employees<sup>1</sup>
- Total No of Contractor Employees<sup>1</sup>
- Replacement Plant Value<sup>3</sup>

- Annual Actual Maintenance
- Annual Required Maintenance
- Functionality Assessment Date
- Modernization Cost
- Overall Asset Condition
- Estimated Disposition Year
- Outgrant Indicator<sup>2</sup>
- Sustainability<sup>2</sup>
- Sustainability System Used<sup>2</sup>
- Sustainability Date Certified<sup>2</sup>

8-4

- Lease Start Date<sup>3</sup>
- Expiration Date
- Annual Rent

**GREEN** – Performance Measures 1 - buildings and trailers only

2 - DOE leased only
3 - DOE leased, and contractor leased only

#### FIMS Validation Data Elements and Performance Measures for Land Assets

- Ownership
- Usage Code
- Property Type
- Status
- Size
- Historic Designation<sup>1</sup>
- Excess Indicator<sup>2</sup>
- Excess Date<sup>2</sup>

- Estimated Disposition Year
- Estimated Disposition Year
- GSA Notification Submitted<sup>2</sup>
- GSA Notification Accepted<sup>2</sup>
- Outgrant Indicator
- Lease Start Date<sup>3</sup>
- Expiration Date<sup>3</sup>
- Annual Rent<sup>3</sup>

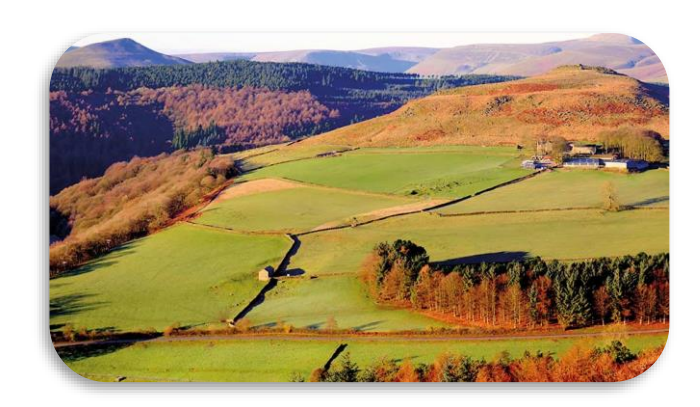

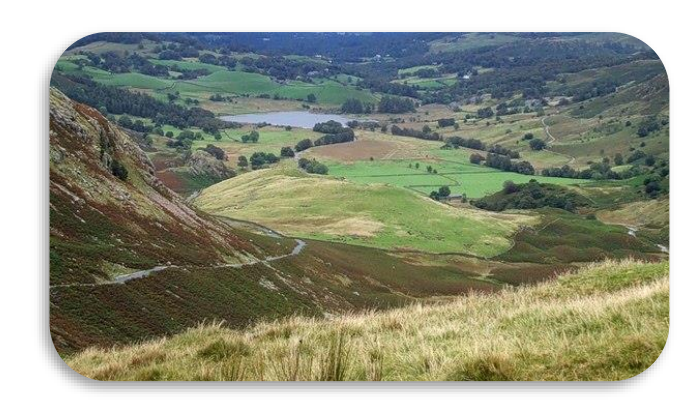

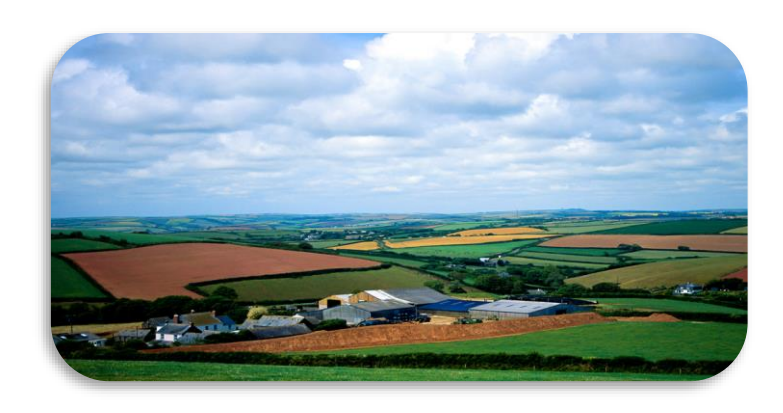

8-5

**GREEN** – Performance Measures 1 – owned only

2 – owned and withdrawn only3 – DOE leased only

#### **FIMS Validation Data Elements for Disposed Assets**

- Disposition Date
- Disposition Method
- Excess Indicator<sup>1</sup>

- Excess Date<sup>1</sup>
- Actual Sales Price
- Net Proceeds

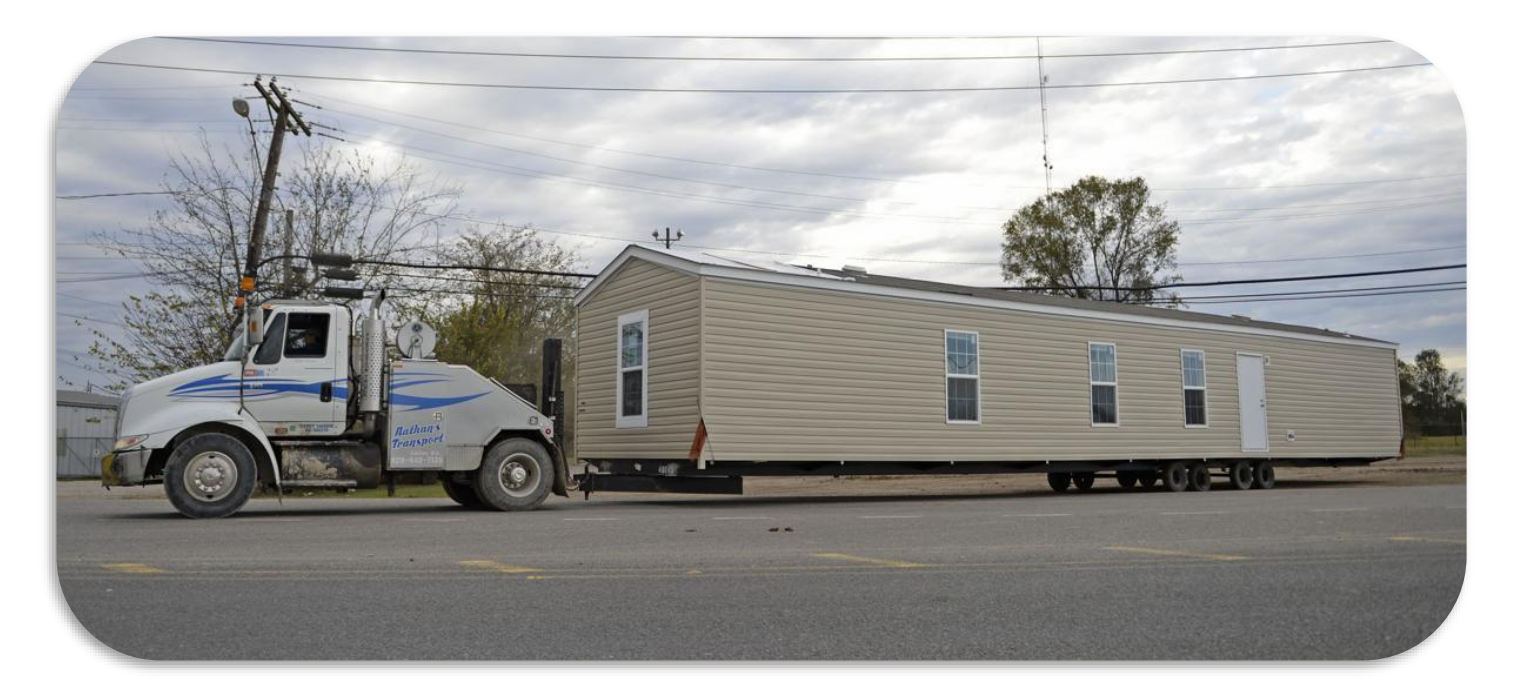

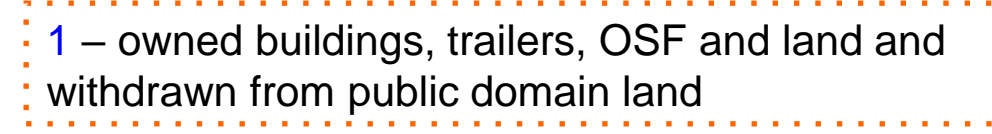

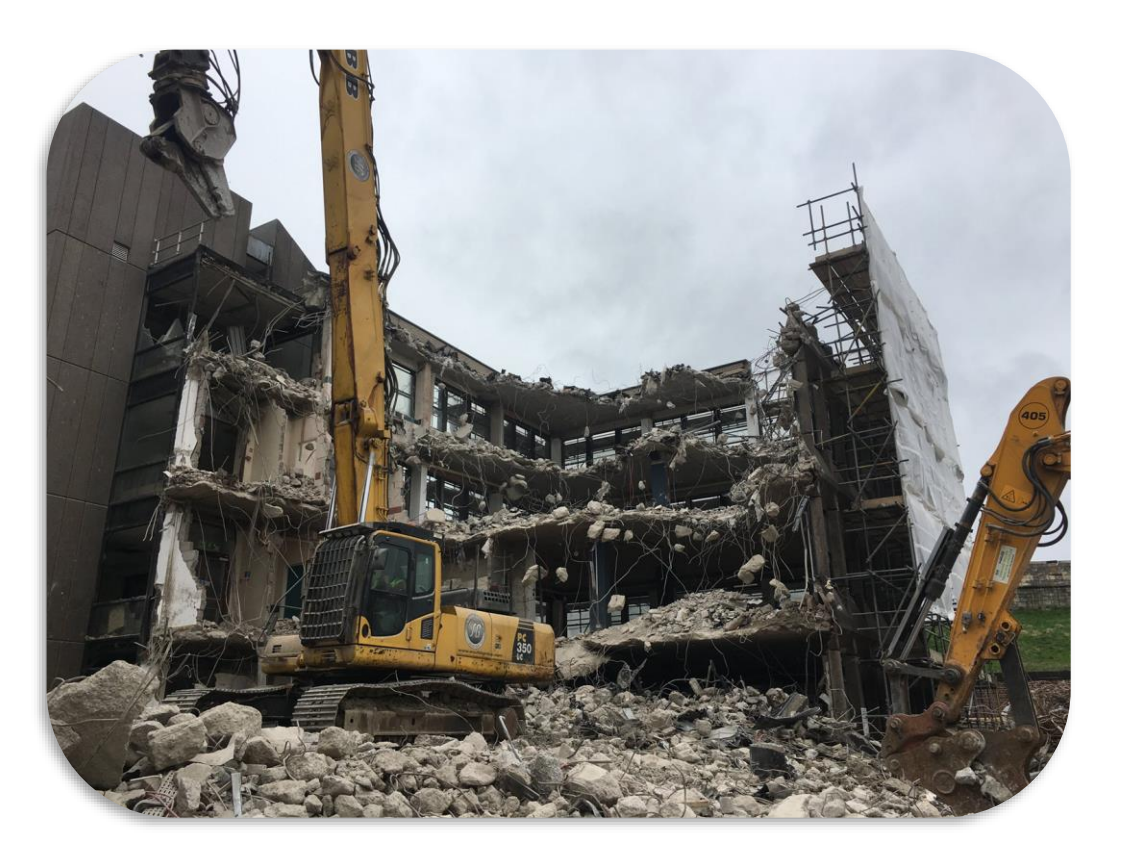

#### **Bridge Validation Data Elements**

- Routine Inspection Date
- Routine Inspection Frequency
- Special Inspection Date
- Special Inspection Frequency
- Underwater Inspection Date
- Underwater Inspection Frequency
- Posted Load Rating/Restrictions
- Load Rating Date
- Scour Evaluation

- Scour Critical Plan of Action
- Seismic Vulnerability Evaluation
- Traffic Volume Date
- No of Lanes on Structure
- Size
- Status
- Usage Code
- Year Built

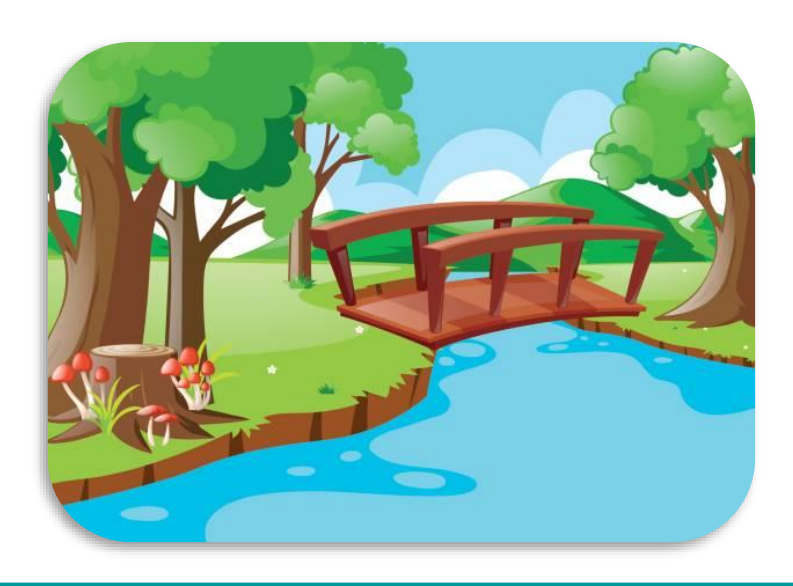

### **Data Elements**

#### 1) Ownership (Property Info Tab)

| Typical Sources                                                                                            |                                                                           |  |
|----------------------------------------------------------------------------------------------------|---------------------------------------------------------------------------|--|
| Source Document from Real Estate or Facilities<br>Management Group                                         | For DOE and Contractor leased assets, use the lease agreement             |  |
| For DOE owned land, use the land deed                                                                      | For GSA owned and GSA leased assets, use the GSA Occupancy Agreement (OA) |  |
| For withdrawn from public domain land, a "Public<br>Land Order" issued by the Bureau of Land<br>Management |                                                                           |  |
## 2) Usage Code (Property Info Tab)

#### **Typical Sources**

Facility manager interviews/emails

Physical asset visit or survey, such as the utilization survey

Bridge Inspection report

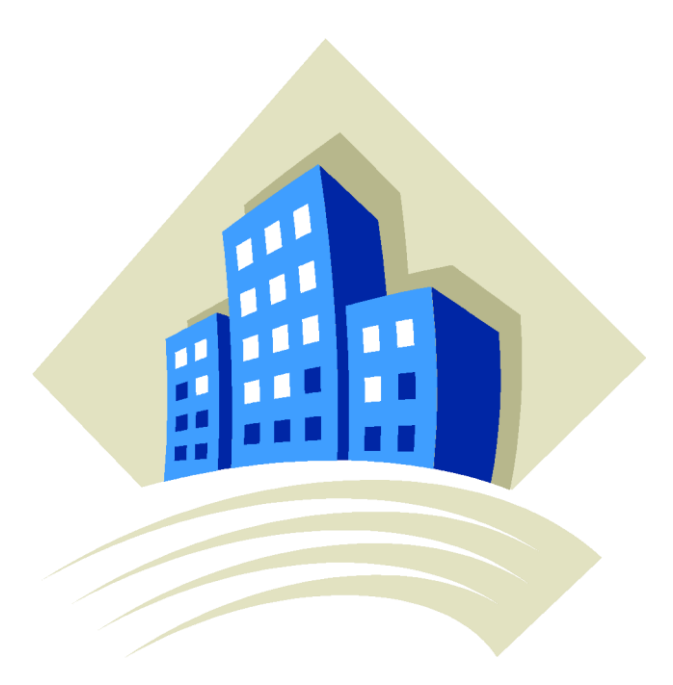

#### 3) Property Type (Property Info Tab)

| Typical Sources                                                                                     |                                                                          |  |  |  |  |  |  |  |
|----------------------------------------------------------------------------------------------------|--------------------------------------------------------------------------|--|--|--|--|--|--|--|
| For DOE owned land use the deed                                                                     | For DOE leased and Contractor leased assets use the lease agreement      |  |  |  |  |  |  |  |
| For withdrawn from public domain land a "Public Land Order" issued by the Bureau of Land Management | For GSA owned and GSA leased assets use the GSA Occupancy Agreement (OA) |  |  |  |  |  |  |  |

## 4) Status (Status Tab)

**Status - Typical Sources** 

Facility manager interviews/email

Physical asset visit or survey, such as the utilization survey

## 5) Size (Performance Measure) (Size Tab)

#### Size - Typical Sources

DOE Owned Buildings and Trailers: as-builts, physical measurements, Geographic Information Systems (GIS), space management

DOE Owned OSF: documents from the Facility Manager / Subject Matter Expert, Bridge Inspection report

Land: deed for DOE owned; "Public Land Order" for withdrawn from public domain land

Leased assets: the Lease Agreement

GSA OAs: the GSA Occupancy Agreement

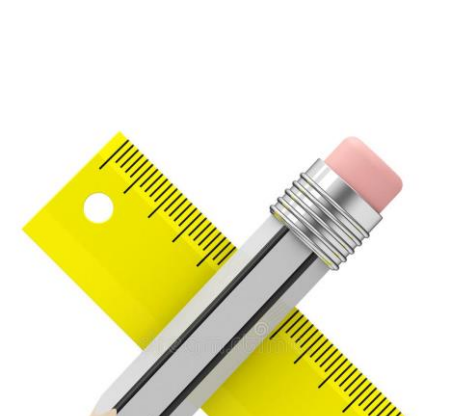

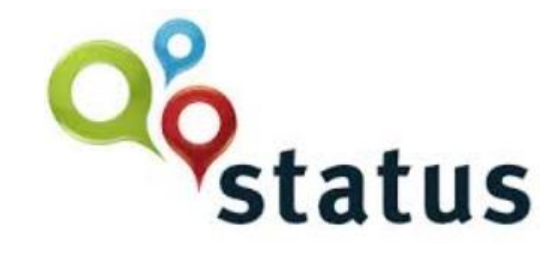

## 6) Space Type Usable SF – Office (Utilization Tab)

| Typical Sources         |                                      |  |  |  |  |  |  |  |
|-------------------------|--------------------------------------|--|--|--|--|--|--|--|
| Space Management System | CAD drawings                         |  |  |  |  |  |  |  |
| Physical measurements   | Geographic Information Systems (GIS) |  |  |  |  |  |  |  |

#### 7) No of Floors (Size Tab)

|  | IIrca |
|--|-------|
|  |       |
|  |       |

As-built drawing

Physical visit

Space Management System

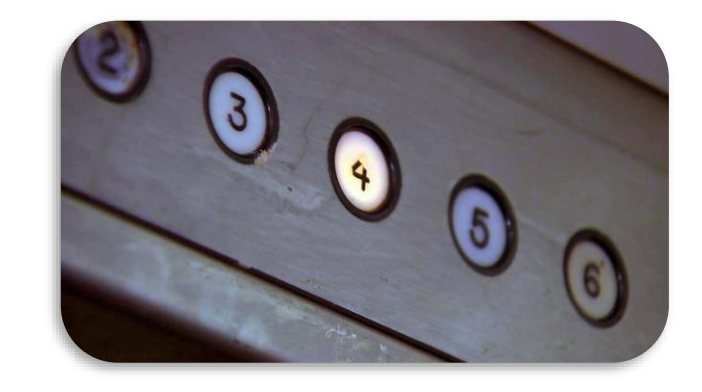

#### 8) Repair Needs (Performance Measure) (O&M/Condition Tab)

| Typical Sources                |  |  |  |  |  |  |  |  |
|--------------------------------|--|--|--|--|--|--|--|--|
| CAS reports at the asset level |  |  |  |  |  |  |  |  |
| CAIS to FIMS Upload report     |  |  |  |  |  |  |  |  |

#### 9) Deferred Maintenance (Performance Measure) (O&M/Condition Tab)

#### **Typical Sources**

Documented review of an asset's deficiencies (Repair Needs) to determine which deficiencies have been deferred

CAIS to FIMS Upload report

## 10) Inspection Date (O&M/Condition Tab)

#### **Typical Sources**

CAS reports as the asset level

CAIS to FIMS Upload report

Lease Inspection form for DOE Leased and GSA OAs

GSA memo referencing asset inspection for deficiencies

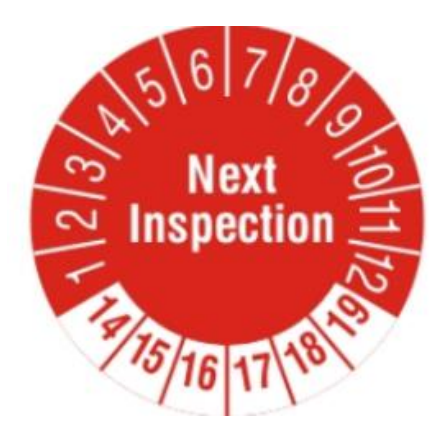

## GS۸

GSA Southeast Sunbelt Region

February 25th, 2021

RE: Agency/City: Building Number:

LSC01412 INSPECTION – NO DEFICIENCIES IDENTIFIED Department of Energy, Aiken SC2340ZZ

Mr. Pasciuti,

tionDate

On February 23, 2021 an inspection was conducted at the above location. Below is a list deficiencies identified during the inspection:

1. No deficiencies noted.

The property and internal space are in compliance with the terms of the lease. It was a pleasure inspecting this property. The tenant is being well taken care of and listed no issues. Thank you for your diligence and attention. If you have any questions, please do not hesitate to contact me at (803)-922-6891.

Sincerely,

John A Brooks

John A. Brooks Building Manager

Verify the inspection cycle is 5 years or less

#### 11) Asset % Utilized (Performance Measure) (Utilization Tab)

#### **Typical Sources**

Calculated from the annual utilization survey, which requires a physical visit to the asset

Calculated from the annual utilization survey, which requires a physical visit to the asset

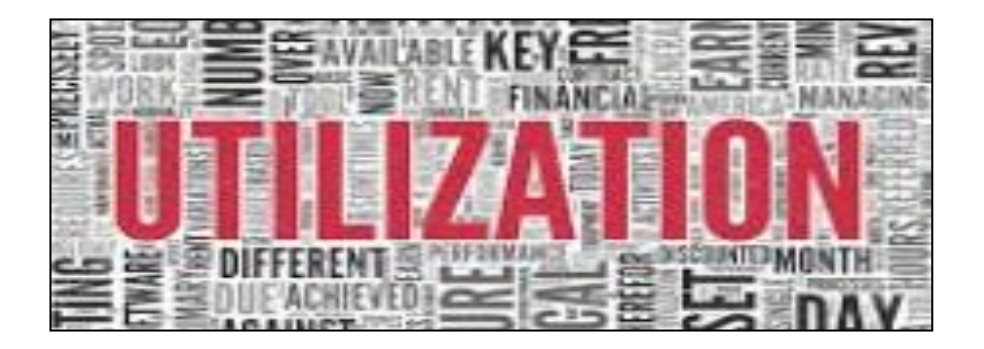

## 12) Total No of Federal Employees (Utilization Tab)

#### **Typical Sources**

Annual utilization survey

Facility manager or other site Subject Matter Expert who is responsible for tracking the number of employees working in a building/trailer

Site phone/room assignment directory

# Employees

## 13) Total No of Contractor Employees (Utilization Tab)

#### **Typical Sources**

Annual utilization survey

Facility manager or other site Subject Matter Expert who is responsible for tracking the number of employees working in a building/trailer

Site phone/room assignment directory

## 14) Replacement Plant Value (RPV) (Performance Measure) (RPV Tab)

#### How to Validate: Typical Sources

If generated by FIMS (only building and trailer RPVs):

- Verify that a reasonable RPV Model is applied
- Verify RPV Factor calculation process if site is not using the default FIMS RPV Factor (2.01) (building and trailer only)
  - Must supply source document for calculation

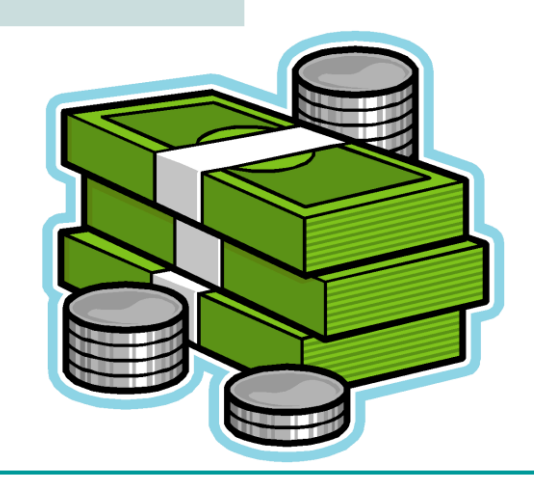

## 14) Replacement Plant Value (RPV) (Continued) (Performance Measure)

#### How to Validate: Typical Sources

If generated by CAIS (building, trailer, and OSF):

- If a custom RPV Model estimate is applied, verify that a reasonable RPV Model was selected
  - If a Cost Adder was applied, verify that a source document is available to illustrate how the Cost Adder was calculated
- For a line item estimate
  - If a Cost Adder was applied, verify that a source document is available to illustrate how the Cost Adder was calculated

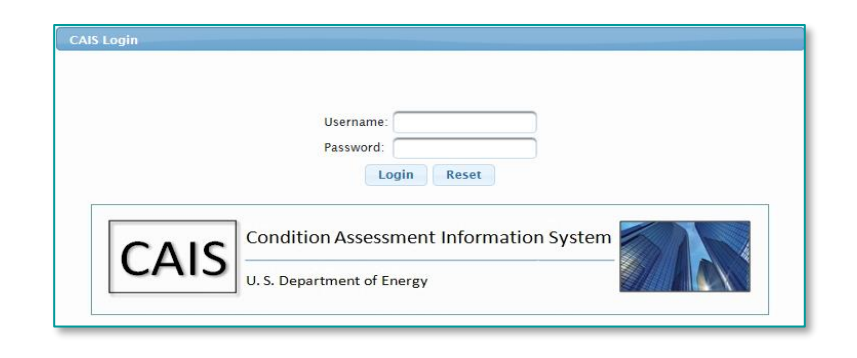

## 14) Replacement Plant Value (RPV) (Continued) (Performance Measure)

#### How to Validate: Typical Sources

If generated by an 'Other' source (see RPV Source in Validation form footer):

- Review process and verify that RPV is generated from a published and repeatable source (i.e. RS Means, Whitestone, etc.)
- Verify that personal property is not included in the estimate
- Source document should identify the origin of the RPV and the calculation process
  - Not just an inflation from last year's value to this year's value
- Values must be inflated annually and regenerated every 5 years

## 15) Annual Actual Maintenance (Performance Measure) (O&M/Condition Tab)

#### **Typical Sources**

Site financial or Computerized Maintenance Management System (CMMS), verify process is in place to capture at asset level

AM = zero for operating assets (there can be exceptions, be prepared to explain); <u>cannot</u> be allocated

#### 16) Annual Required Maintenance (O&M/Condition Tab)

**Typical Sources** 

If not populated by HQ, reports from site financial or planning office

Ensure estimates have been escalated to FY2027 currency values for FY2025 reporting

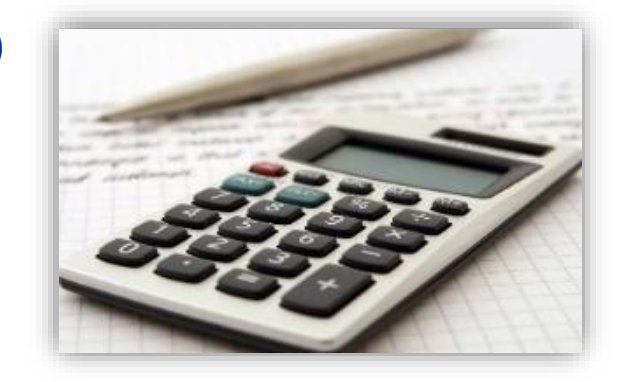

## 17) Functionality Assessment Date (O&M/Condition Tab)

 Typical Sources

 Proof of Site review

 Most recent Functionality Assessment report

 CAIS Ad Hoc report

#### 18) Modernization Cost (O&M/Condition Tab)

#### **Typical Sources**

Estimates from site financial planning or projects office

CAIS to FIMS Upload report

For values uploaded from CAIS flagged as 'Engineered':

- Designated with an asterisk (\*) on the CAIS to FIMS Upload Report
- Designated with an asterisk (\*) on the CAIS to FIMS Upload Report
- Verify estimate date: No older than 5 years (must be re-estimated if not)

Must be the results of a Functionality Assessment

## 19) Overall Asset Condition (O&M/Condition Tab)

#### **Typical Sources**

Most recent site review. This review should incorporate Condition Assessment Survey, Functionality Assessments, and other real property indicators.

#### 20) Historic Designation (Property Info Tab)

## Typical Sources

State Historical Preservation Officer (SHPO)

Site office coordinating with SHPO

Detailed definitions can be found in the FIMS DED

Designation must come from the SHPO

Assets must be listed specifically with Property ID and/or Property Name

If no SHPO evaluation, use 'Not Evaluated'

#### 21) Office Workstations (Utilization Tab)

#### **Typical Sources**

Space Management System or annual Utilization Survey

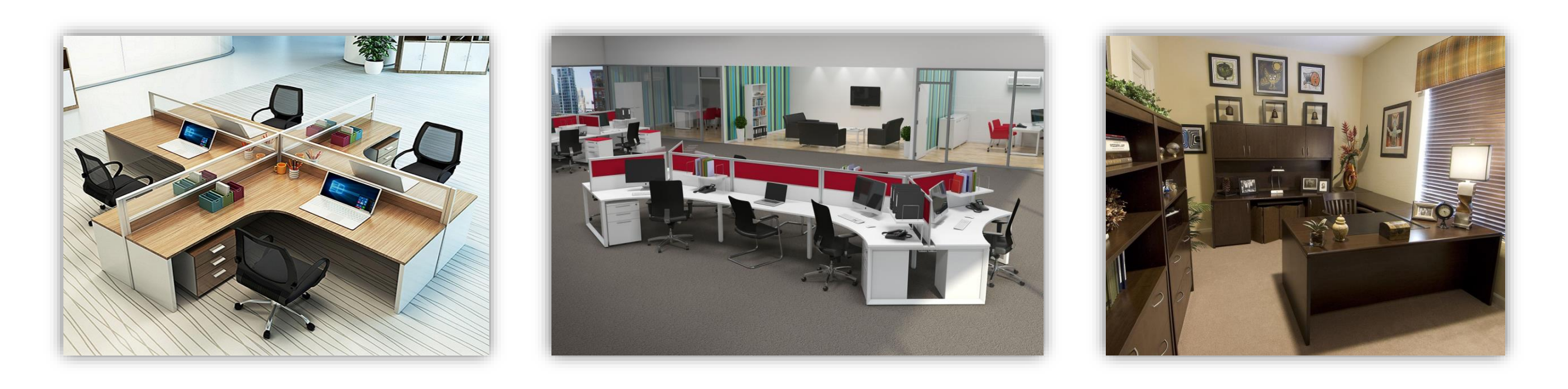

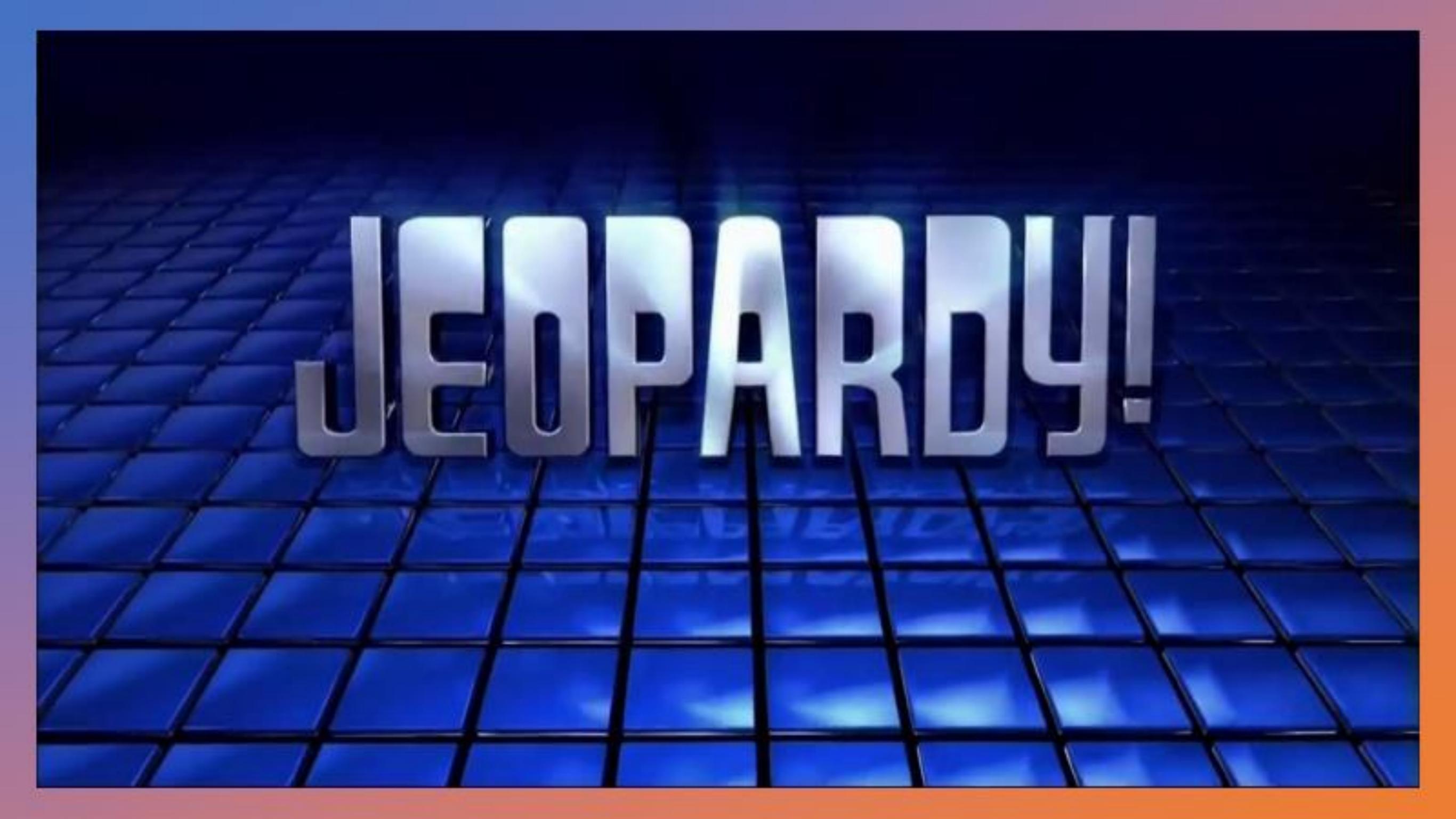

# **Process Verification**

Lesson 9

## **Processes**

- It is essential to look at the processes at a site
  - The methodology for capturing the data
  - A site's procedures for collecting the data
- Source documents are important but so are the source processes
  - The Validation is more than just matching the FIMS value to the Source Document value
- Need to be documented
- Make available for the validation team to review during the Validation

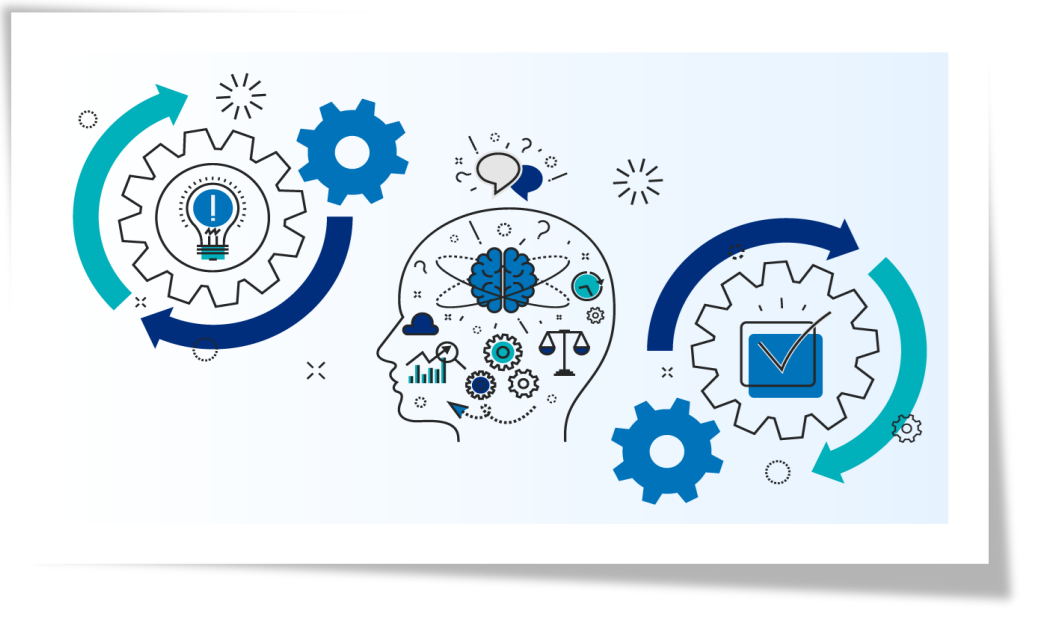

## **Processes to look for ...**

- Repair Needs and Deferred Maintenance
  - □ Is Repair Needs inspection based at the asset level?
  - What is the process for determining DM?
  - Are they inflated annually between the CAS inspection years?
- Actual Maintenance
  - Is it captured at the asset level?
    - Examine/explain the process
- Inspection Date
  - Verify the inspection cycle is 5 years or less

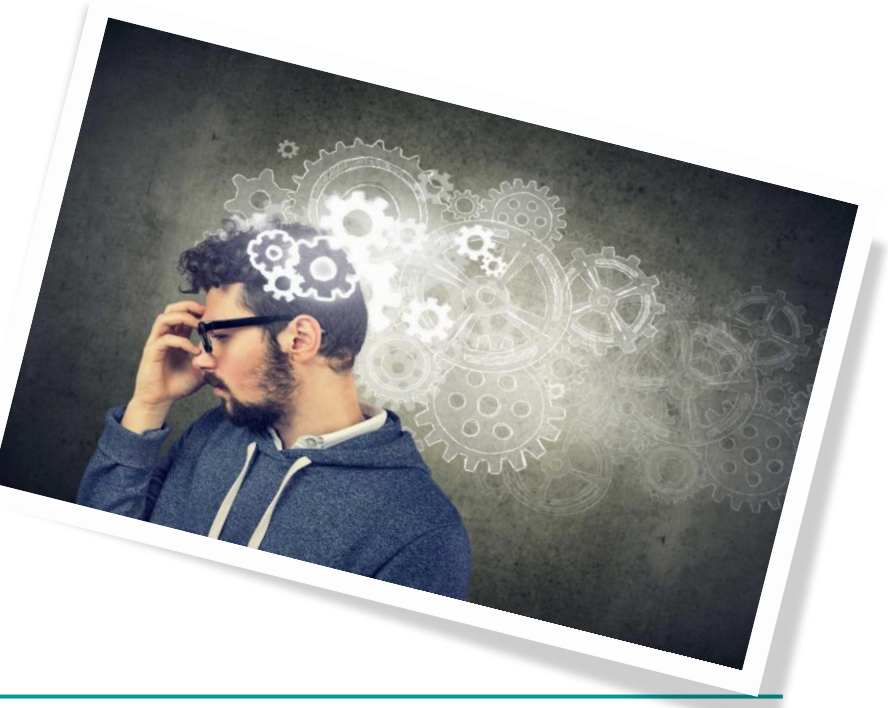

## Processes to look for ... (continued)

- Asset % Utilized
  - □ Is it based on an asset level annual survey?
    - Explain the process
- Replacement Plant Value
  - □ Are the RPV models used?
  - If the RPV Source = 'Other', does the calculation account for current standards of construction?
    - What is the process?
    - Are the values inflated annually and recalculated at a minimum every 5 years?

## Processes to look for ... (continued)

#### RPV Factor

- □ If the default 2.01 is not being used
  - What process was used to develop the RPV Factor?
    - □ Is the calculation available?
- Operating Cost
  - Is the Site level cost based on actual invoices/contracts?
  - If site allocated the asset level cost, is the process documented?
    - Explain the process
      - Ensure it is based on sound business practices
- Historical Designation
  - Has an evaluation been completed by the State Historic Preservation Officer (SHPO)?
  - Does the letter identify assets by Property ID or Property Name?
    - If not, the assets are considered 'Not Evaluated'

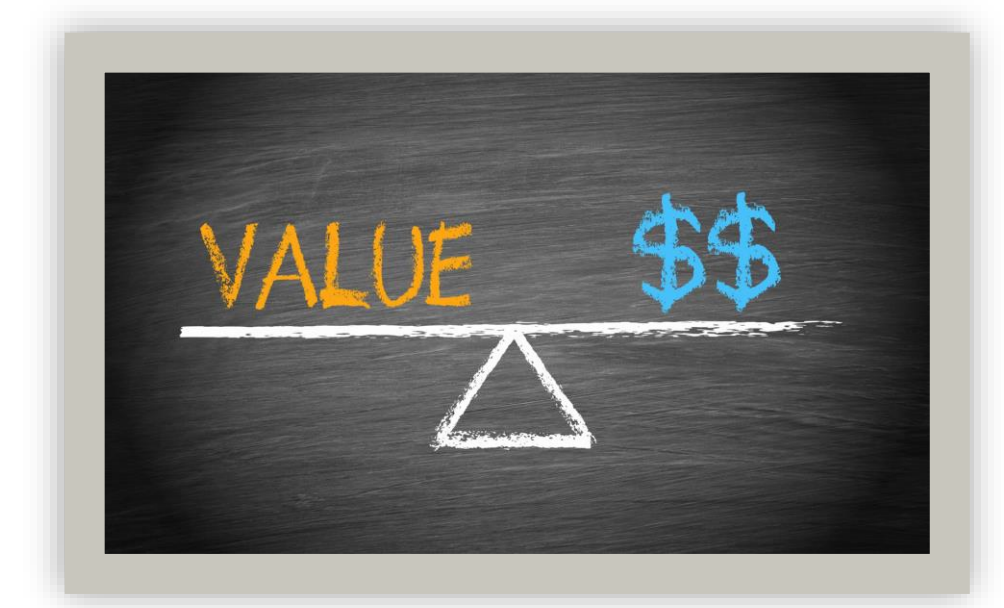

## Processes to look for ... (continued)

- Disposition Date Disposition Method Actual Sales Price Net Proceeds
  - □ Are all assets being excess screened prior to disposition?
  - Is there a process in place where the FIMS admin receives a timely notification (usually via email) that an asset has been disposed?
  - Does the source document include the above data elements with specific mention to the appropriate FIMS values?
    - For example, an email that states the asset was "disposed" does not provide the Disposition Method
      - Was it Demolished or Sold?

# FIMS Data Elements to be Validated (Part 2)

Lesson 10

#### 21) Excess Indicator (Status Tab)

#### **Typical Sources**

'Yes' values required the email from OAM (MA-50) indicating the approval of the excess screening process

'No' values require a signed/email from Facilities Group Management or Disposition Manger/Planning

For Disposed assets, Excess Indicator must be 'Yes' to reflect the asset was excess screened prior to disposition

#### 22) Excess Date (Status Tab)

**Typical Sources** 

'Yes' values required the email from OAM (MA-50) indicating the approval of the excess screening process

'No' values require a signed/email from Facilities Group Management or Disposition Manger/Planning

For Disposed assets, Excess Indicator must be 'Yes' to reflect the asset was excess screened prior to disposition

- Sample Source Document for Excess Indicator = Yes
  - Email from <u>RP-ExcessScreening@hq.doe.gov</u> (MA-50/OAM)
  - A table of the assets that have been screened

| E                                                                                                    | RN                                                                                                    |                                      |              |                          |                               |                |                                                 |                  |                                      |           |                             |                     | DOE E                         | xcess S<br>5/19/20 | creening                         |                                                         |                                                                                                    |            |                 |                      |                  |               |                              | R                         | lesu     | lt -             |
|----------------------------------------------------------------------------------------------------|----------------------------------------------------------------------------------------------------|--------------------------------------|--------------|--------------------------|-------------------------------|----------------|-------------------------------------------------|------------------|--------------------------------------|-----------|-----------------------------|---------------------|-------------------------------|--------------------|----------------------------------|---------------------------------------------------------|----------------------------------------------------------------------------------------------------|------------|-----------------|----------------------|------------------|---------------|------------------------------|---------------------------|----------|------------------|
| ERN                                                                                                    | Program<br>Office                                                                                                    | Site Name                            | Area<br>Name | Field<br>Office          | Real<br>Property<br>Unique ID | Property<br>ID | Property Name                                   | Property<br>Type | Usage Code                           | Status    | Gross /<br>Rentable<br>Sqft | Primary<br>Quantity | Primary<br>Unit of<br>Measure | Acreage            | Land<br>Ownership<br>Description | Overall Asset<br>Condition -<br>Functional<br>Assesment | Condition Notes                                                                                     | RPV        | Repair<br>Needs | Hazard<br>Category 1 | Year<br>Acquired | Year<br>Built | Real<br>Estate<br>POC        | Email<br>Response<br>Date | Result   | MA<br>Approver   |
| 17 - 0116                                                                                                    | SC                                                                                                    | Fermi Natl<br>Accelerator            | All          | Chicago<br>Office        | 124974                        | T045           | Portakamp 6181<br>- Meson Ctr NW<br>Det. PPD    | Trailer          | 101 Office                           | Operating | 360                         |                     |                               |                    |                                  | Inadequate                                              | Intended for temporary use. The<br>lightweight construction with<br>inefficient and inadequate      | 44180.55   | \$1,232         | 12 Not<br>Applicable | 1992             | 1979          | Marla<br>Larsen-<br>Williams | 5/19/2017                 | Approved | Monja<br>Vadnais |
| 17 - 0117                                                                                                    | SC                                                                                                    | Brookhaven<br>National<br>Laboratory | All          | Chicago<br>Office        | 134779                        | TR038          | Storage, P.S.<br>Group                          | Trailer          | 401<br>Programmatic<br>General       | Standby   | 510                         |                     |                               |                    |                                  | Inadequate                                              | This temporary portable structure<br>constructed around 1970 is<br>beyond rated life and way beyond | 198461.01  | \$70,400        | Em                   | ail              |               |                              | 5/19/2017                 | Approved | Monja<br>Vadnais |
| 17 - 0118                                                                                                    | SC                                                                                                    | Lawrence<br>Berkeley<br>Laboratory   | All          | Chicago<br>Office        | 89390                         | 073            | Previously<br>Labs/Shops/Offi<br>c (red-tagged) | Building         | 793<br>Multifunction<br>Research/Lab | Standby   | 4271                        |                     |                               |                    | DOE Leased                       | Inadequate                                              | Assert is "Red-Tagged" - unfit for<br>occupancy.                                                    | 2718569.29 | \$0             | Re                   | spo              | ons           | e                            | 5/19/2017                 | Approved | Monja<br>Vadnais |
| 17 - 0119                                                                                                    | SC                                                                                                    | Lawrence<br>Berkeley<br>Laboratory   | All          | Office                   | 135887                        | 073A           | Utility<br>Equipment Bldg.<br>(red-tagged)      | Building         | 694 Other<br>Service<br>Buildings    | Standby   | 403                         |                     |                               |                    | DOE Leased                       | Inadequate                                              | Asset id "Red-Tagged" - unfit for<br>occupancy.                                                     | 99150.49   | \$0             | Da                   | te               |               |                              | 5/19/2017                 | Approved | Monja<br>Vadnais |
| 17 - 0120                                                                                                    | sc                                                                                                    | Lawrence<br>Berkeley<br>Laboratory   | All          | Office                   | 136767                        | 0138           | Environmental<br>Monitoring<br>Station          | Building         | 642<br>Communicatio<br>ns/Control    | Standby   | 76                          |                     |                               |                    | DOE Leased                       | Substandard                                             | Excess                                                                                              | 45593.71   | \$0             | Applicable           | 1000             | 1000          | Williams                     | 5/19/2017                 | Approved | Monja<br>Vadnais |
| 17-0121                                                                                                    | LIM                                                                                                    | Junction,<br>CO,                     | Site         | Legacy<br>Managem<br>ent | 204752                        | STORSHED       | STORAGE SHED                                    | Building         | 450 Shed<br>Storage                  | Operating | 64                          |                     |                               |                    | Land                             | Adequate                                                |                                                                                                    | 6540.28    | 50              | Applicable           | 1990             | 1990          | Sokolovic<br>h               | 5/19/2017                 | Approved | Monja<br>Vadnais |
|                                                                                                    |                                                                                                    |                                      |              |                          |                               |                |                                                 |                  |                                      |           |                             |                     |                               |                    |                                  |                                                         |                                                                                                    |            |                 |                      |                  |               |                              |                           |          |                  |
| 1                                                                                                    |                                                                                                    |                                      |              |                          |                               |                |                                                 |                  |                                      |           |                             |                     |                               |                    |                                  |                                                         |                                                                                                    |            |                 |                      |                  |               |                              |                           |          |                  |
| No Departmental Interest was received by the Response Due Date. Retain a copy of this document and the associated email for your files.<br>Please coordinate with your FIMS Administrator to ensure FIMS is updated accordingly. |                                                                                                    |                                      |              |                          |                               |                |                                                 |                  |                                      |           |                             |                     |                               |                    |                                  |                                                         |                                                                                                    |            |                 |                      |                  |               |                              |                           |          |                  |
| <br>Offic                                                                                                    | Monife Vadnals     17-0116 thru 17-0121     5/19/2017       Office of Asset Managament (MA-50)     Excess Reference Number     Date |                                      |              |                          |                               |                |                                                 |                  |                                      |           |                             |                     |                               |                    |                                  |                                                         |                                                                                                    |            |                 |                      |                  |               |                              |                           |          |                  |

## 23) Estimated Disposition Year (Status Tab)

#### **Typical Source**

Documentation from the Disposition Manager/Planning, supported by, and aligned with five-year planning documentation:

Master Asset PlansMaster Site PlansAnnual Lab PlansMaster Facility Plans

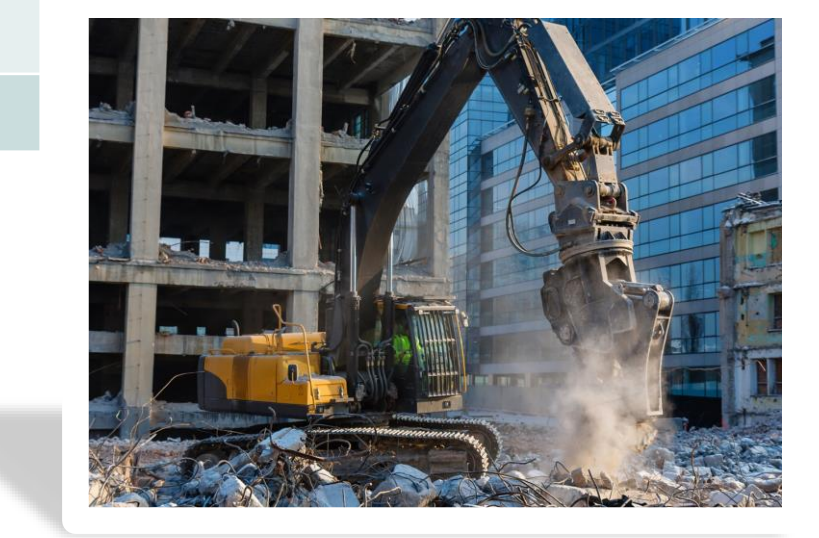

'9999' is only used for assets with Usage Code 208 or 2008 In-Situ Closed if an estimated disposition year isn't readily available; Cannot be left blank, reflect a past fiscal year, or reflect interagency transfers (program to program)

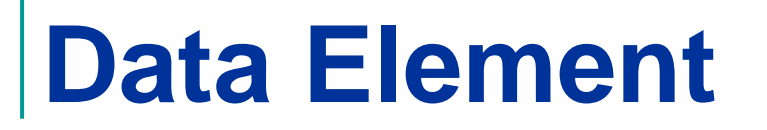

## 24) GSA Notification Submitted (Status Tab)

Typical SourceTheseSigned transmittal memo or email from DOE Real Estate forwarding SF-118 Report<br/>of Excess Real Property to GSAChements<br/>only<br/>only<br/>populatedDo not enter a date for Demolition Concurrence<br/>request emails/memos to GSAChements<br/>only<br/>only<br/>opulated

25) GSA Notification Accepted (Status Tab)

**Typical Source** 

Letter from GSA notifying DOE of acceptance of the SF-118 submittal

Do not enter a date for Demolition Concurrence request emails/memos to GSA

These elements are only populated if GSA is disposing of asset.

#### Sample Source Document

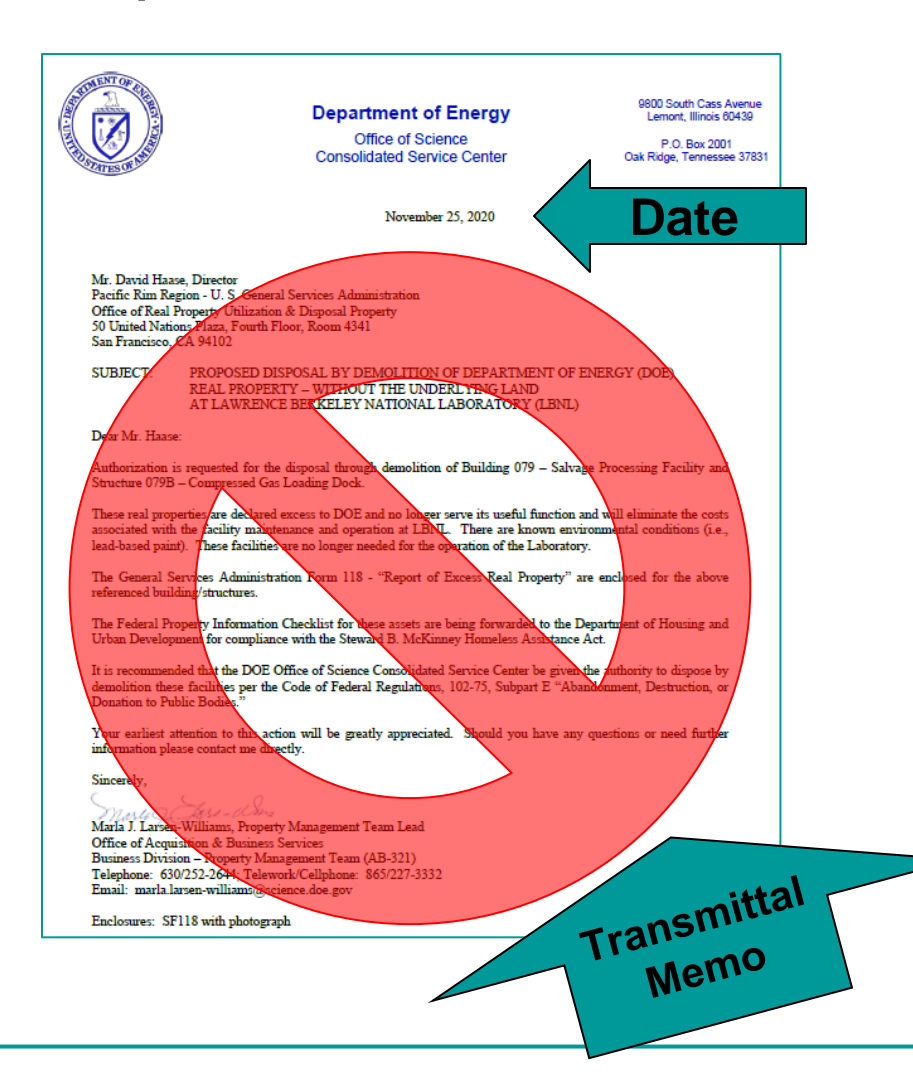

|                                                                           |                                            |                                |                            |                 | 1. HOLDING AG                                                                                                    | ENCY NUMBER                        | DATE RECEIVE                      | D (OSA            | use only)                               |  |  |  |
|---------------------------------------------------------------------------|--------------------------------------------|--------------------------------|----------------------------|-----------------|----------------------------------------------------------------------------------------------------|------------------------------------|-----------------------------------|-------------------|-----------------------------------------|--|--|--|
| REPORT OF EX                                                              | CESS R                                     | EAL PR                         | OPERT                      | Y               | 2. DATE OF REF                                                                                                    | PORT                               | GSA CONTROL NUMBER (GSA use only) |                   |                                         |  |  |  |
| 3. TO (Furnish address of GSA                                             | regional office:                           | s)                             |                            | 4. F            | ROM (Name and a                                                                                                    | ddress of holding                  | agency)                           |                   |                                         |  |  |  |
| General Service<br>Pacific Rim Region 5                                   | s Administra                               | tion<br>ations Pla             | za 4th                     | 115             | U.S. DOE/ Office of Acquisition & Business Services                                                                                        |                                    |                                   |                   |                                         |  |  |  |
| Floor, Room 4341, Sa                                                      | n Francisc                                 | o, CA 941                      | 102                        | 980             | 0 South Cas                                                                                                    | s Ave; Argon                       | ne, IL 60439                      | 9                 |                                         |  |  |  |
| 5. NAME AND ADDRESS OF<br>Marla J. Larsen-Willia<br>U.S. DOE/ Office of A | REPRESENTA<br>ms, Certifie<br>cauisition 8 | d Realty S                     | Specialist                 | Lav             | AME AND ADDRE<br>wrence Berke<br>cyclotron Roa                                                                                             | ss оғ сизторы<br>ley National<br>d | Laboratory                        |                   |                                         |  |  |  |
| 9800 South Cass Ave                                                       | ; Argonne,                                 | IL 60439                       | )                          | Ber             | Berkeley, CA 94720                                                                                                    |                                    |                                   |                   |                                         |  |  |  |
| 7. PROPERTY IDENTIFICATIO                                                 | DN                                         |                                |                            | 8. P            | ROPERTY ADDRE                                                                                                    | SS (Olve full loca                 | tion)                             |                   |                                         |  |  |  |
| FIMS Property ID: B0<br>FIMS Real Property U                              | /9<br>nique ID: 8                          | 9399                           |                            | 1 C<br>Ber      | vclotron Roa<br>keley, CA 94                                                                                                    | d<br>1720                          |                                   |                   |                                         |  |  |  |
|                                                                           |                                            | 9. SPAC                        | E DATA                     | -               |                                                                                                    |                                    |                                   | 10. LA            | ND                                      |  |  |  |
| USE                                                                       | NUMBER OF<br>BUILDINGS<br>(1)              | FLOOR ARI<br>(SQ. FT.M)<br>(2) | EA NUMBE<br>P) FLOO<br>(3) | R OF            | FLOOR LOAD<br>CAPACITY<br>(4)                                                                                                    | CLEAR<br>HEADROOM<br>(5)           | (From<br>SF 118B)                 | ACR<br>OR         | CRE/HECTARE<br>OR SQ. FTJM <sup>2</sup> |  |  |  |
| A. OFFICE                                                                 |                                            |                                |                            |                 |                                                                                                    |                                    | A. FEE                            |                   |                                         |  |  |  |
| B. STORAGE                                                                |                                            |                                |                            |                 |                                                                                                    |                                    | B. LEASED                         |                   |                                         |  |  |  |
| C. OTHER (See 9F)                                                         | 1                                          | 4,59                           | 92                         | 1               |                                                                                                    |                                    | C. OTHER                          |                   |                                         |  |  |  |
| D. TOTAL (From SF 118A)                                                   | 1                                          | 4,59                           | 92                         |                 |                                                                                                    |                                    | D. TOTAL                          |                   |                                         |  |  |  |
| E. GOVERNMENT INTEREST:                                                   |                                            |                                | F. SPEC                    | ary to<br>be Pi | THER USE ENTI                                                                                                    | ERED IN CABOV                      | E                                 |                   |                                         |  |  |  |
| (1) OWNER<br>(2) TENANT                                                   |                                            | <u> </u>                       |                            |                 |                                                                                                    |                                    |                                   |                   |                                         |  |  |  |
| 11. CO                                                                    | ST TO GOVE                                 | RNMENT                         |                            |                 | 12   FASEHOLD(S) DATA (Use senarate sheet if necessary)                                                                                    |                                    |                                   |                   |                                         |  |  |  |
| ITEM                                                                      |                                            | SCHEDULE                       | COST                       | ,               | A. TOTAL ANNUA                                                                                                    | L RENTAL                           |                                   |                   | s 0.0                                   |  |  |  |
| A. BUILDING, STRUCTURE, U                                                 | TILITIES,                                  |                                |                            | 1               | B. ANNUAL RENT PER SQ. FT./M <sup>2</sup> OR ACRE/HECTARE \$                                                                               |                                    |                                   |                   |                                         |  |  |  |
| AND MISCELLANEOUS FAI                                                     | CILITIES                                   | A (Column d)                   | \$228,320                  | 00              | 0 C. DATE LEASE EXPIRES                                                                                                    |                                    |                                   |                   |                                         |  |  |  |
| B. LAND                                                                   |                                            | B (Column f)                   |                            | -               | D. NOTICE REQUIRED FOR RENEWAL                                                                                                    |                                    |                                   |                   |                                         |  |  |  |
| D. TOTAL (Sum of 114, 118, a                                              | nd 11C)                                    | C (Colomin II)                 | \$228 320                  | 00              |                                                                                                    |                                    |                                   |                   |                                         |  |  |  |
|                                                                           |                                            | E C 0 97                       | +220,320                   | .00             | C. TERMINATION RIGHTS (In days)                                                                                                    |                                    |                                   |                   |                                         |  |  |  |
| (Government-owned or lease                                                | 1)                                         | 20001                          | 10,013                     | .00             | D LESSOR GOVERNMENT                                                                                                    |                                    |                                   |                   |                                         |  |  |  |
| 13. DISPOSITION OF PROCES<br>Demolition                                   | EDS                                        |                                |                            |                 | 14. TYPE OF CONSTRUCTION<br>The building has steel framing, comprised of steel<br>columns, wide-span steel rafters, girders & roof framing |                                    |                                   |                   |                                         |  |  |  |
| 15. HOLDING AGENCY USE                                                    |                                            |                                |                            | 1               | 16. RANGE OF POSSIBLE USES                                                                                                    |                                    |                                   |                   |                                         |  |  |  |
|                                                                           |                                            |                                |                            |                 | None. The building will be abated and demolished,                                                                                          |                                    |                                   |                   |                                         |  |  |  |
|                                                                           |                                            |                                |                            |                 | stabilization.                                                                                                    |                                    |                                   |                   |                                         |  |  |  |
| 17. NAMES AND ADDRESSES                                                   | OF INTEREST                                | ED FEDERAL                     | AGENCIES                   |                 | THER INTERESTE                                                                                                    | ED PARTIES                         |                                   |                   |                                         |  |  |  |
|                                                                           |                                            |                                |                            |                 |                                                                                                    |                                    |                                   |                   |                                         |  |  |  |
|                                                                           |                                            |                                |                            |                 |                                                                                                    |                                    |                                   |                   |                                         |  |  |  |
| B079 is a Salvage pro                                                     | cessing fac                                | ility. Over                    | all asset c                | ondi            | tion is rated a                                                                                                    | s inadequate                       | and require                       | s seis            | mic                                     |  |  |  |
| reinforcement. The es                                                     | timated rep                                | pair needs                     | are almos                  | st 70           | % of the repla                                                                                                    | acement valu                       | e. Adding th                      | e moo             | dernization                             |  |  |  |
| costs would represent                                                     | 3 times the                                | e replacen                     | ient value                 | oru             | le building.                                                                                                    |                                    |                                   |                   |                                         |  |  |  |
| NAME                                                                      |                                            |                                |                            |                 | SIGNATURE                                                                                                    |                                    |                                   |                   |                                         |  |  |  |
| 19. REPORT<br>AUTHORIZED<br>BY<br>TITLE                                   | Larsen-Wi                                  | lliams                         |                            |                 | MARLA LA                                                                                                    | ARSEN-                             | Digitally sign<br>LARSEN-WI       | ed by N<br>LLIAMS | MARLA<br>S                              |  |  |  |
| Certified                                                                 | Realty Sp                                  | ecialist                       |                            |                 | WILLIAMS                                                                                                    | Date: 2020.11.25 11:25:51 -06'00'  |                                   |                   |                                         |  |  |  |
| AUTHORIZED FOR LOCAL<br>Previous edition is not usable                    | REPRODUC                                   | TION                           |                            |                 |                                                                                                    | STAND                              | ARD FORM                          | 118 (             | REV. 3/201<br>B) 102-75-115             |  |  |  |
| r revious edition is not usabl                                            | -                                          |                                |                            |                 |                                                                                                    | Prescribe                          | Dy GSA FINR                       | HU UH             | KJ 102-75.11                            |  |  |  |

**SF-118** 

#### 26) Outgrant Indicator (Property Info Tab)

#### **Typical Source**

Source documents from Real Estate documenting the 'Yes' and 'No values

 Outgrant Indicator = 'Yes' assets require a copy of the proper real estate instrument

## 27) Sustainability (Property Info Tab)

#### **Typical Source**

HPSB Workbook with supporting documentation and third-party certification letter for those that have been evaluated and meet the guidelines

Site Sustainability SME document for those assets that do not meet the guidelines, not yet evaluated or are unoccupied with low/no energy and water use

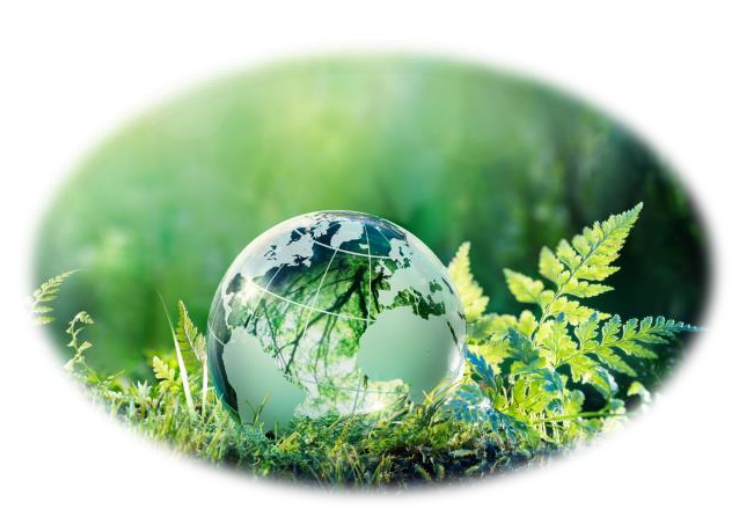

- Sample Source Document
  - Yes The building has been evaluated and qualifies as a sustainable Federal building as outlined in the E.O. 14057 Implementing Instructions

HPSB Workbook – Meets Guiding Principles New Construction HPSB Worksheet NC&M Tab

| ARGONNE NATIONAL LABORTORY<br>New Construction and Modernization HPSB Worksheet | ARGONNE NATIONAL LABORTORY<br>Existing Buildings               |
|---------------------------------------------------------------------------------|----------------------------------------------------------------|
| Compliance                                                                      | Compliance                                                     |
| Requirement: 18 core criteria and 9 out of 12 non-core criteria.                | Requirement: 12 core criteria + 9 out of 18 non-core criteria. |
| All core criteria met? 🔨 No                                                     | All core criteria met?                                         |
| Non-Core points met? 0                                                          | Non-Core points:                                               |
| Should h<br>for this q                                                          | ave a 'Yes' value,<br>uestion                                  |

HPSB Workbook – Meets Guiding Principles Existing Building HPSB Worksheet – EB Tab

- Sample Source
   Document
  - Yes The building has been evaluated and qualifies as a sustainable Federal building as outlined in the E.O. 14057 Implementing Instructions

#### NREL Cafe LEED for NEW CONSTRUCTION Golden CO 80401 US | Registered 11/4/2011 Project ID 1000019961 Certified Project Administrator: Nathan Gulash Refresh Post-Certification Overview Scorecard Timeline Team Administration Registration Details Clarifications (0) Messages Formal Inquiri Action Items Credit Summary Credits Attempted Awarded Pending Denied Certified Project: This project is certified. 61 pts/30 crds 61 pts/30 crds Design 21 pts/18 crds 21 pts/18 crds Construction Total 82 pts/48 crds 82 pts/48 crds Certifications and Approvals : Certification PLATINU

#### **Third Party Certification**

## 28) Sustainability - System Used (Property Info Tab)

#### **Typical Source**

HPSB Workbook with supporting documentation and third-party certification letter for those that have been evaluated and meet the guidelines

#### 29) Sustainability - Date Certified (Property Info Tab)

#### **Typical Source**

HPSB Workbook with supporting documentation and third-party certification letter for those that have been evaluated and meet the guidelines

#### 30) Year Built (Property Info Tab)

**Typical Source** 

Date of Beneficial Occupancy letter or other document that established year constructed

Bridge Inspection report

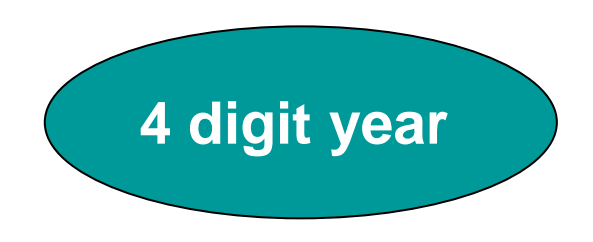

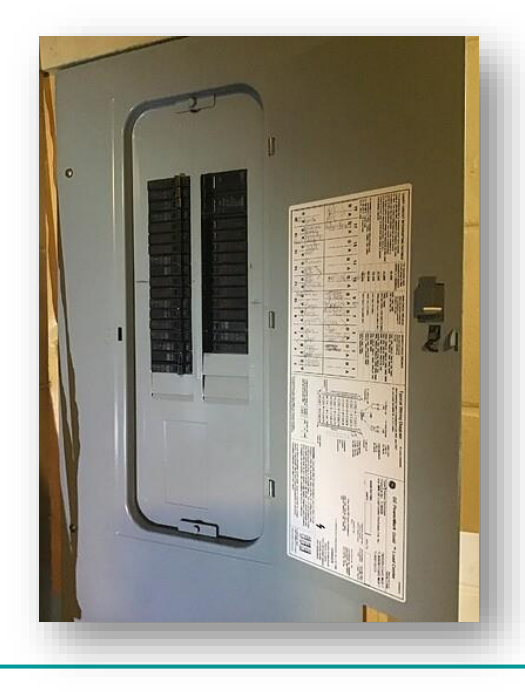

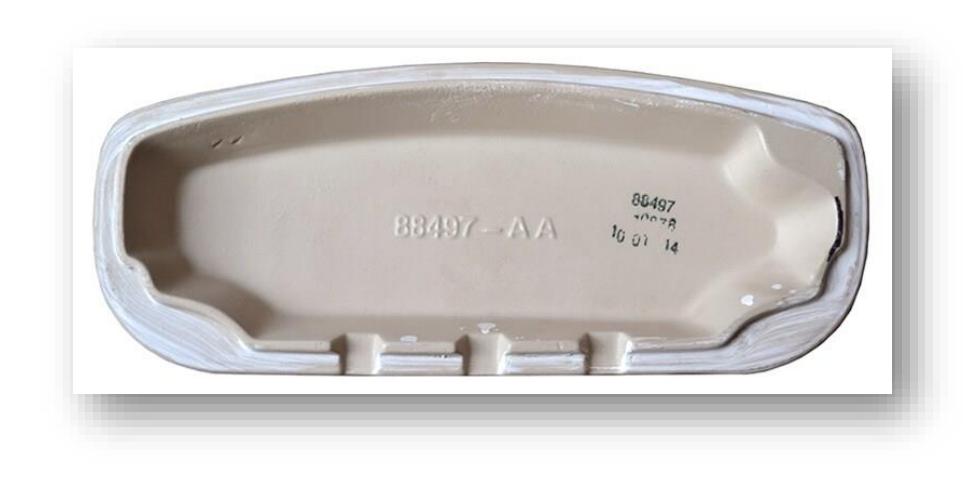

## 31) Adjustment Cost (Adjustments Tab)

**Typical Source** 

STARS reports

Reports from site managed financial databases

## 32) Capitalized – Adjustment (Adjustments Tab)

**Typical Source** 

**STARS** reports

Reports from site managed financial databases

Remember: FIMS should match the Accounting source document for each asset

On the Adjustments sheet of the DOE Owned form

## 33) Operating Cost (O&M/Condition Tab)

**Typical Source** 

Invoices from utility and service providers

Site financial reports from CFO

Site level Operating Cost must be greater than or equal to the total asset level Operating Cost (buildings, trailers, OSF and land) input by Site

Cost should not include overhead labor

Fully-serviced lease, typically have \$0 Operating Cost

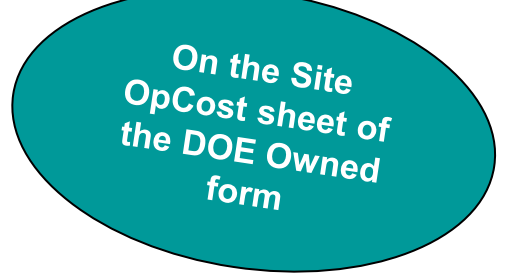

## 34) Lease Start Date (Ingrant Tab)

**Typical Source** 

Lease Agreement

## 35) Expiration Date (Ingrant Tab)

**Typical Source** 

Lease agreement

GSA Occupancy Agreement (OA)

#### 36) Annual Rent (Ingrant Tab)

**Typical Source** 

Lease Agreement

GSA Occupancy Agreement (OA), the September (fiscal year end) rent bill total from GSA's Rent on the Web (ROW)

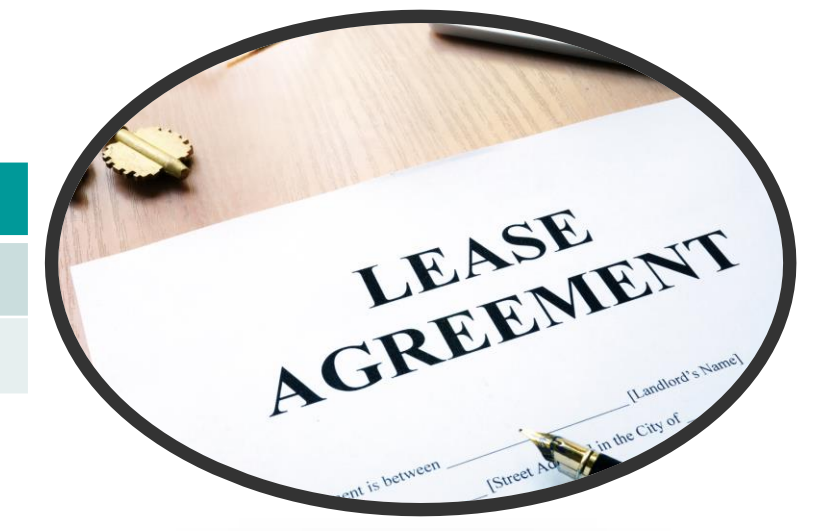

## 37) Disposition Date (Archive)

#### **Typical Source**

Site Subject Matter Expert in charge of asset disposition, i.e. Real Estate, Disposition Manager, Accounting

## 38) Disposition Method (Archive)

#### **Typical Source**

Site Subject Matter Expert in charge of asset disposition, i.e. Real Estate, Disposition Manager, Accounting
### **Data Element**

### 39) Actual Sales Price (Archive)

#### **Typical Source**

Site Subject Matter Expert in charge of asset disposition, i.e. Real Estate, Disposition Manager, Accounting

Only reported for Disposition Methods

### 40) Net Proceeds (Archive)

#### **Typical Source**

Site Subject Matter Expert in charge of asset disposition, i.e. Real Estate, Disposition Manager, Accounting

#### **Only reported for Disposition Methods**

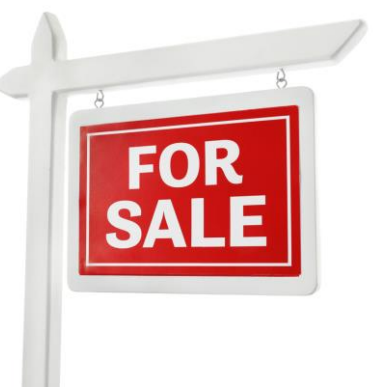

## **Data Element**

### 41) Planning Documents (AAIM Module)

| Typical Source                                                                                  |                   |  |  |  |  |
|-------------------------------------------------------------------------------------------------|-------------------|--|--|--|--|
| Site Planning documents, which document the mission need and the planned timing for new assets: |                   |  |  |  |  |
| Master Asset Plans                                                                              | Master Site Plans |  |  |  |  |
| Annual Lab Plans Master Facility Plans                                                          |                   |  |  |  |  |
| Deep Dive Records                                                                               |                   |  |  |  |  |

### **Data Element**

### 42) Main Location, Location City, Location State, Location Zip Code (Property Info Tab)

#### **Typical Source**

Enter the address into Google maps, Apple maps or other mapping application

- If GPS locatable, select 'Yes' from the <u>Yes or No</u> column pick list
- If not GPS locatable, select 'No' from the <u>Yes or No</u> column pick list
  - This will cause the Variance column to change to 'Yes'

On the Location sheet of the DOE Owned form

| GPS Locatable? |          |  |
|----------------|----------|--|
|                |          |  |
|                | Variance |  |
| Yes or No      | (Y/N)    |  |
|                | No       |  |
|                | No       |  |
|                | No       |  |

# **Bridge Validation Data Elements**

### Lesson 11

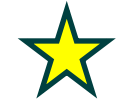

This training is reflective of what is currently in FIMS. FIMS User Guide and DED has not been updated to reflect the most recent DOE O 437.1A Bridge and Tunnel Management. Necessary changes will be incorporated at a later date.

## Routine Inspection Date (Size Tab)

**Typical Source** 

Routine bridge inspection report

#### **Information of Note**

Must be changed to represent the most current inspection date within 30 days of inspection completion Utilize the date embedded in the report. If inspection spans multiple dates, use the earliest date stated

Routine inspection date and condition assessment survey inspection date should be the same

## Routine Inspection Frequency (Size Tab)

#### **Typical Source**

Routine bridge inspection frequency document from site SME

- Baseline month for the inspection
- Inspection interval (frequency) (DOE O 437.1A Attachment 2, Section 1.b)
- Inspection interval variation, if applicable
  - Reason for variation
  - DOE Bridge Tunnel Management (BTM) approval for variation

#### **Information of Note**

Must be changed to represent the most current inspection interval within 30 days of new determination

Enter "0" for an asset in shutdown if no longer inspected

Enter "X" for assets with a Program Secretarial Office (PSO) exception

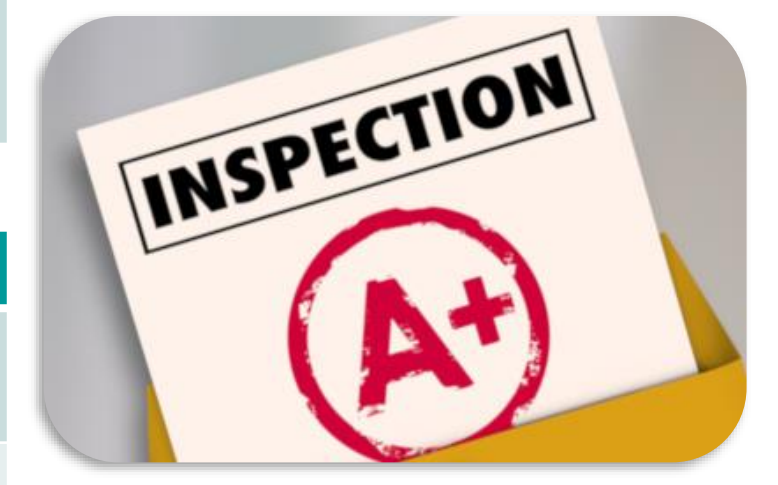

# Special Inspection Date (Size Tab)

#### **Typical Source**

Special Inspection Report

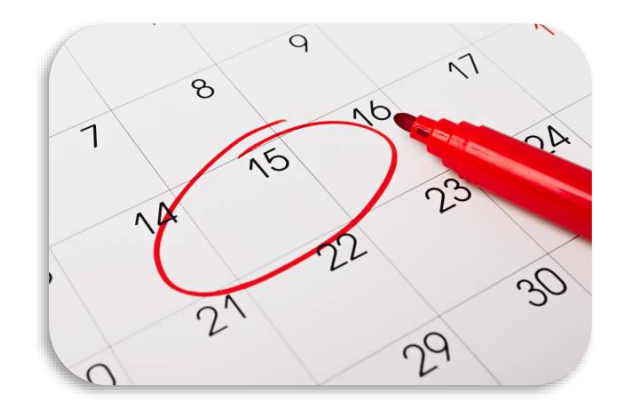

#### **Information of Note**

Must be changed to represent the most current inspection date within thirty (30) days of inspection completion

Verify the Special Inspection Date in FIMS is within the number of months specified by the Special Inspection Frequence

<u>Special Note</u> – Revisions to the National Bridge Inspection Standards in May 2022 introduced the term *Nonredundant Steel Tension Member (NSTM)*, essentially replacing the term *Fracture Critical Member* 

Fracture Critical Member is currently still used in the AASHTO Manual which establishes the methodology for conducting and documenting NSTM inspections

The term Fracture Critical Member is also used in DOE O 437.1A and the FIMS validation guidance

# Special Inspection Frequency (Size Tab)

#### **Typical Source**

Special Inspection frequency document from site SME, specific to the bridge, with the proper approvals. The document should include:

- Baseline month for the inspection
- Inspection interval (frequency)
- Inspection interval variation, if applicable Special Inspections include
  - In depth
  - Fracture critical member
  - Damage, or
  - Special inspections

When special inspections are not required, enter N/A for this field

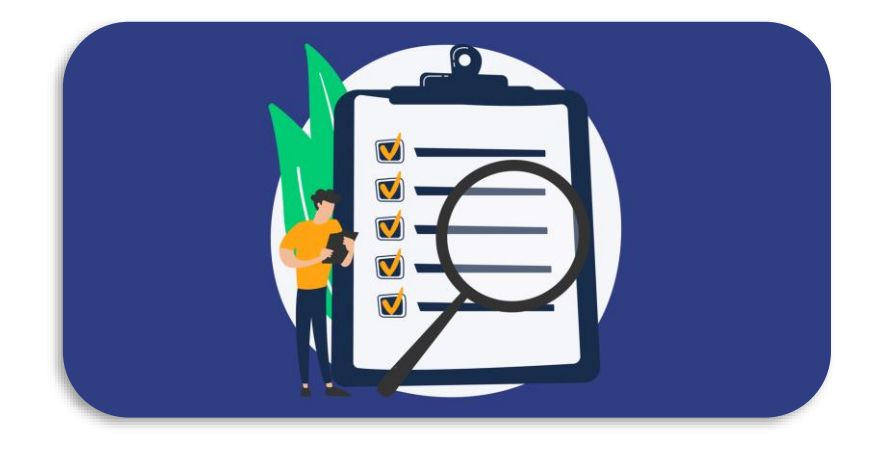

### Underwater Inspection Date (Size Tab)

**Typical Source** 

Underwater inspection report

#### **Information of Note**

Must be changed to represent the most current inspection date within thirty (30) days of inspection completion

If Underwater Inspection Frequency = 'N/A', Underwater Inspection Date should be blank

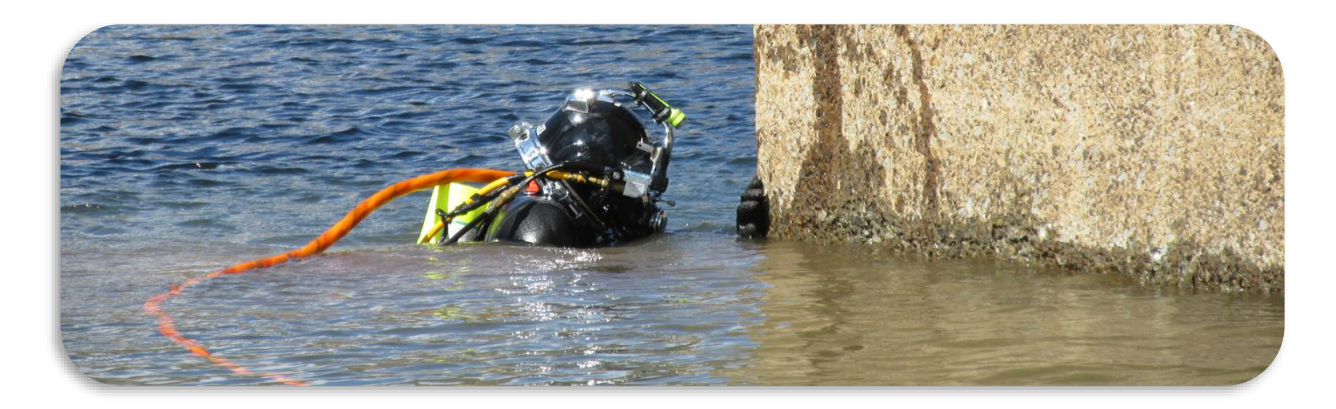

## Underwater Inspection Frequency (Size Tab)

#### **Typical Source**

Routine bridge inspection frequency document from site SME

- Baseline month for the inspection
- Inspection interval (frequency)
- Inspection interval variation, if applicable
  - Reason for variation
  - DOE BTM approval for variation

When underwater inspections are not required, 'N/A' should be entered in this field

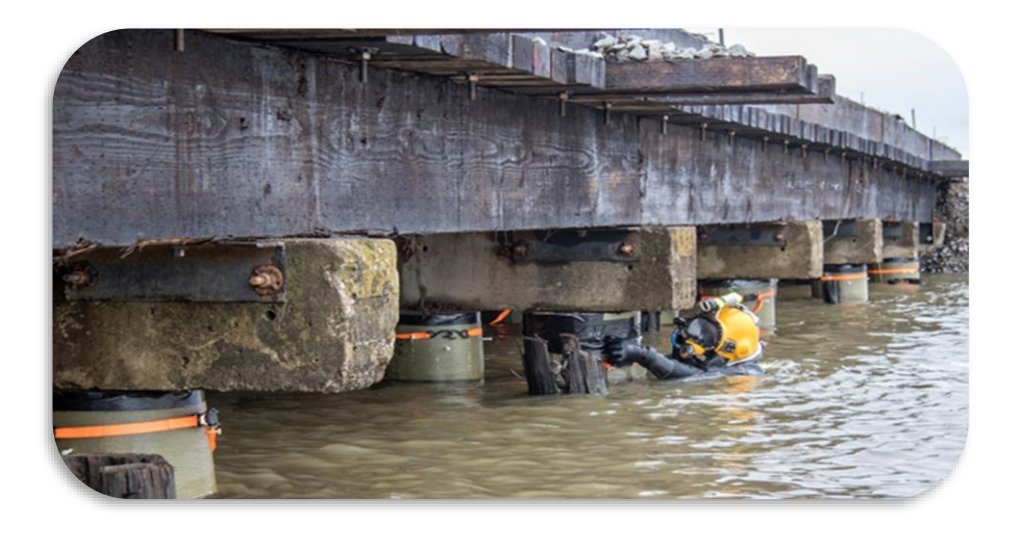

## Posted Load Rating/Restrictions (Size Tab)

**Typical Source** 

Bridge Load Rating Report and photos of bridge posting

**Information of Note** 

Concurrent with update of data field, Load Rating Date

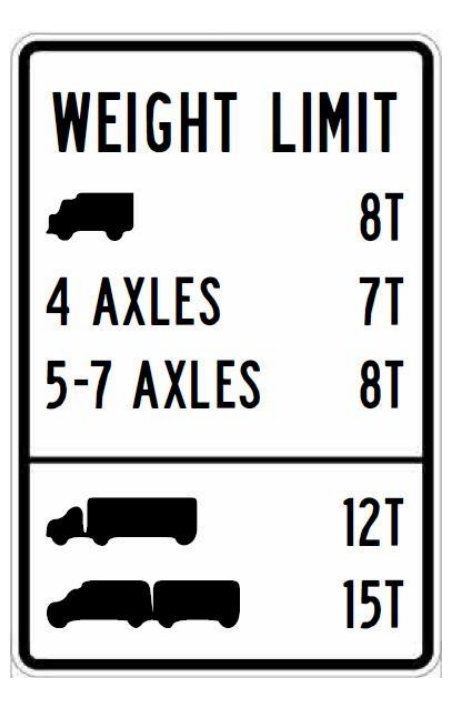

# Load Rating Date (Size Tab)

#### **Typical Source**

Load Rating Report

Routine Inspection Report could be the source if the load rating was reviewed as part of the routine inspection

#### Information of Note

Review existing load rating at least once every 5 years

- To ensure conditions and assumptions are still valid
- When recommended by inspectors
- When concern for reduced structural capacity is caused by unexpected events

Must be changed to represent the most current load rating date within thirty (30) days of completing the evaluation

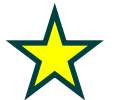

### Scour Evaluation (Size Tab)

**Typical Source** 

Scour Evaluation Report (Typically, not part of the Routine Inspection)

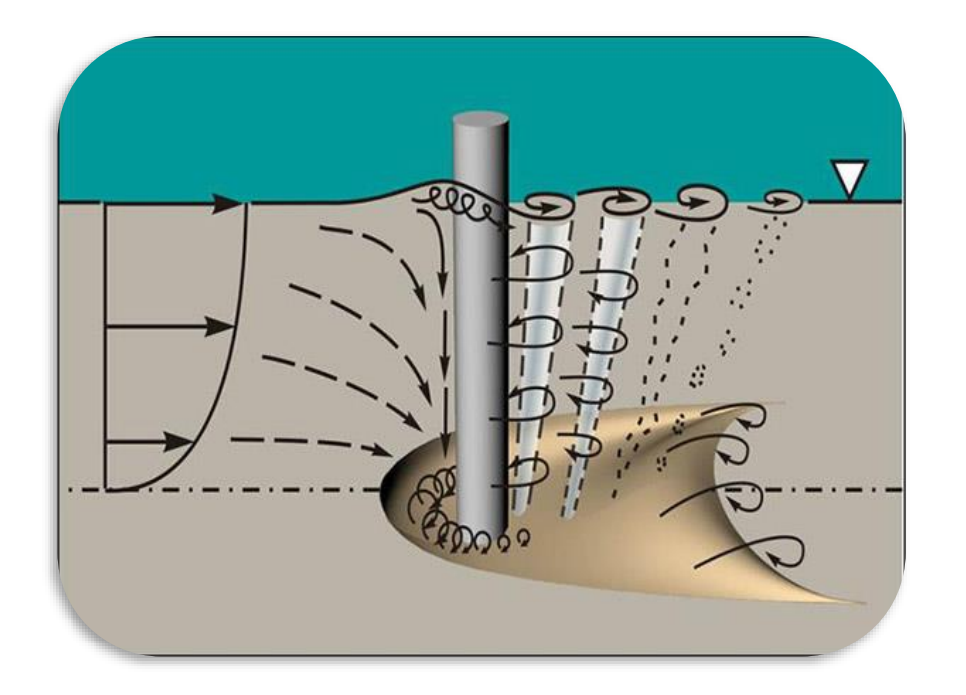

## Scour Critical Plan of Action (Size Tab)

**Typical Source** 

Scour Evaluation Report

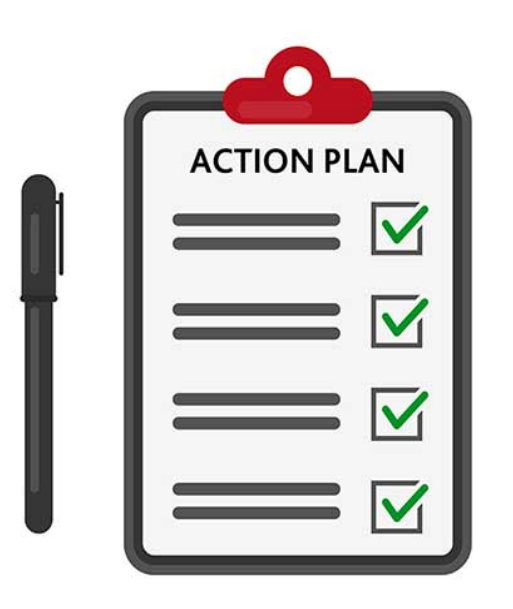

## Seismic Vulnerability Evaluation (Size Tab)

**Typical Source** 

Seismic Vulnerability Evaluation Report

#### **Information of Note**

Seismic Retrofit Categories are used to recommend minimum screening requirements, evaluation methods and retrofitting measures for deficient bridges

There are four categories, A through D, in increasing order of rigor and complexity

The Seismic Retrofit Category of a bridge is a function of the anticipated service life, bridge importance, and the seismic and geotechnical hazards at the bridge site

### Traffic Volume Date (Size Tab)

#### **Typical Source**

Traffic Volume Data Collection Report

#### **Traffic Volume Date**

The Traffic Volume Date field must be changed to represent the most current evaluation within sixty (60) days of completing the evaluation

Enter 01/01/8888 when a PSO-established exemption exists

Update once every 5 years

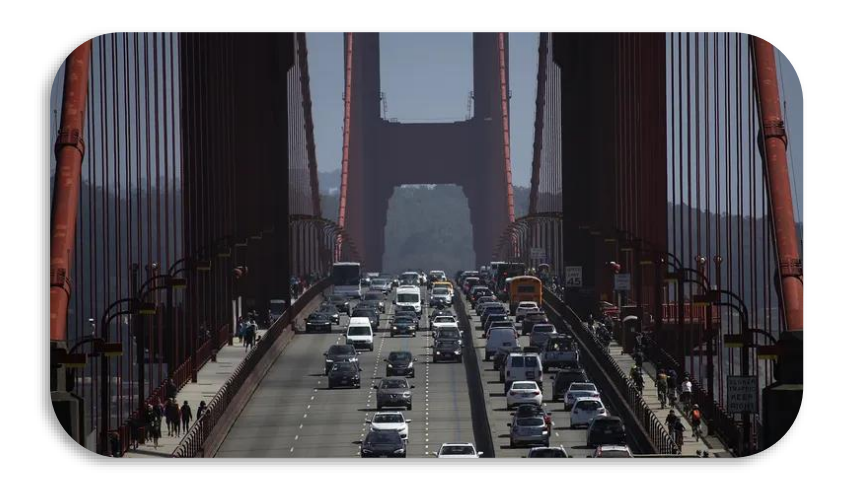

### Number of Lanes on Structure (Size Tab)

#### **Typical Source**

**As-Builts Documents** 

Field measurements as part of the Routine Inspection Report

#### **Information of Note**

Lanes are striped or otherwise operated as a full width traffic lane for the entire length of the structure

Includes any full width merge lanes and ramp lanes independent of directionality of usage (i.e., one-lane bridge carrying two-directional traffic is still considered to carry only one lane on the structure)

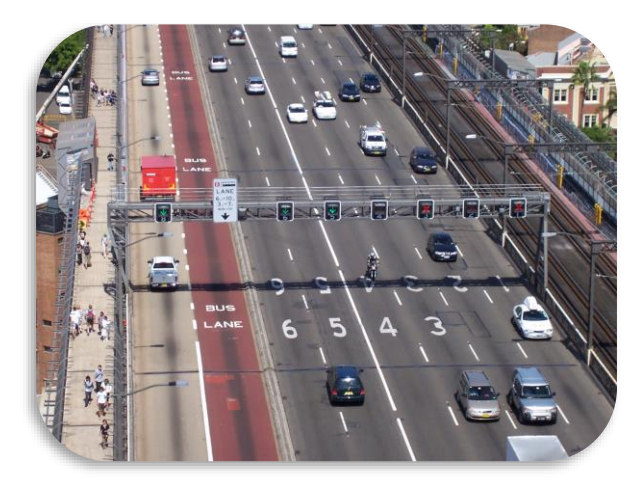

### **Bridge Source Documents**

| Required Source Documents (if applicable) |                                              |  |  |  |  |
|-------------------------------------------|----------------------------------------------|--|--|--|--|
| Routine bridge inspection report          | Routine bridge inspection frequency document |  |  |  |  |
| Special inspection report                 | Special inspection frequency document        |  |  |  |  |
| Underwater inspection report              | Underwater inspection frequency document     |  |  |  |  |
| Load rating report                        | Scour evaluation report                      |  |  |  |  |
| Scour critical plan of action report      | Seismic vulnerability evaluation report      |  |  |  |  |
| Traffic volume data collection report     |                                              |  |  |  |  |

- Reports must be signed and dated by a qualified Team Leader and should include the Team Leader's qualification documentation
- Special Inspections and Underwater Inspections may be performed as part of a Routine Inspection or as an independent inspection effort
- Reports should use available DOE standard document formats found on Energy Hub
- Remember: FIMS must be updated within 30 days of a completed Bridge Inspection
- Contact Bill Seifert (doe-bpm@hq.doe.gov), MA-50 with any questions

Reference DOE Order 437.1A Attachment 2, Paragraph 6 Use of Qualified Personnel for Team Leader and Team member qualifications requirements

## **Established Inspection Intervals**

| Requirement                                                                                       | Vehicle Bridge                                                                                                    | Short Span<br>Bridge or<br>Culvert | Pedestrian Bridge<br>incl. Elevated<br>Walkway  | Railroad Bridge           | Vehicular Tunnel    |  |
|---------------------------------------------------------------------------------------------------|----------------------------------------------------------------------------------------------------|------------------------------------|-------------------------------------------------|---------------------------|---------------------|--|
| Initial                                                                                           | Within 60 days o                                                                                                    | of: Date Placed in S               | ervice, acquisition, ch<br>to repair or retrof  | ange in configuration, it | or construction due |  |
| Routine                                                                                           | Regular intervals                                                                                                    | not to exceed 24 m                 | Regular intervals<br>not to exceed 24<br>months |                           |                     |  |
| In-Depth                                                                                          | As determined by the cognizant Responsible Engineer                                                                                                    |                                    |                                                 |                           |                     |  |
| Fracture Critical Member                                                                          | Regular intervals not to exceed 24 months                                                                                                    |                                    |                                                 |                           |                     |  |
| Underwater                                                                                        | Regular intervals not to exceed 60 months                                                                                                    |                                    |                                                 |                           |                     |  |
| Damage                                                                                            | As soon as practicable after damage occurs, Before structure is re-opened to traffic, or Per the site's emergency action plan following an established seismic trigger event |                                    |                                                 |                           |                     |  |
| Special                                                                                           | As established                                                                                                    |                                    |                                                 |                           |                     |  |
| Change for FY26 – Initial Inspection will change from "Within 60 days of" to "Within 90 days of". |                                                                                                    |                                    |                                                 |                           |                     |  |

# Established Inspection Intervals (continued)

- Inspection intervals may vary from the established interval based on the asset condition and other factors
  - These variations require a source document (site memo/ approval/requirement)

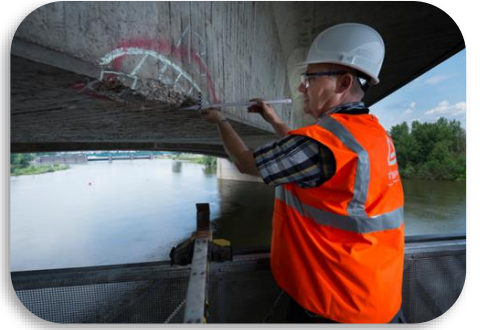

- A less frequent inspection interval requires advance approval
  - Examples: DOE Bridge and Tunnel Manager (BTM)(MA-50) and/or FHWA approval
- □ A more frequent inspection interval requires notification
  - Examples: degraded condition, requirements of the state where the bridge is located, bridge has potential foundation or scour problems
- Inspections are required to be performed within the month of the required interval
- For example, a routine vehicle bridge inspection, with an inspection frequency of 24 months completed on 7/12/2023 is expected to be inspected by 7/31/2025

### **Bridge Source Document Storage**

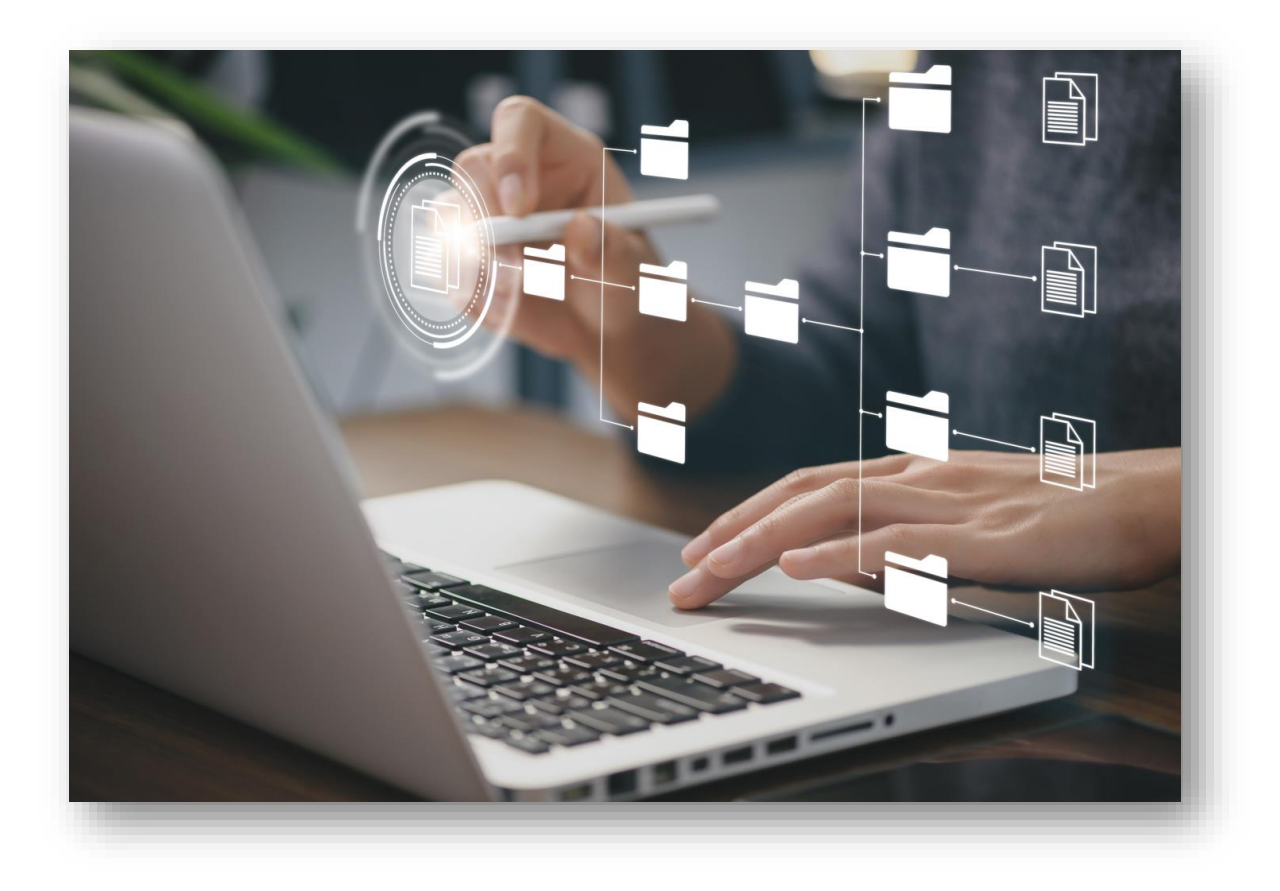

- All bridge source documents must be stored in the FIMS Document Module
- This will factor into the overall Bridge Status score
  - Discussed in Lesson 13

# Desktop Validation using the Data Validation Reporting Forms

Lesson 12

### **Data Validation Reporting Forms**

- Forms provide the basis of the validation effort
- Completed for each of the assets to be validated
- Provides structure for
  - Identifying difference between the FIMS value and the Source Document value
  - Commenting on issues and observations

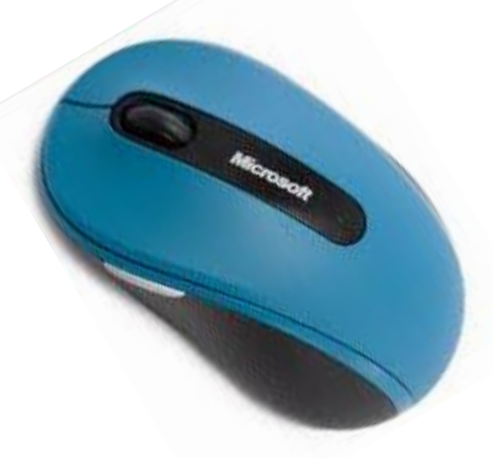

#### Provides the identifying information for the asset being validated

|                                              | DOE Owned Data Validation Reporting Form (v16.0) |        |                   |                   |                |  |
|----------------------------------------------|--------------------------------------------------|--------|-------------------|-------------------|----------------|--|
| (                                            |                                                  | Date:  |                   | Тур               | e: Building    |  |
|                                              | Program Office:                                  |        | Site:             |                   |                |  |
| SAMPLED FACILITY 1                           |                                                  | A      | rea Name:         |                   |                |  |
| Area No / Prop ID / Name                     |                                                  |        |                   |                   |                |  |
| FIMS Data Element                            | FIMS Value                                       | Source | Year of<br>Source | Value from Source | Variance (Y/N) |  |
| Ownership                                    |                                                  |        |                   |                   | No             |  |
| Usage Code                                   |                                                  |        |                   |                   | No             |  |
| Property Type                                |                                                  |        |                   |                   | No             |  |
| Status (A)                                   |                                                  |        |                   |                   | No             |  |
| Size *                                       |                                                  |        |                   |                   | No             |  |
| Space Type Usable SF - Office                |                                                  |        |                   |                   | No             |  |
| Office Workstations <sup>(B)</sup>           |                                                  |        |                   |                   | No             |  |
| No of Floors                                 |                                                  |        |                   |                   | No             |  |
| Repair Needs * <sup>(A)</sup>                |                                                  |        |                   |                   | No             |  |
| Deferred Maintenance * <sup>(A)</sup>        |                                                  |        |                   |                   | No             |  |
| Inspection Date (A)                          |                                                  |        |                   |                   | No             |  |
| Asset % Utilized* <sup>(A)</sup>             |                                                  |        |                   |                   | No             |  |
| Total No of Federal Employees <sup>(A)</sup> |                                                  |        |                   |                   | No             |  |
| Total No of Contr Employees <sup>(A)</sup>   |                                                  |        |                   |                   | No             |  |
| RPV * <sup>(A)</sup>                         |                                                  |        |                   |                   | No             |  |
| Annual Actual Maintenance * <sup>(A)</sup>   |                                                  |        |                   |                   | No             |  |
| Annual Required Maintenance <sup>(A)</sup>   |                                                  |        |                   |                   | No             |  |
| Functionality Assessment Date                |                                                  |        |                   |                   | No             |  |
| Modernization Cost <sup>(A)</sup>            |                                                  |        |                   |                   | No             |  |
| Overall Asset Condition <sup>141</sup>       |                                                  |        |                   |                   | No             |  |
| Historic Designation                         |                                                  |        |                   |                   | No             |  |
| Excess Indicator                             |                                                  |        |                   |                   | No             |  |
| Excess Date                                  |                                                  |        |                   |                   | No             |  |

**DOE Owned Data Validation Reporting Form** 

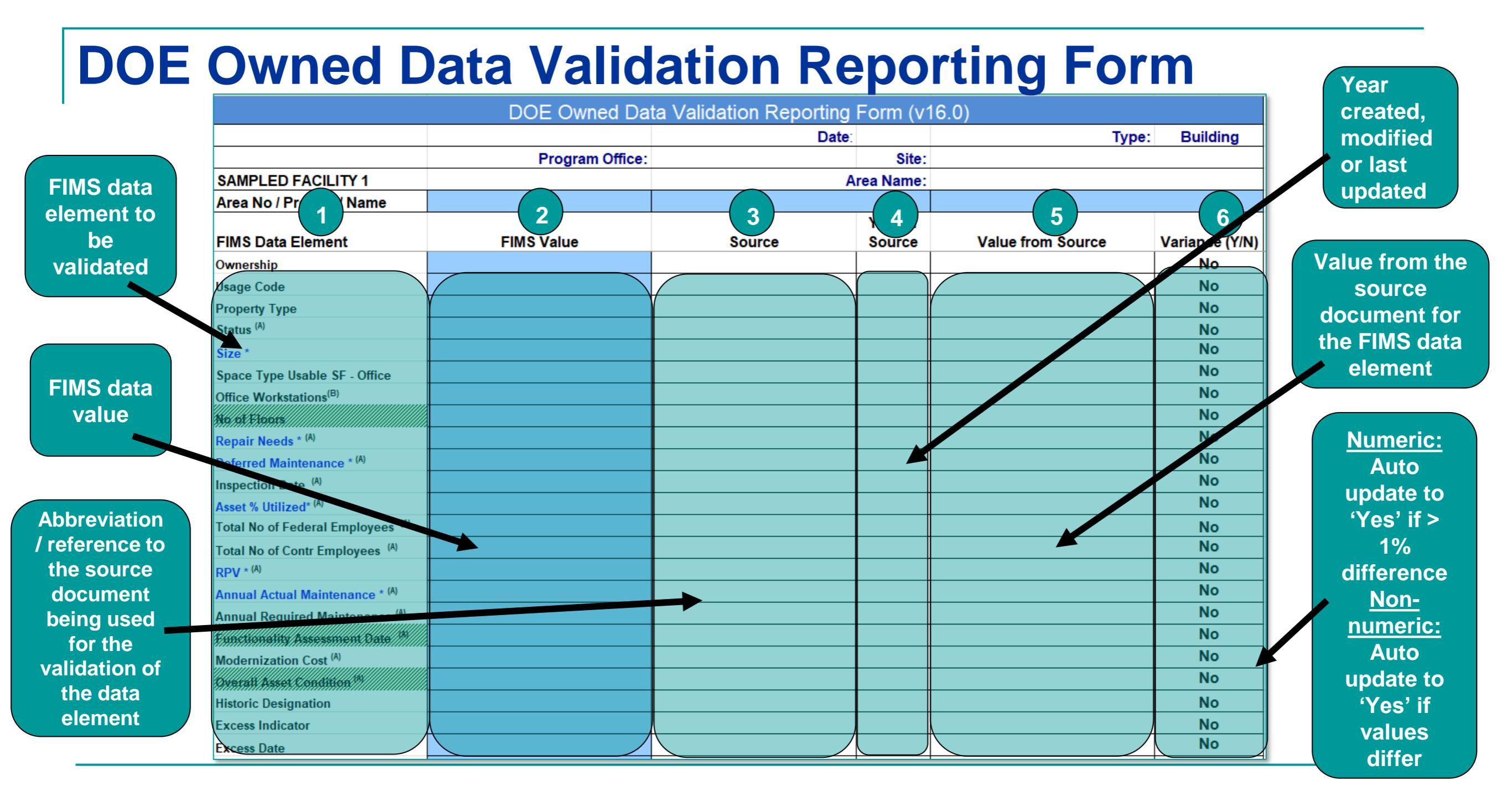

### DOE Owned Data Validation Reporting Form (continued)

1

|                                                  | DOE Owned Dat   | a Validation Reporting | Form (v1          | 16.0)                       |                |              |
|--------------------------------------------------|-----------------|------------------------|-------------------|-----------------------------|----------------|--------------|
|                                                  |                 | Date:                  |                   | Тур                         | e: Building    |              |
|                                                  | Program Office: |                        | Site:             |                             |                |              |
| SAMPLED FACILITY 1                               |                 | A                      | rea Name:         |                             |                |              |
| Area No / Prop ID / Name                         |                 |                        |                   |                             |                |              |
| FIMS Data Element                                | FIMS Value      | Source                 | Year of<br>Source | Value from Source           | Variance (Y/N) | Provides     |
| Functionality Assessment Date 14                 |                 |                        |                   |                             | No             | space for an |
| Modernization Cost <sup>(A)</sup>                |                 |                        |                   |                             | No             | explanation  |
| Overall Asset Condition <sup>141</sup>           |                 |                        |                   |                             | No             | of data      |
| Historic Designation                             |                 |                        |                   |                             | No             | sources and  |
| Excess Indicator                                 |                 |                        |                   |                             | No             |              |
| Excess Date                                      |                 |                        |                   |                             | No             | variances as |
| Estimated Disposition Year                       |                 |                        |                   |                             | No             | well as      |
| GSA Notification Submitted                       |                 |                        |                   |                             | No             | documenting  |
| GSA Notification Accepted                        |                 |                        |                   |                             | No             | othor        |
| Outgrant Indicator                               |                 |                        |                   |                             | No             | Other        |
| Sustainability                                   |                 |                        |                   |                             | No             | observations |
| Sustainability - System Used                     |                 |                        |                   |                             | No             | or issues    |
| Sustainability - Date Certified                  |                 |                        |                   |                             | No             |              |
| Year Built                                       |                 |                        |                   |                             | No             |              |
| ADDITIONAL COMMENTS                              |                 |                        |                   |                             |                |              |
| RPV Source                                       |                 | Size Unit of Measure   |                   | Required Maintenance Source |                |              |
| RPV Model                                        |                 | PBPI                   |                   |                             |                |              |
| RPV Factor                                       |                 | RPV Model Description  |                   |                             |                |              |
| * Performance Measures                           |                 |                        |                   |                             |                |              |
| (A) Requires Annual Source Document              |                 |                        |                   |                             |                |              |
| <sup>(8)</sup> Requires Biannual Source Document |                 |                        |                   |                             |                | 1            |

# DOE Owned Data Validation Reporting Form – Adjustment sheet

- Capitalized Adjustment section
  - FIMS Value
  - Source Value
  - Variance (Y/N)

| Capitalized - Adjustment |        |          |  |  |  |  |  |
|--------------------------|--------|----------|--|--|--|--|--|
| FIMS                     | Source | Variance |  |  |  |  |  |
| Value                    | Value  | (Y/N)    |  |  |  |  |  |
|                          |        | No       |  |  |  |  |  |
|                          |        | No       |  |  |  |  |  |
|                          |        | No       |  |  |  |  |  |
|                          |        | No       |  |  |  |  |  |
|                          |        | No       |  |  |  |  |  |
|                          |        | No       |  |  |  |  |  |

- FIMS Value is populated with data pulled from FIMS
- Input your Source Value from your source document
- Variance (Y/N) column will automatically update
  - Unless a variance forces you to manually change it

# DOE Owned Data Validation Reporting Form – Adjustment Sheet (continued)

- Adjustment Cost section
  - FIMS Value
  - Source Value
  - Variance (Y/N)

| Date:      |              |                   |  |  |
|------------|--------------|-------------------|--|--|
| Adj        | ustment Cost |                   |  |  |
| FIMS Value | Source Value | Variance<br>(Y/N) |  |  |
|            |              | No                |  |  |
|            |              | No                |  |  |
|            |              | No                |  |  |
|            |              | No                |  |  |
|            |              | No                |  |  |
|            |              | No                |  |  |
|            |              | No                |  |  |

- FIMS Value is populated with data pulled from FIMS
- Input your Source Value from your source document
- Variance (Y/N) column will automatically update
  - Unless a variance forces you to manually change it

### DOE Owned Data Validation Reporting Form – Planning sheet

| Planning Documentation Form (v16.0)               |                                                                                                    |           |                   |                           |                      |                 |                   |
|---------------------------------------------------|----------------------------------------------------------------------------------------------------|-----------|-------------------|---------------------------|----------------------|-----------------|-------------------|
| Represents building, trailer and land assets with | Represents building, trailer and land assets with a beneficial occupancy year from 2026 through 2028 that have an Initial Acquisition Cost/Annual Rent of \$300,000 or greater, \$0, \$1 or blank. |           |                   |                           |                      |                 |                   |
|                                                   |                                                                                                    |           |                   |                           | Date:                |                 |                   |
|                                                   | FIMS                                                                                                    | Values    |                   |                           |                      |                 |                   |
| Property ID - Property Name                       | Area<br>Number                                                                                                    | Ownership | Usage Description | Acq Cost /<br>Annual Rent | Ben<br>Occup<br>Year | Source/Comments | In Plan?<br>(Y/N) |
|                                                   |                                                                                                    |           |                   |                           |                      |                 |                   |
|                                                   |                                                                                                    |           |                   |                           |                      |                 |                   |
|                                                   |                                                                                                    |           |                   |                           |                      |                 |                   |
|                                                   |                                                                                                    |           |                   |                           |                      |                 |                   |
|                                                   |                                                                                                    |           |                   |                           |                      |                 |                   |

Provides the following identifying information on the extracted

### AAIM asset(s):

| Property ID – Property Name | Usage Description         |
|-----------------------------|---------------------------|
| Area Number                 | Acq Cost / Annual Rent    |
| Ownership                   | Beneficial Occupancy Year |

### DOE Owned Data Validation Reporting Form – Planning sheet (continued)

- Populate the following from the planning documents:
  - Source/Comments
    - Enter the planning document name and date
    - Note other comments as appropriate
  - In Plan?
    - If the AAIM asset is found in the Site planning document, select 'Yes' from the pick list
    - If the AAIM asset is not found in the Site planning document, select 'No' from the pick list
  - If planned real property assets are found in the planning documents that don't exists in AAIM, note this on the DOE Owned Scorecard

### DOE Owned Data Validation Reporting Form – Location sheet

| Location Form (v16.0)           |                                                                        |  |  |  |       |                   |
|---------------------------------|------------------------------------------------------------------------|--|--|--|-------|-------------------|
| For DOE Owned Buildings, Traile | rs, OSF and Land                                                       |  |  |  | Date: |                   |
|                                 | FIMS Values                                                            |  |  |  |       | atable?           |
| Site Name                       | Site Name Location Main Location Location Location City State Zip Code |  |  |  |       | Variance<br>(Y/N) |
|                                 |                                                                        |  |  |  |       | No                |
|                                 |                                                                        |  |  |  |       | No                |
|                                 |                                                                        |  |  |  |       | No                |

- Provides the following identifying information on each unique address for DOE owned assets:
- Populate the following based upon if the address is GPS locatable:
  - Yes or No
    - If the address is GPS locatable, select 'Yes' from the pick list
    - If the address is not GPS locatable, select 'No' from the pick list
      - This will cause a variance and the Variance column will automatically change to 'Yes'

| Site Name     | Location State    |
|---------------|-------------------|
| Main Location | Location Zip Code |
| Location City |                   |

# DOE Leased, Contractor Leased and GSA Data Validation Reporting Form

| DOE Leased, Contractor Leased and GSA Data Validation Reporting Form (v16.0) |                 |          |            |                   |                |  |
|------------------------------------------------------------------------------|-----------------|----------|------------|-------------------|----------------|--|
|                                                                              |                 | Date: Ty |            | Туре              | /pe:           |  |
|                                                                              | Program Office: |          | Site:      |                   |                |  |
| SAMPLED FACILITY 1                                                           |                 |          | Area Name: |                   |                |  |
| Area No / Prop ID / Name                                                     |                 |          |            |                   |                |  |
|                                                                              |                 |          | Year of    |                   |                |  |
| FIMS Data Element                                                            | FIMS Value      | Source   | Source     | Value from Source | Variance (Y/N) |  |
| Ownership                                                                    |                 |          |            |                   | No             |  |
| Usage Code                                                                   |                 |          |            |                   | No             |  |
| Property Type                                                                |                 |          |            |                   | No             |  |
| Status <sup>(A)</sup>                                                        |                 |          |            |                   | No             |  |
| Size                                                                         |                 |          |            |                   | No             |  |
| Space Type Usable SF - Office                                                |                 |          |            |                   | No             |  |
| Office Workstations <sup>(B)</sup>                                           |                 |          |            |                   | No             |  |
| Repair Needs* <sup>(A)</sup>                                                 |                 |          |            |                   | No             |  |
| Inspection Date <sup>(A)</sup>                                               |                 |          |            |                   | No             |  |
| Asset % Utilized * <sup>(A)</sup>                                            |                 |          |            |                   | No             |  |
| Total No of Federal Employees <sup>(A)</sup>                                 |                 |          |            |                   | No             |  |
| Total No of Contractor Employees (A)                                         |                 |          |            |                   | No             |  |
| RPV <sup>-1A1</sup>                                                          |                 |          |            |                   | No             |  |
| Annual Actual Maintenance* (A)                                               |                 |          |            |                   | No             |  |
| Annual Required Maintenance (A)                                              |                 |          |            |                   | No             |  |

# DOE Leased, Contractor Leased and GSA Data Validation Reporting Form (continued)

| DOE Leas                                         | ed, Contractor Leased | l and GSA Data Valio  | dation Report     | ing Form (v16.0)   |                |
|--------------------------------------------------|-----------------------|-----------------------|-------------------|--------------------|----------------|
|                                                  |                       | C                     | Date:             | Туре               | :              |
|                                                  | Program Offic         | ce:                   | Site:             |                    |                |
| SAMPLED FACILITY 1                               |                       |                       | Area Name:        |                    |                |
| Area No / Prop ID / Name                         |                       |                       |                   |                    |                |
| FIMS Data Element                                | FIMS Value            | Source                | Year of<br>Source | Value from Source  | Variance (Y/N) |
|                                                  |                       | Course                | Course            | Value Holli Cource | No             |
| Overall Asset Condition (A)                      |                       |                       |                   |                    | No             |
| Estimated Disposition Yr                         |                       |                       |                   |                    | No             |
| Outgrant Indicator                               |                       |                       |                   |                    | No             |
| Lease Start Date                                 |                       |                       |                   |                    | No             |
| Expiration Date                                  |                       |                       |                   |                    | No             |
| Annual Rent* <sup>(A)</sup>                      |                       |                       |                   |                    | No             |
| Sustainability                                   |                       |                       | l ot's take       |                    | No             |
| Sustainability - System Used                     |                       |                       |                   | - a                | No             |
| Sustainability - Date Certified                  |                       |                       | look at th        | IS                 | No             |
| ADDITIONAL COMMENTS                              |                       |                       | data              |                    |                |
| RPV Source                                       |                       | Size Unit of Measure  |                   |                    |                |
| RPV Model                                        |                       | PBPI                  |                   |                    |                |
| RPV Factor                                       |                       | RPV Model Description |                   |                    |                |
| * Performance Measures                           |                       |                       |                   |                    |                |
| ( <sup>(A)</sup> Requires Annual Source Document |                       |                       |                   |                    |                |
| ~ Requires Biannual Source Document              |                       |                       |                   |                    |                |

### **Additional Data At Bottom Of Forms**

| RPV Source | Size Unit of Measure  | 0 |  |  |
|------------|-----------------------|---|--|--|
| RPV Model  | PBPI                  |   |  |  |
| RPV Factor | RPV Model Description |   |  |  |
|            |                       |   |  |  |

### RPV Source

- Displayed for buildings, trailers and OSF
- Indicates if the RPV was generated using
  - FIMS
  - CAIS
  - Other
- If 'Other' source, the Site must provide source documents showing the calculation used for developing the RPVs; including annual inflation of the value
  - Must be recalculated at a minimum every 5 years

### Additional Data At Bottom Of Forms (continued)

|   | RPV Source | Size Unit of Measure  | 0 |  |  |
|---|------------|-----------------------|---|--|--|
|   | RPV Model  | PBPI                  |   |  |  |
|   | RPV Factor | RPV Model Description |   |  |  |
| 1 |            |                       |   |  |  |

### RPV Model

- Validated for buildings, trailers and OSF
- Site should be able to explain why a specific model was chosen. If the explanation is reasonable, the RPV Model is accepted

### Additional Data At Bottom Of Forms (continued)

| RPV Source | Size Unit of Measure  | 0 |  |  |
|------------|-----------------------|---|--|--|
| RPV Model  | PBPI                  |   |  |  |
| RPV Factor | RPV Model Description |   |  |  |
|            |                       |   |  |  |

### RPV Factor

- Validated for buildings and trailers only for FIMS RPVs
- □ FIMS Default value is 2.01
- If other than FIMS default, site must provide source documents as to the process used to develop the RPV Factor(s)
  - If no RPV Factor calculation is available, a variance must be noted for each RPV using the RPV Factor on the Data Validation Reporting form
#### Additional Data At Bottom Of Forms (continued)

| RPV Source | Size Unit of Measure  | 0 |
|------------|-----------------------|---|
| RPV Model  | PBPI                  |   |
| RPV Factor | RPV Model Description |   |
|            |                       |   |

#### RPV Model Description

- □ For buildings, trailers and OSF
- Provides the name of the chosen RPV Model

#### Size Unit of Measure

- Specifies the measurement for the quantity reported in the Size data element
  - Need to verify for OSF when validating Size

#### **Required Maintenance Source**

 Identifies whether the Annual Required Maintenance source is from Life Cycle Cost or Site calculated

#### Additional Data At Bottom Of Forms (continued)

| RPV Source | Size Unit of Measure  | 0 |
|------------|-----------------------|---|
| RPV Model  | PBPI                  |   |
| RPV Factor | RPV Model Description |   |

#### PBPI - Physical Barriers Preventing Inspection

#### Displayed for OSF only

- For OSF not conducive to inspection and lack existing source of auditable deficiency data, in FIMS
  - Set PBPI to 'Yes'
  - Set Repair Needs and Deferred Maintenance to \$0
  - Leave the Inspection Date blank
  - However, Repair Needs would be applicable if a recorded deficiency exists

#### **DOE Land Data Validation Reporting Form**

|                                                | DOE Land        | Data Validation I        | Reporting | Form (v16  | .0)               |                 |
|------------------------------------------------|-----------------|--------------------------|-----------|------------|-------------------|-----------------|
|                                                |                 |                          | Date:     |            |                   | Prop Type: Land |
|                                                | Program Office: | : 0                      |           | Site:      | 0                 |                 |
| SAMPLE RECORD 1                                |                 |                          |           | Area Name: | 0                 |                 |
| Area No / Prop ID / Name                       | 0               | 0                        |           |            | 0                 |                 |
| · · ·                                          |                 |                          |           | Year of    |                   |                 |
| FIMS Data Element                              | FIMS Value      | Source                   |           | Source     | Value from Source | Variance (Y/N)  |
| Ownership                                      |                 |                          |           |            |                   | No              |
| Usage Code                                     | The superso     | cript [A] design         | ates this | data       |                   | No              |
| Property Type                                  | element re      | equires a source         | e docume  | ent        |                   | No              |
| Status (A)                                     | dated v         | within the last 3        | 65 davs   |            |                   | No              |
| Size (Acreage)                                 | 0.000           | <b>7</b>                 |           |            |                   | No              |
| Historic Designation                           |                 |                          |           |            |                   | No              |
| Excess Indicator                               |                 | Plue text                |           |            |                   | No              |
| Excess Date                                    |                 | Diue lext                |           |            |                   | No              |
| Estimated Disposition Year                     | r               | epresents a              |           |            |                   | No              |
| GSA Notification Submitted                     | F               | Performance              |           |            |                   | No              |
| GSA Notification Accepted                      |                 | Measure                  |           |            |                   | No              |
| Outgrant Indicator                             |                 |                          |           |            |                   | No              |
| Lease Start Date                               |                 |                          | _         |            |                   | No              |
| Expiration Date                                | S               | haded areas              |           |            |                   | No              |
| Approved Harris 193                            | de              | signate "not             |           |            |                   | No              |
| ADDITIONAL COMMENTS                            | vali            | dated" for this<br>asset |           |            |                   |                 |
| * Performance Measures                         |                 |                          |           |            |                   |                 |
| <sup>(A)</sup> Requires Annual Source Document |                 |                          |           |            |                   |                 |

#### **DOE Disposition Data Validation Reporting Form**

| Date:       Type:       0         Program Office:       0       Site:       0         Area Name:       0       0       0         The date piD / Name       0       0       0         The date piD / Name       0       0       0         The date piD / Name       0       0       0         The date piD / Name       0       0       0         The date piD / Name       0       0       0         The date piD / Name       0       0       0         The date piD / Name       0       0       0         The date piD / Name       0       0       0         The date piD / Name       0       0       0         Ownership of the archived       FIMS Value       Provides the Excess Screening Reference Number from the OAM email       For Expiration/         Cancellation, verify the asset       Excess Indicator = Yes assets       Disposition Date is relatively close to the Expiration Date and that this is not an early termination         ADDITIONAL POMMENTS       0       Excess Reference Number       For Early Termination/         Ownership       0       Excess Reference Number       Cancellation, verify the Disposition Date <th></th> <th></th> <th>DOE Dispositio</th> <th>n Data Validation Reportin</th> <th>g Form (\</th> <th>v15.0)</th>                                                                                                    |                                                                                                    |                                                 | DOE Dispositio  | n Data Validation Reportin                                                                                                    | g Form (\                  | v15.0)                                                                                                    |
|----------------------------------------------------------------------------------------------------|----------------------------------------------------------------------------------------------------|-------------------------------------------------|-----------------|----------------------------------------------------------------------------------------------------|----------------------------|----------------------------------------------------------------------------------------------------|
| Program Office:       0       Site:       0         SAMPLED FACILITY 1       Area Name:       0         The date       p ID / Name       0       0         The date       p ID / Name       0       0         Was       ement       Ownership       of the archived archived asset       Provides the Excess Screening Reference Number from the OAM email       Value from Source       Variance (Y/N)         For Expiration/       Required to be populated for Excess Indicator = Yes assets       Disposition Date is relatively close to the Expiration Date and that this is not an early termination         Attributed       0       Excess Reference Number       For Early Termination/ Cancellation, verify the Disposition Date and that this is not an early termination         Date Archived       0       Excess Reference Number       For Early Termination / Cancellation, verify the Disposition Date and that this is not an early termination                                                                                                    |                                                                                                    |                                                 |                 | Date:                                                                                                    |                            | Type: 0                                                                                                    |
| SAMPLED FACILITY 1       Area Name: 0         The date p ID / Name       0         the asset was ement of the archived in FIMS value       Provides the Excess Screening Reference Number from the OAM email         archived in FIMS nod archived asset       FIMS value         Value from Source       Value from Source         Value from Source       Value from Source         Value from Source       Value from Source         Value from Source       Value from Source         Value from Source       Value from Source         Value from Source       Value from Source         of the archived archived asset       Required to be populated for Excess Indicator = Yes assets         Actual Sales Price       Excess Indicator = Yes assets         Net Proceeds       Image: Proceed state of the state of the expiration Date and that this is not an early termination         Date Archived       O Excess Reference Number       For Early Termination/Cancellation, verify the Disposition Date is relatively converted to be proved to be provide to be proved to be proved t |                                                                                                    |                                                 | Program Office: | 0                                                                                                    | Site:                      | 0                                                                                                    |
| The date the asset was       p ID / Name       0       0         the asset was       The Ownership of the archived asset       FIMS Value       Provides the Excess Screening Reference Number from the OAM email       Value from Source       Variance (Y/N)         For Expiration/       Cancellation, verify the Disposition Date is relatively close to the Excess Indicator = Yes assets       For Expiration Date is relatively close to the Expiration Date and that this is not an early termination         Date Archived       0       Excess Reference Number       For Early Termination/         Ownership       0       Excess Reference Number       For Early Termination/         Date Archived       0       Expiration Date       For Early Termination/                                                                                                    | SAMPLED FACILITY 1                                                                                                    |                                                 |                 |                                                                                                    | Area Name:                 | 0                                                                                                    |
| the asset was       ement       The Ownership of the archived in FIMS       FIMS Value       Provides the Excess Screening Reference Number from the OAM email       Value from Source       Value from Source                                                                 | The date p ID / Name                                                                                                    |                                                 |                 | 0                                                                                                    |                            | 0                                                                                                    |
|                                                                                                    | the asset<br>was<br>archived<br>in FIMS<br>or<br>Excess Date<br>Actual Sales Price<br>Net Proceeds<br>ADDITIONAL COMME<br>Date Archived<br>Ownership | The<br>Dwnership<br>of the<br>archived<br>asset | FIMS Value      | Provides the Excess Screen<br>Reference Number from the<br>email<br>Required to be populated for<br>Excess Indicator = Yes asso | ning<br>e OAM<br>or<br>ets | Value from Source       Variance (Y/N)         For Expiration/       Cancellation, verify the         Disposition Date is       relatively close to the         Expiration Date and that       this is not an early         termination       For Early Termination/         Cancellation, verify the       Disposition Date and that |

#### **DOE Bridges Validation Reporting Form**

|               |                   |                 |   | DOE Bridge Data V | alidation Repo       | orting Form       | (v1.1)            |                            |
|---------------|-------------------|-----------------|---|-------------------|----------------------|-------------------|-------------------|----------------------------|
|               |                   | Program Office: | 0 |                   |                      | Site              | : 0               |                            |
|               |                   |                 |   |                   |                      | Area              | : 0               |                            |
|               | BRIDGE ASSE       | ET 1            | 0 |                   |                      |                   |                   |                            |
|               | Area No / Prop    | D / Name        | 0 |                   | 0                    |                   | 0                 |                            |
|               | FIM S Data Ele    | ment            |   | FIMS Value        | Source               | Year of<br>Source | Value from Source | Variance<br>(Y <i>I</i> N) |
|               | Routine Inspecti  | on Date         |   |                   |                      |                   |                   | No                         |
|               | Routine Inspecti  | on Frequency    |   |                   |                      |                   |                   | No                         |
|               | cial Inspectio    | on Date         |   |                   |                      |                   |                   | No                         |
|               | Inspeg            |                 |   |                   |                      |                   |                   | No                         |
|               | ater li           | Unit in         |   |                   |                      |                   |                   | No                         |
| assigned      | rater li          | which the       |   |                   |                      |                   |                   | No                         |
| identificatio | Load              |                 |   | Identification    |                      |                   | dentification     | No                         |
| numberuse     | ating             | 512e 15         |   | number generate   | he                   |                   | number            | No                         |
| number use    | valua             | measure         |   |                   |                      |                   | increted by       | No                         |
| to identify a | ritica            | for the         |   | by FINIS used to  | )                    |                   | enerated by       | No                         |
| structure in  | : Vuln            | Pridao          |   | reference the     |                      | F                 | IMS used to       | No                         |
| the Nationa   | /olum             | Bridge          |   | bridge asset      |                      | r                 | eference the      | No                         |
|               | anes (            | Usage           |   | Shage about       |                      |                   | oridgo assot      | No                         |
| Bridge        |                   | Code            |   | 0.000             |                      |                   | Shuge asset       | No                         |
| Inventory (NE | 31)               |                 |   | 0                 |                      |                   |                   | No                         |
|               | e Code            |                 |   | 0                 |                      |                   |                   | No                         |
|               | Year Built        |                 |   | 0                 |                      |                   |                   | No                         |
|               | ADDITIONAL        |                 |   |                   |                      |                   |                   |                            |
|               | NBINumber         |                 |   |                   | Real Property Unique | Identifie         | 1                 |                            |
|               | Size Unit of Meas | sure            |   | 0                 |                      |                   |                   |                            |
|               | Location (City, S | tate and Zip)   |   | 0                 |                      | 0 1               | )                 |                            |

#### What causes a Variance?

- When the FIMS Value and the source document value don't match
- When a physical visit of the asset contradicts the FIMS Value and the source document value
- When the source document is out-of-date
  - Annual source document requirements
  - □ 5 year CAS Inspections, RPV estimates
- The lack of a source document
  - Particularly for 'No' and zero values
- 'Related' FIMS data fields
  - For example, Usage Code, Size, and No of Floors used to calculate FIMS and CAIS generated RPVs

#### **Year of Source**

Creates a variance if older than 1 year (365 days) for data elements in this table

Variance column must be manually changed to 'Yes'

| Annual Actual Maintenance   | Deferred Maintenance          | Operating Cost          | Status                           |
|-----------------------------|-------------------------------|-------------------------|----------------------------------|
| Annual Rent                 | Functionality Assessment Date | Overall Asset Condition | Total No of Contractor Employees |
| Annual Required Maintenance | Inspection Date               | Repair Needs            | Total No of Federal Employees    |
| Asset % Utilized            | Modernization Cost            | RPV                     |                                  |

New

#### Creates a variance if older than 2 years for Office Workstations

#### **Identifying a Variance**

- Any error/variance in the FIMS data that is identified even though the <u>Value from Source</u> and <u>FIMS Value</u> equal, requires the <u>Variance</u> column to be changed manually to 'Yes' to reflect the error
  - For example, if there is a Variance for Size, then the RPV is in error because Size is a component of RPV. The Variance column for RPV is to be manually changed to 'Yes'.
  - If the Inspection Date is greater than 5 years (1,826 days) which causes a variance, the Repair Needs and Deferred Maintenance are in error and the Variance column for Repair Needs and Deferred Maintenance is to be manually changed to 'Yes'
    - Reference the <u>Force Variance</u> sheet of the Data Validation Reporting Forms for specific guidance on when it is required to manually change the Variance column to 'Yes'
- The lack of a Source Document for a No or zero value causes a variance and the Variance column will have to be manually changed to 'Yes'

#### **Additional Variance Check – FIMS Anomaly Reports**

- The same value cannot be reported from one fiscal year to the next fiscal year (excluding zero) for the following
  - Repair Needs
  - Deferred Maintenance
  - RPV
  - Modernization Cost
- These values must be regenerated every 5 years.
- In the years when the estimate is not regenerated, the values must be inflated to current year dollars

# Additional Variance Check – FIMS Anomaly Reports (continued)

To check these scenarios, four Anomaly Reports are available

- Anomaly 13 DOE DM Compare
- Anomaly 14 FRPP RPV Compare
- Anomaly 17 FRPP RN Compare
- Anomaly 19 FRPP Modernization Compare
  - These reports should be generated at year-end before the HQ year-end processing to ensure values being reported annually are different from the previous year values

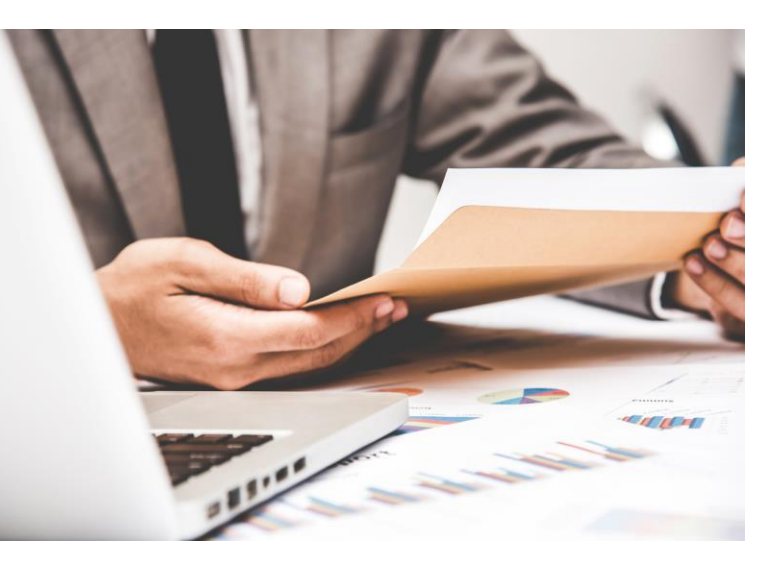

#### Additional Variance Check – FIMS Anomaly Reports (continued)

- These four reports are to be run for your Site as part of your Validation
  - □ If the report finds no assets for your Site, continue with your validation
  - If assets are found for a data element, guidance requires that data element to be changed to Red for all your validated assets
    - This will require the Variance column to be changed to 'Yes' for that data element for all validated assets

Note: There may be exceptions. For example, a CAIS generated value increased but not enough to increase the value by a \$1. Therefore, the value reported for the past fiscal year and the current are the same.

#### Repair Needs: FY24 = \$502.03 and FY25 = \$502.49, reported as \$502

An explanation will be required on the Validation form for these exceptions

#### **Data Validation Reporting Forms**

- Care should be taken to <u>not</u> modify the Data Validation Reporting Forms
  - There are a multitude of macros and formulas that allow the forms to populate and calculate the scoring
- Also don't try to move or insert sheets within the forms, this will break the processing in the forms
- Print the <u>XRef</u> sheet of each of the Data Validation Reporting Forms for the validation team members
  - Provides Facility #, Area Number, Area Name, Property ID, Property Type, Property Name, Status and Usage Description of the assets being validated
  - Facility # identifies which sheet in the form an asset resides on
  - Use to identify assets for the walkthroughs

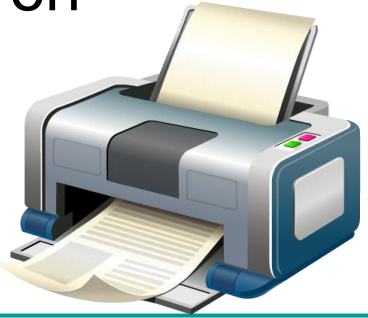

### **Key Points of Caution**

- Desktop Validation Limitations
  - FIMS data is measured against other data sources, not against a full physical evaluation of the asset
- Source Data
  - The validation is only as good as the source data
  - The validation is only meaningful if the source data is accurate and trusted
- False Positives
  - A real possibility if the source data is out of date, incorrect or misinterpreted
- Time can be wasted if a Red score is achieved for a particular data element and the validation team continues to validate that data element for the remaining assets in the sample set. In this instance, the data element does not have to be validated for all assets.

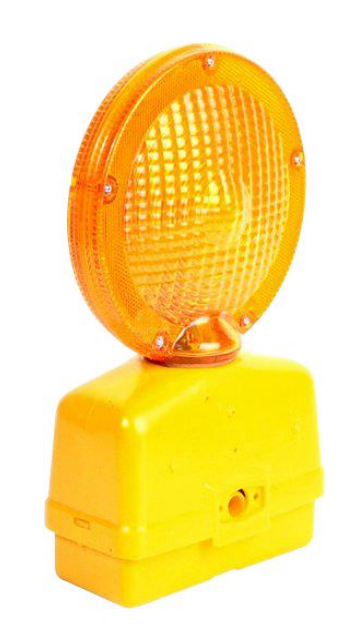

#### **Data Correction During the Validation**

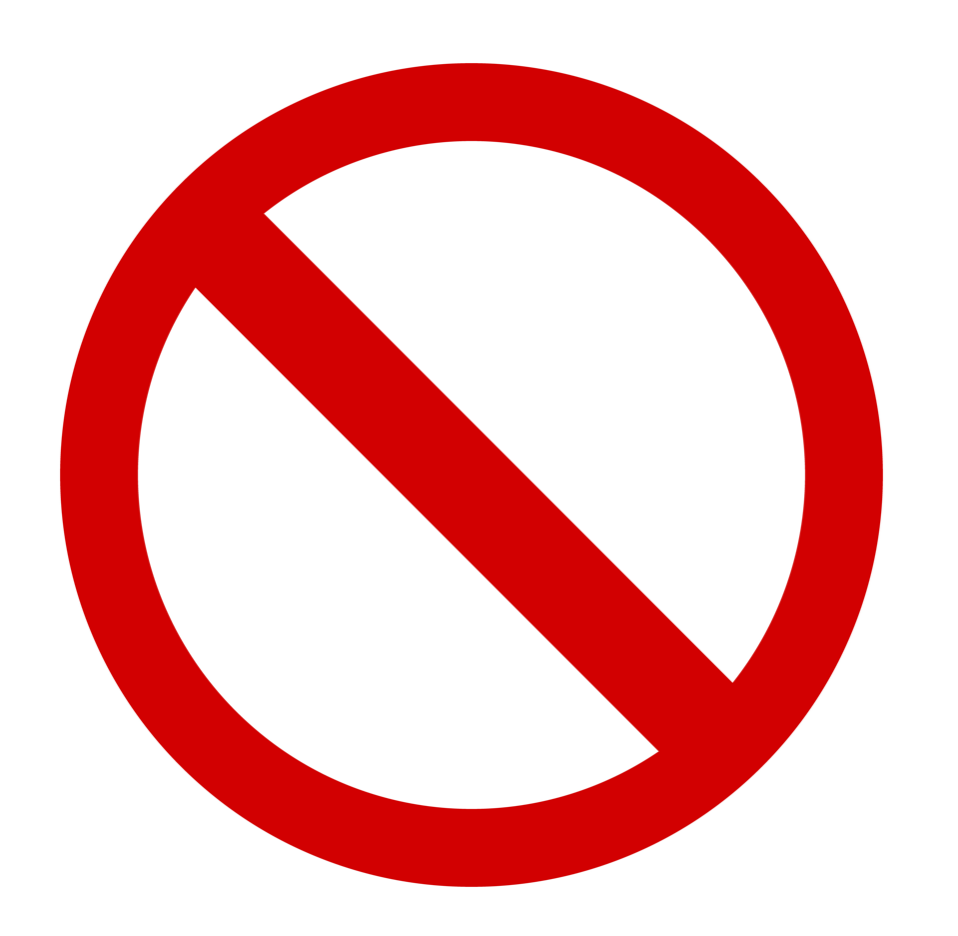

- Data correction during the Validation is <u>not</u> allowed
- The Validation must be completed without correcting any data
- If time permits during your scheduled validation, a revalidation of yellow and/or red scored data elements may occur
  - Otherwise, these data elements are to be added to your Site Correction Action Plan (CAP)

#### **Revalidating During Your Validation**

- <u>First</u>, complete your validation of all 5 forms/scorecards (if applicable) prior to making any corrections
  - These original scorecards are to be preserved
    - Rename each of the original forms/scorecards to append <u>'-Original'</u> to the end of the file name; i.e. DOE\_owned-Original.xlsx
- To revalidate within the scheduled validation:
  - Obtain an updated/corrected source document(s) from the SME
  - Update all FIMS assets with the corrected source document data
  - Generate new Data Validation Reporting Form(s)
  - Click on the "Revalidation" toggle button at the top of the Scorecard
  - Revalidate the corrected data element(s)
  - Rename forms/scorecard to append '-Revalidated' to the end of the file name; i.e. DOE\_owned-Revalidated.xlsx
- Send both sets of forms/scorecards to HQPO and OAM (MA-50)
  - Original and Revalidated

# **Sample Revalidation Scorecard**

|                                |                                    |                  |                                             |                |                       | Verific                | ations  |  |
|--------------------------------|------------------------------------|------------------|---------------------------------------------|----------------|-----------------------|------------------------|---------|--|
|                                | Overall Scorecard Rating of FIMS I | Existing As      | Existing Asset Check                        |                | Bridge &<br>Culvert   | Public Access<br>Roads | In-Situ |  |
| Status Score Score Score Score |                                    |                  |                                             | Score          |                       |                        |         |  |
| Corr                           | ective Action Plan Progress        |                  |                                             |                |                       |                        |         |  |
|                                | Data Element                       | Requireme<br>nt" | Freq of<br>¥ariance<br>(FIMS vs.<br>Source) | Score          | Notes/Recommendations |                        |         |  |
| 14                             | Replacement Plant Value            | B, T, S          | 0%                                          | GREEN          | Revalidated           |                        |         |  |
| 15                             | Annual Actual Maintenance          | B, T, S          | 0%                                          | GREEN          |                       |                        |         |  |
| 16                             | Annual Required Maintenance        | B, T, S          | 0%                                          | GREEN          |                       |                        |         |  |
| 17                             | Functionality Assessment Date      | B, T, S          | 0%                                          | GREEN          |                       |                        |         |  |
| 18                             | Modernization Cost                 | B, T, S          | 0%                                          | GREEN          |                       |                        |         |  |
| 19                             | Overall Asset Condition            | B, T, S          | 0%                                          | GREEN          |                       |                        |         |  |
| 20                             | Historic Designation               | B, T, S          | 0%                                          | GREEN          |                       |                        |         |  |
| 21                             | Excess Indicator                   | B, T, S          | 0%                                          | GREEN          |                       |                        |         |  |
| 22                             | Excess Date                        | B, T, S          | 0%                                          | GREEN          | Revalidated           |                        |         |  |
| 23                             | Estimated Disposition Year         | B, T, S          | 0%                                          | GREEN          |                       |                        |         |  |
| 24                             | GSA Notification Submitted         | B, T, S          | 0%                                          | GREEN          |                       |                        |         |  |
| 25                             | GSA Notification Accepted          | B, T, S          | 0%                                          | GREEN          |                       |                        |         |  |
| 26                             | Outgrant Indicator                 | B, T, S          | 0%                                          | GREEN          |                       |                        |         |  |
| 27                             | Roads - Public Access Miles        | S                | 0%                                          | GREEN          |                       |                        |         |  |
| 28                             | Roads - Public Access Lane Miles   | S                | 0%                                          | GREEN          |                       |                        |         |  |
| 29                             | Year Built                         | B, T, S          | 0%                                          | GREEN          |                       |                        |         |  |
| 30                             | Adjustment - Capitalized           | B, T, S          | 0%                                          | GREEN          |                       |                        |         |  |
| 31                             | Adjustment Cost                    | B, T, S          | 0%                                          | GREEN          |                       |                        |         |  |
| 32                             | Location                           | B, T, S          | 0%                                          | GREEN          |                       |                        |         |  |
| 33                             | Operating Cost                     | D, I, S          | U%                                          | GREEN          |                       |                        |         |  |
| Gen                            | eral Comments and Recommendation   | This is a revali | dation of RPV a                             | and Excess Dat | te.                   |                        |         |  |

- Mark each data element
- List revalidated data elements in the General Comments
- Set the toggle at the top to 'Revalidation'

#### **Demo: Using Data Validation Reporting Forms**

- Usage Code Variance
  - □ FIMS value: 400
  - Source Document value: 101
- Adjustments
  - Capitalized Adjustment
  - Adjustment Cost
- Planning
  - Source Comments
  - □ In Plan?
- Location
  - GPS Locatable?

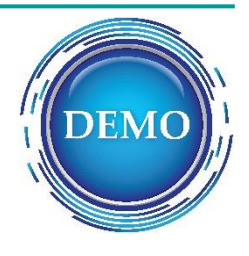

#### **DEMO: Manual Variance Change**

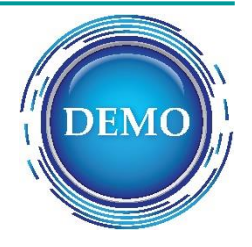

- The Usage Code has a variance, the FIMS value and Source Value don't match
  - View Force Variance sheet of the DOE Owned Form
    - Note: Each of the Data Validation Reporting Forms has a Force Variance sheet for guidance
  - This causes a Variance on the FIMS generated RPV because Usage Code is used to determine the RPV Model
  - The Data Validation Reporting Form will have to be changed manually to show a Variance for RPV

Let's take a look at how this is done ....

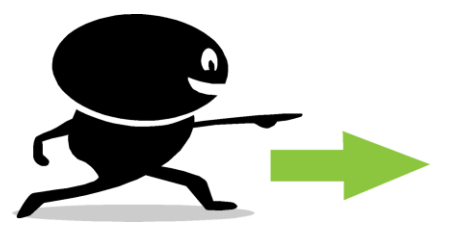

#### **Demo: Grouping**

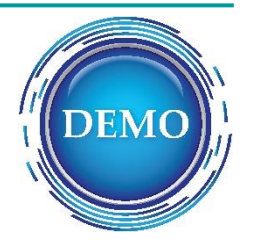

- Review the process of selecting data on the Data Validation Reporting Forms and copying it to multiple sheets
   Save time with populating the forms
- Group
- Copy
- Paste Values
- Ungroup

#### **Demo: FIMS Anomaly Report Variance Check**

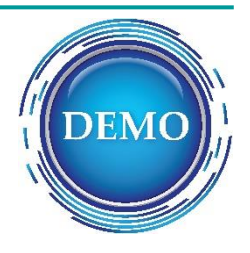

#### Generate the FIMS Anomaly Reports

- Report, Anomaly Report
- Review reports:
- □ Anomaly 13 DOE DM Compare
- □ Anomaly 14 FRPP RPV Compare
- □ Anomaly 17 FRPP RN Compare
- Anomaly 19 FRPP Modernization Compare
- Demo forcing variance for all validated assets for a data element

# **The Walkthrough Process**

Lesson 13

# **The Facilities Walkthrough**

- It is critical that the review team see and touch some of the assets to verify source and FIMS data against the actual asset.
- The walkthrough is <u>not</u> a condition assessment survey, but more of a reality check
- Some facility knowledge is necessary, but the walkthrough relies more on observation and communication skills
- The walkthrough is performed in the later part of the validation process, after the desktop validation

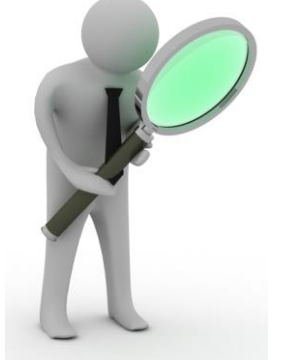

- After the Data Validation Reporting Forms are generated, pick a few of the assets being validated to visit
  - Recommend that a walkthrough be conducted on 30% of the assets selected for the validation
    - For a site validating 25 DOE owned assets and 5 DOE leased, Contractor leased and GSA assets, you should walkthrough 8-9 buildings/trailers/OSF
  - □ Include DOE leased assets, Contractor leased, GSA assets and land assets
  - No hard rules on which to select to walkthrough
  - This is not a detailed facility inspection, but to verify the actual conditions of a real property asset are consistent with the source document and FIMS data
  - □ Expect a walkthrough to take no more than <u>10 minutes</u> per facility

- Drive by as many of the remaining validated assets as practical
  - DOE owned
  - DOE leased
  - Contractor leased
  - GSA owned/leased
  - Withdrawn from public domain land
  - Verify:
    - The asset exists
    - Property Type
    - Status

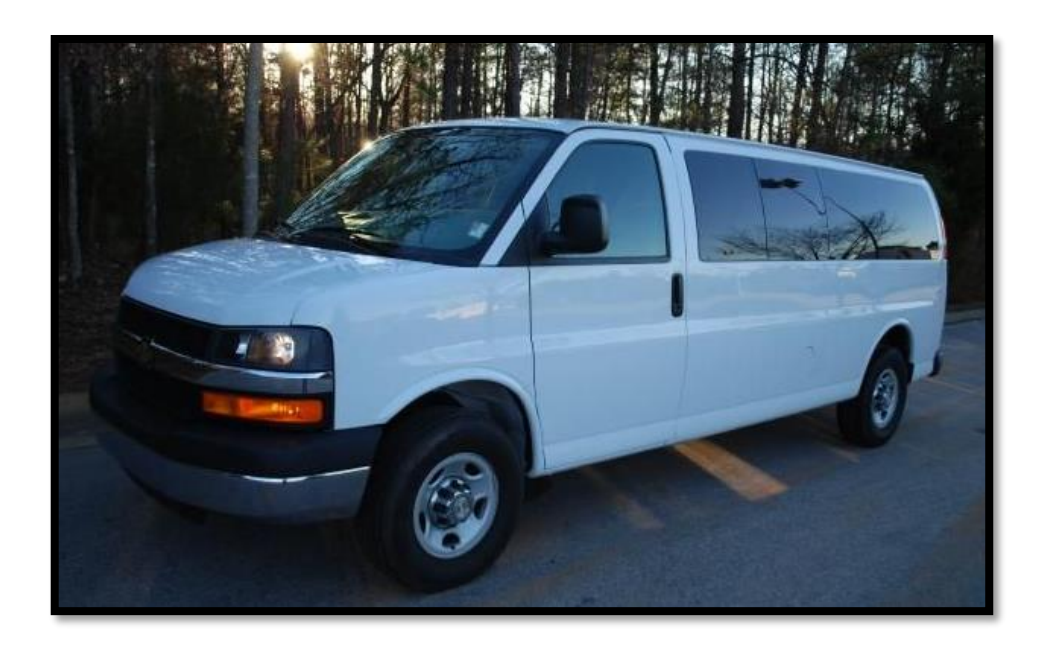

- Where practical, drive by the previous location of all the Disposed assets that are being validated
  - To confirm they are no longer on the site

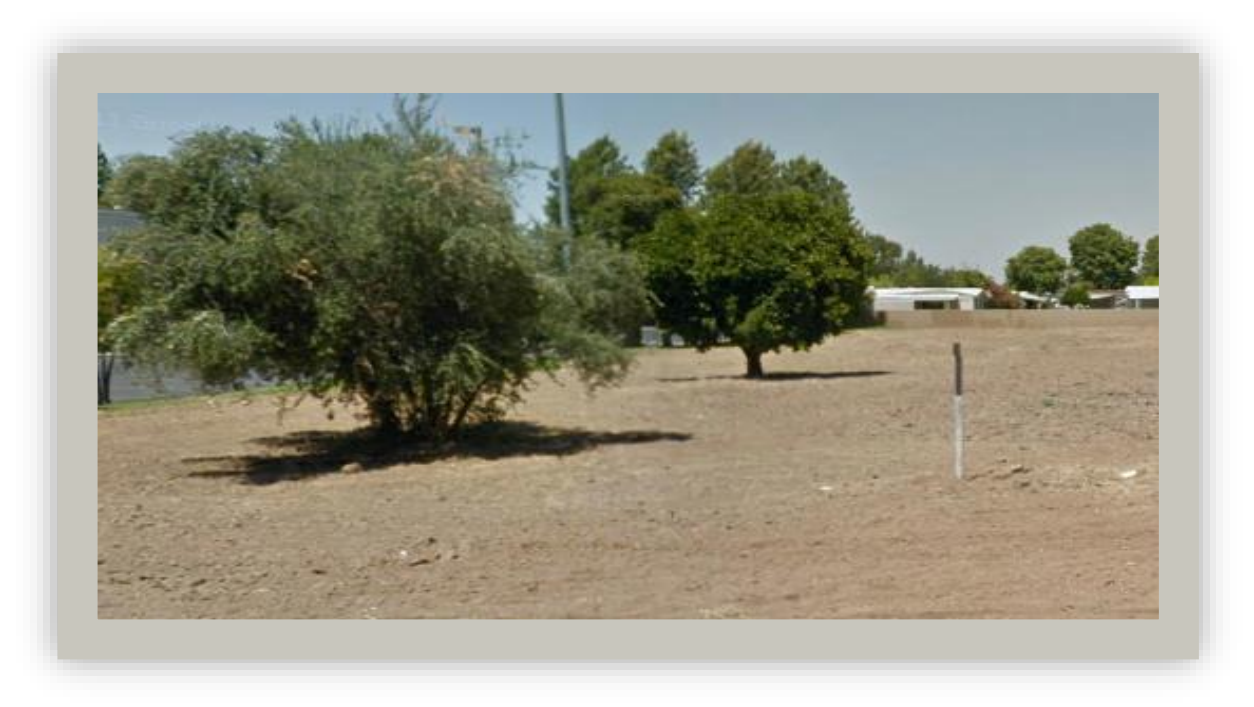

- To help confirm that all existing real property assets are recorded in FIMS, conduct an existing asset check
  - During the walkthroughs record the Property ID of
    - 10 assets not currently being validated
      - □ 5 buildings/trailers
      - □ 5 OSF
    - At the conclusion of the walkthrough, logon to FIMS and confirm the 10 assets exist in FIMS

**Note:** Knowledge of missing assets is to be disclosed at the beginning of the validation

This is important to get an understanding of the severity of the issue and for discussing a plan to add the assets

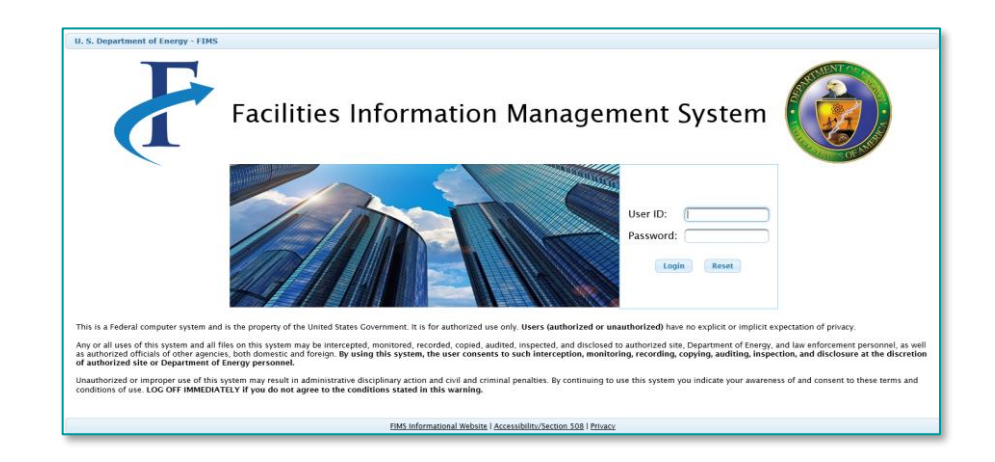

- Prior to walkthrough: (continued):
  - □ Generate FIMS Standard Reports for <u>all</u> validated assets
    - For buildings,
      - DOE owned 001 Owned Building Complete Information Report
      - <u>DOE leased, Contractor Leased, GSA owned and GSA leased</u> 002 Ingrant Building Complete Information Report
    - For trailers,
      - DOE owned 003 Owned Trailer Complete Information Report
      - DOE leased and Contractor leased 004 Ingrant Trailer Complete Information Report
    - For OSF,
      - DOE owned 005 Owned OSF Complete Information Report
      - DOE leased and Contractor leased 006 Ingrant OSF Complete Information Report

#### Prior to walkthrough: (continued):

- Generate FIMS Standard Reports for <u>all</u> validated assets (continued)
  - For Land,
    - DOE owned and withdrawn from public domain 007 Owned/Withdrawn Land Complete Information Report
    - DOE leased 008 Ingrant Land Complete Information Report
  - For Disposed
    - □ Print the sheet labelled <u>XRef</u> from the DOE Disposition Validation Reporting Form

#### Sample FIMS 001 - Owned Building Complete Information report

| (FIMS 001)                                                                                                    |                                   | Page 1 of 1              |                             |                                              |                 |
|----------------------------------------------------------------------------------------------------|-----------------------------------|--------------------------|-----------------------------|----------------------------------------------|-----------------|
|                                                                                                    | Own                               | ed Building Comple       | ete Information Report      |                                              |                 |
| Field Office: 03                                                                                                    | Chicago                           | Site: 03003              | Fermi Natl Accelerator      | Area: 001                                    | Fermilab        |
| Property ID                                                                                                    | Property Name                     |                          | Usage Code                  | Excess Ind / Date                            | Est Disp Year   |
| 036                                                                                                    | 1 Sauk Blvd - Aspen East          |                          | 300 Visitor Housing         | No                                           | 8888            |
| Property ————————————————————————————————————                                                                                                    |                                   | Cost                     |                             | Condition ———                                |                 |
| Real Property Unique ID:                                                                                                    | 123978                            | Initial Acquisition Cost | \$ 35.000                   | Overall Asset Condition:                     | Adequate        |
| Alternate Name:                                                                                                    | FE                                | Capitalized:             | Yes                         | Modernization Cost:                          | \$ 0            |
| HQ Program Office:                                                                                                    | sc                                | Estimate:                | No                          | Functionality Assessment D                   | ate: 05/28/2020 |
| Status:                                                                                                    | Operating                         | Total Adjustments:       |                             | Repair Needs:                                | \$ 63,797       |
| Status Date:                                                                                                    |                                   | RPV:                     | \$ 4,947,380 FIMS           | Deferred Maintenance:                        | \$ 63,797       |
| Asset Type:                                                                                                    | 501 Buildings                     | RPV Model:               | E33 Lodge/Guest House (E33) | Inspection Date:                             | 02/20/2020      |
| Reporting Source:                                                                                                    | FRA Fermilab Research Alliance    | RPV Factor:              | 2.075                       |                                              |                 |
|                                                                                                    |                                   | RPV Geographic Adjuste   | <u>r:</u> 1.171             |                                              |                 |
| Historic Designation:                                                                                                    | Not Evaluated                     |                          |                             | <u>,                                    </u> |                 |
| Underlying Land Control:                                                                                                    | DOE Owned                         | Dimensione               |                             | Maintenance                                  |                 |
| Outgrant Indicator:                                                                                                    | No                                | Dimensions               |                             | Maintenance —                                |                 |
| Total No of Federal Employees:                                                                                                    | •                                 | No of Floors:            | 4                           | Annual Required Maintenan                    | <u>ce:</u>      |
| Total No of Contractor Employee                                                                                                    | <u>es:</u> 5                      | Size:                    | 17,117 Gross Square Feet    | Annual Actual Maintenance:                   | \$ 164,340      |
| Office Workstations:                                                                                                    |                                   | Usable Sqff:             | 12,113                      | Operating Cost:                              |                 |
| Hazard Category 1:                                                                                                    | 12 Not Applicable                 | Space Type Llephle SE    | Office: 3.028               | Electricity Cost:                            | \$ 170,642      |
| Mission Dependency:                                                                                                    | Mission Dependent, Not Critical   | Space Type Osable St -   | <u>onice.</u> 3,020         | Water/Sewer Cost:                            | \$ 15,704       |
| Mission Dep Program:                                                                                                    | Office of Science (SC)            |                          |                             | Gas Cost.                                    | \$ 2,769        |
| Core Capability - 1:                                                                                                    | SC16 Large-Scale User             |                          |                             | Central Cooling Cost:                        | 9U<br>90        |
|                                                                                                    | Facilities/R&D Facilties/Advanced |                          |                             | Janitorial Cost:                             | \$0<br>\$0      |
| Using Organization:                                                                                                    | Department of Energy              |                          |                             | Pest Control Cost:                           | \$ 1.293        |
| Main Location:                                                                                                    | 60510 60510                       |                          |                             | Refuse Cost:                                 | \$ 196          |
| Location City/State/Zin:                                                                                                    | Batavia II                        |                          |                             | Recycle Cost:                                | \$ 206          |
| Location County:                                                                                                    | Kane                              | Red                      | arrows identify             | Grounds Cost:                                | \$ 3,172        |
| Location Congressional Distri                                                                                                    | et 14                             |                          |                             | Snow Removal Cost:                           | \$ 212          |
| Vear Built                                                                                                    | 1902                              | l item                   | is that can be              | Hours of Operation per Wee                   | <u>k:</u> 168   |
| Year Acquired                                                                                                    | 1969                              |                          | C. L.                       |                                              |                 |
| Mission Unique Facility:                                                                                                    | Not Mission Unique                | veri                     | fied on                     |                                              |                 |
| integration of the state of the state of the | Hot moder onque                   |                          | the reverse                 |                                              |                 |
| l                                                                                                    |                                   | j wall                   | kthrougns                   | l                                            |                 |

- Prior to walkthrough:
  - Schedule visit with site and tenant
    - If possible, go with site facilities representative familiar with the asset
  - □ Verify that no Personal Protective Equipment (PPE) is needed or simple PPE
    - If needed (hard hat, ear plugs, safety glasses) should be provided
- During the walkthrough:
  - Verify Usage Code
    - Most facilities have an obvious predominant usage
  - Verify Asset % Utilized
    - For DOE owned, DOE leased and Contractor leased buildings, trailers and OSF as well as GSA leased and GSA owned assets
    - Not necessary to count people or cubicles
    - Look for unused blocks of space or empty work areas

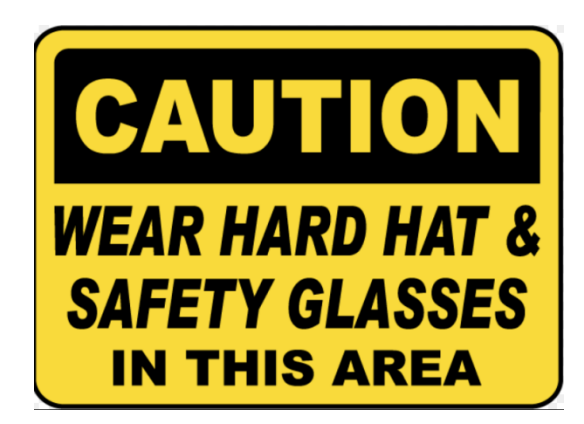

- During Walkthrough: (continued)
  - Discuss utilization and usage (code) with building representative or tenant
  - □ Do a "sanity check" on **Repair Needs** 
    - If there is minimal Repair Needs, does the asset look and feel well maintained?
      - □ Well lit and clean; no telltale water marks, dirty diffusers or possible mold?
      - Comfortable temperatures and humidity?
      - Carpets and paint look good?
      - Mechanical rooms look clean and their components in good repair.
      - □ Bathrooms functional and in decent shape?
      - □ Electric panels closed and inaccessible to unqualified individuals?

- During Walkthrough: (continued)
  - □ Verify **Property Type** is the asset recorded properly?
    - Ensure assets reported as Buildings and Trailers are fully enclosed
      - OSF assets may have missing walls or a missing roof
    - Verify that trailers triple-wide or larger or modular buildings are reported as Buildings, not Trailers
  - Check for Status misclassification
  - Does the Size seem accurate and the No of Floors?
  - Verify that multiple buildings and/or trailers assets are not being reported as one single record in FIMS
  - Randomly select and verify other data (such as Year Built, Excess Indicator and Occupant data) from the FIMS complete information reports

- After the Walkthrough:
  - Document any apparent data element discrepancies on the Data Validation Reporting Forms and rescore data element(s) by changing the variance, if needed
    - False positives are often identified during walkthroughs
      - □ A real possibility if the source data is out of date, incorrect or misinterpreted
  - Add facility walkthrough notes to the Data Validation Reporting Forms
  - Discrepancies found during a walkthrough take precedence over the desktop validation

### Bridge, Tunnel and Culvert Walkthrough Verification

- Drive by every train bridge, vehicle bridge, pedestrian bridge, tunnel, and culvert to verify Usage Code and Status
- Utilize the Verification tab from the Bridge Validation Reporting Form for a list of these assets
- Confirm that bridges with a shutdown status have some combination of barrier, signage, flagging or other means of preventing bridge access

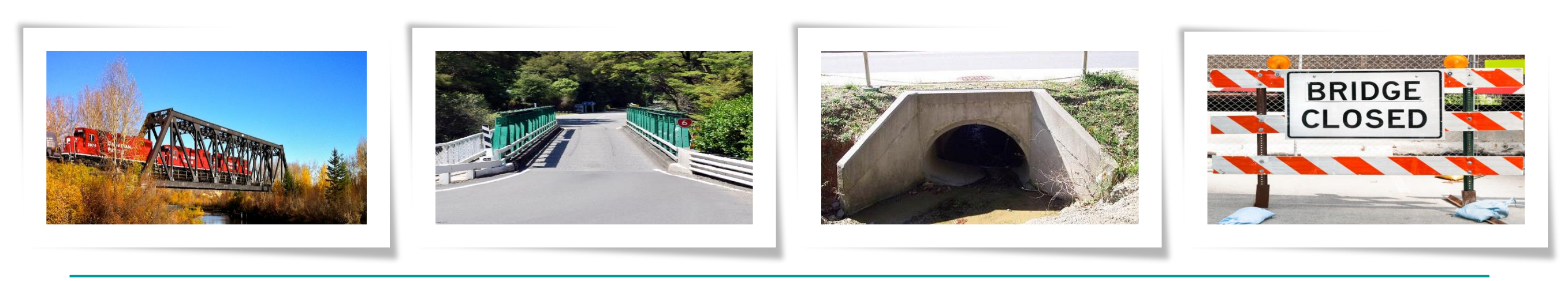

#### Lesson 12 Exercise 3 Walkthrough results

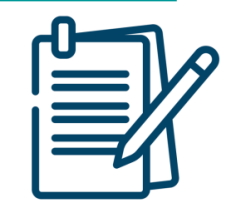

#### **Review the following scenarios and address the questions**

- A walkthrough is conducted on a DOE owned building, Property ID Bldg 001. FIMS indicates the Asset % Utilized is 100% and that matches the source documentation. However, during the walkthrough it appears that only 50% of the warehouse is being utilized and the Facility Manager has stated during the walkthrough that it is never more than 50% utilized at any time during the year. The Status in FIMS reflects the warehouse is operating and that seems accurate based on what you have seen. What data element(s) does this impact for the validation?
- 2. As part of the walkthrough, you are driving by the remaining assets in your sample set. You have come across one building that was demolished 12 months ago. FIMS indicates the building is 0% utilized but the Status is operating. What data element(s) does this impact for the validation?
- 3. During the walkthrough, you discover that one asset has been mistakenly classified as a building in FIMS when it should be classified as an OSF. What changes would be required to the DOE Owned Validation Reporting Form?

# Scorecarding

Lesson 14
#### Scorecarding

Scorecard reporting is:

- Compact and conveys results quickly
  - One page summary of findings
- To be finalized during the validation
- Focuses attention on the facts and findings

|      | Program: [Program Name]<br>Dates of Validation: [Validation Dates] |              |                                       |       |                       |  |  |  |  |  |  |
|------|--------------------------------------------------------------------|--------------|---------------------------------------|-------|-----------------------|--|--|--|--|--|--|
|      | Overall Scorecard Rating of FIMS Data Existing Asset Check         |              |                                       |       |                       |  |  |  |  |  |  |
| Stat | us                                                                 |              | Sco                                   | re    |                       |  |  |  |  |  |  |
| Corr | ective Action Plan Progress                                        |              |                                       |       |                       |  |  |  |  |  |  |
|      | Data Element                                                       | Requirement* | Freq of Variance<br>(FIMS vs. Source) | Score | Notes/Recommendations |  |  |  |  |  |  |
| 1    | Ownership                                                          | B, T, S      | 0%                                    | GREEN |                       |  |  |  |  |  |  |
| 2    | Usage Code                                                         | B, T, S      | 0%                                    | GREEN |                       |  |  |  |  |  |  |
| 3    | Property Type                                                      | B, T, S      | 0%                                    | GREEN |                       |  |  |  |  |  |  |
| 4    | Status                                                             | B, T, S      | 0%                                    | GREEN |                       |  |  |  |  |  |  |
| 5    | Size PM                                                            | B, T, S      | 0%                                    | GREEN |                       |  |  |  |  |  |  |
| 6    | Space Type Usable SF - Office                                      | B, T, S      | 0%                                    | GREEN |                       |  |  |  |  |  |  |
| 7    | No of Floors                                                       | B, T, S      | 0%                                    | GREEN |                       |  |  |  |  |  |  |
| 8    | Repair Needs PM                                                    | B, T, S      | 0%                                    | GREEN |                       |  |  |  |  |  |  |
| 9    | Deferred Maintenance PM                                            | B, T, S      | 0%                                    | GREEN |                       |  |  |  |  |  |  |

#### **FY2025 FIMS Validation**

- Five scorecards will be generated
  - I DOE owned buildings, trailers and OSF

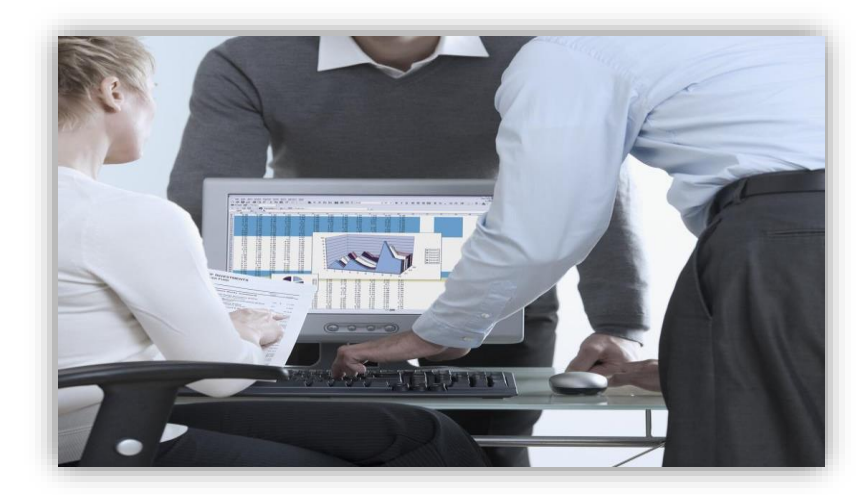

- 2 DOE leased and Contractor leased buildings, trailers and OSF as well as GSA owned and leased assets
- 3 Land DOE owned, DOE leased and withdrawn from public domain
- a 4 DOE Disposition Disposed Assets
- 5 DOE Bridge Controlled and public access railroad and vehicular bridges

# **The Scorecard Stop Light**

#### A scorecard is a stop light chart

- □ Green Go and continue to do great things
  - Few if any defects noted (as measured in the frequency of variance)
- Yellow Proceed with caution
  - Some defects noted but not deemed to be affecting overall FIMS data quality
  - There is an opportunity for improvement or at least monitoring
- Red Stop and address a problem
  - Defects noted affect the quality of the data
  - Corrective action required

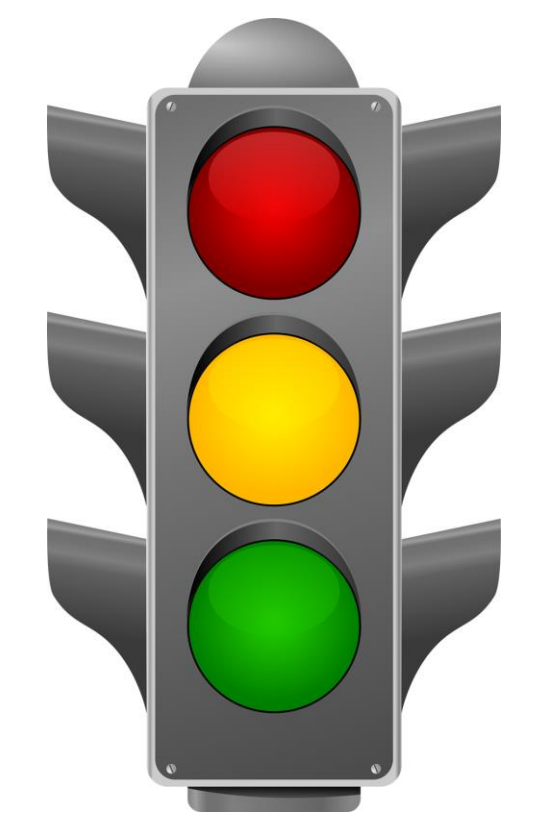

#### **Scorecard Form**

 Combined and automatically generated in the Data Validation Reporting Forms

□ Look for the sheet labelled <u>Scorecard</u>

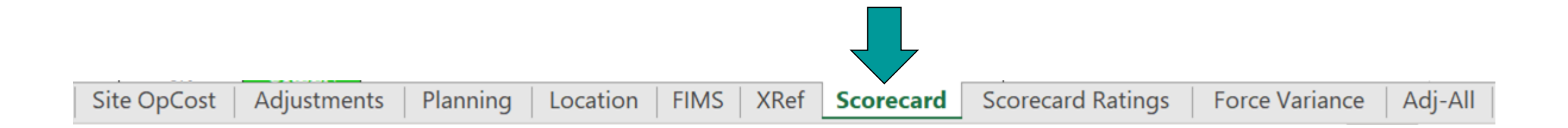

#### **Sample Scorecard**

|                                                                                                    | Program: [Program Name]<br>Dates of Validation: [Validation Dates] |              |                                       |       |                       |  |  |  |  |  |  |
|----------------------------------------------------------------------------------------------------|--------------------------------------------------------------------|--------------|---------------------------------------|-------|-----------------------|--|--|--|--|--|--|
| Original Original Revalidation         Overall Scorecard Rating of FIMS Data         Existing Asset Check             Vellow –         Green – No more than a 5%         Frequency of         Variance |                                                                    |              |                                       |       |                       |  |  |  |  |  |  |
| Stat                                                                                                    | us                                                                 |              | Score                                 |       | Variance              |  |  |  |  |  |  |
| Cori                                                                                                    | ective Action Plan Progress                                        |              |                                       |       |                       |  |  |  |  |  |  |
|                                                                                                    | Data Element                                                       | Requirement* | Freq of Variance<br>(FIMS vs. Source) | Score | Notes/Recommendations |  |  |  |  |  |  |
| 1                                                                                                    | Ownership                                                          | B, T, S      | 0%                                    | GREEN |                       |  |  |  |  |  |  |
| 2                                                                                                    | Usage Code                                                         | B, T, S      | 0%                                    | GREEN |                       |  |  |  |  |  |  |
| 3                                                                                                    | Property Type                                                      | B, T, S      | 0%                                    | GREEN |                       |  |  |  |  |  |  |
| 4                                                                                                    | Status                                                             | B, T, S      | 0%                                    | GREEN |                       |  |  |  |  |  |  |
| 5                                                                                                    | Size PM                                                            | B, T, S      | 0%                                    | GREEN |                       |  |  |  |  |  |  |
| 6                                                                                                    | Space Type Usable SF - Office                                      | B, T, S      | 0%                                    | GREEN |                       |  |  |  |  |  |  |
| 7                                                                                                    | No of Floors                                                       | B, T, S      | 0%                                    | GREEN |                       |  |  |  |  |  |  |
| 8                                                                                                    | Repair Needs PM                                                    | B, T, S      | 0%                                    | GREEN |                       |  |  |  |  |  |  |
| 9                                                                                                    | Deferred Maintenance PM                                            | B, T, S      | 0%                                    | GREEN |                       |  |  |  |  |  |  |

## **Status Score**

#### To score Green:

- □ All performance measures are green
- And, no more than two of the remaining data elements are yellow
- A score of Yellow is received if:
  - If one or more performance measures are yellow
  - Or, no more than one of the remaining data elements are red
- A score of **Red** is received
  - If one or more of the performance measures result in a red rating
  - Or, more than one of the remaining data elements are red

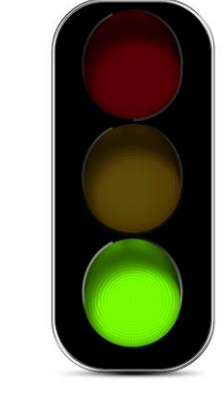

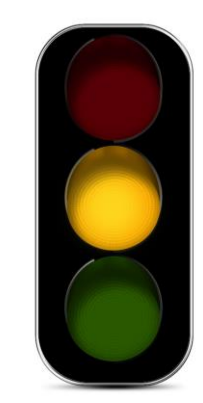

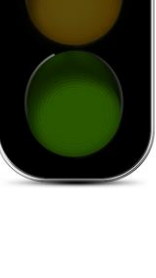

#### **Sample DOE Owned Scorecard**

|                                      | Program: [Program Name]<br>Dates of Validation: [Validation Dates]                                                                                      |                                                                                                 |                                                             |                                                             |                         |  |  |  |  |  |  |
|--------------------------------------|----------------------------------------------------------------------------------------------------|-------------------------------------------------------------------------------------------------|-------------------------------------------------------------|-------------------------------------------------------------|-------------------------|--|--|--|--|--|--|
|                                      | Original      Revalidation                                                                                                    |                                                                                                 |                                                             |                                                             |                         |  |  |  |  |  |  |
|                                      | Overall Scorecard Rating of FIMS Dat Existing Asset Check                                                                                               |                                                                                                 |                                                             |                                                             |                         |  |  |  |  |  |  |
| Stat                                 | us                                                                                                    |                                                                                                 | Sco                                                         | re                                                          |                         |  |  |  |  |  |  |
| Cori                                 | ective Action Plan Progress                                                                                                    |                                                                                                 |                                                             |                                                             |                         |  |  |  |  |  |  |
|                                      | Data Element                                                                                                    | Requirement*                                                                                    | Freq of Variance<br>(FIMS vs. Source)                       |                                                             | Notes / Recommendations |  |  |  |  |  |  |
|                                      |                                                                                                    | nequirement                                                                                     | (FIMS vs. Source)                                           | 30012                                                       | Notes/ Recommendations  |  |  |  |  |  |  |
| 1                                    | Ownership                                                                                                    | B, T, S                                                                                         | (FIMS vs. Source)                                           | GREEN                                                       | Notes/ Recommendations  |  |  |  |  |  |  |
| 1 2                                  | Ownership<br>Usage Code                                                                                                    | B, T, S<br>B, T, S                                                                              | (FIMS vs. Source)<br>0%<br>0%                               | GREEN<br>GREEN                                              |                         |  |  |  |  |  |  |
| 1<br>2<br>3                          | Ownership<br>Usage Code<br>Property Type                                                                                                    | B, T, S<br>B, T, S<br>B, T, S<br>B, T, S                                                        | (FIMS vs. Source)<br>0%<br>0%                               | GREEN<br>GREEN<br>GREEN                                     |                         |  |  |  |  |  |  |
| 1<br>2<br>3<br>4                     | Ownership<br>Usage Code<br>Property Type<br>Status                                                                                                    | B, T, S<br>B, T, S<br>B, T, S<br>B, T, S<br>B, T, S                                             | (FIMS vs. Source)<br>0%<br>0%<br>0%                         | GREEN<br>GREEN<br>GREEN<br>GREEN                            |                         |  |  |  |  |  |  |
| 1<br>2<br>3<br>4<br>5                | Ownership<br>Usage Code<br>Property Type<br>Status<br>Size <sup>PM</sup>                                                                                | B, T, S<br>B, T, S<br>B, T, S<br>B, T, S<br>B, T, S<br>B, T, S                                  | (FIMS vs. Source)<br>0%<br>0%<br>0%<br>0%                   | GREEN<br>GREEN<br>GREEN<br>GREEN<br>GREEN                   |                         |  |  |  |  |  |  |
| 1<br>2<br>3<br>4<br>5<br>6           | Ownership<br>Usage Code<br>Property Type<br>Status<br>Size <sup>PM</sup><br>Space Type Usable SF - Office                                               | B, T, S<br>B, T, S<br>B, T, S<br>B, T, S<br>B, T, S<br>B, T, S<br>B, T, S                       | (FIMS vs. Source)<br>0%<br>0%<br>0%<br>0%<br>0%             | GREEN<br>GREEN<br>GREEN<br>GREEN<br>GREEN<br>GREEN          |                         |  |  |  |  |  |  |
| 1<br>2<br>3<br>4<br>5<br>6<br>7      | Ownership<br>Usage Code<br>Property Type<br>Status<br>Size <sup>PM</sup><br>Space Type Usable SF - Office<br>No of Floors                               | B, T, S<br>B, T, S<br>B, T, S<br>B, T, S<br>B, T, S<br>B, T, S<br>B, T, S<br>B, T, S            | (FIMS vs. Source)<br>0%<br>0%<br>0%<br>0%<br>0%<br>0%       | GREEN<br>GREEN<br>GREEN<br>GREEN<br>GREEN<br>GREEN          |                         |  |  |  |  |  |  |
| 1<br>2<br>3<br>4<br>5<br>6<br>7<br>8 | Ownership<br>Usage Code<br>Property Type<br>Status<br>Size <sup>PM</sup><br>Space Type Usable SF - Office<br>No of Floors<br>Repair Needs <sup>PM</sup> | B, T, S<br>B, T, S<br>B, T, S<br>B, T, S<br>B, T, S<br>B, T, S<br>B, T, S<br>B, T, S<br>B, T, S | (FIMS vs. Source)<br>0%<br>0%<br>0%<br>0%<br>0%<br>0%<br>0% | GREEN<br>GREEN<br>GREEN<br>GREEN<br>GREEN<br>GREEN<br>GREEN |                         |  |  |  |  |  |  |

The Status score is included in <u>all</u> Scorecards

## **Corrective Action Plan Progress Score**

- If a Corrective Action Plan (CAP) was developed as a result of the previous fiscal year's validation, this score will represent the site's efforts to manage the CAP and implement improvements to the FIMS data since their last validation
- If no CAP is in place for a site on a particular scorecard, the score will be 'N/A' (not applicable)

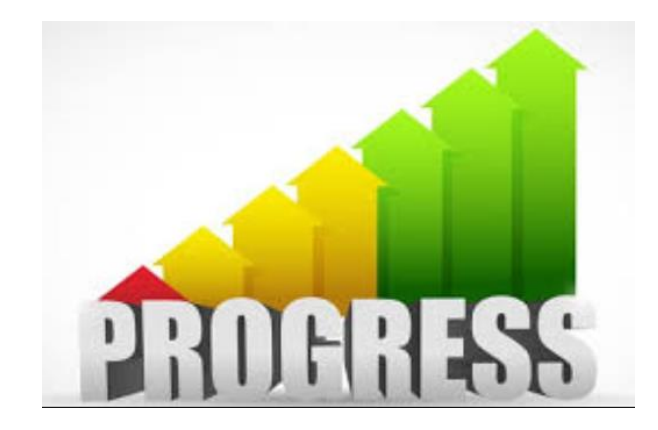

# Corrective Action Plan Progress Score (continued)

- Green results-oriented CAP in place with goals and necessary resources to implement
  - CAP goals are being met
  - Significant improvement in data quality since last validation
- Yellow indication that limited, positive efforts are being taken to address the CAP
  - Progress is slipping on meeting the CAP goals
  - Some improvement in data quality since last validation
- Red indication that CAP is not being managed and implemented
  - Goals in the CAP are not being met
  - Minimal improvement in data quality since last validation

#### **Sample DOE Owned Scorecard**

|                                      | Program: [Program Name]<br>Dates of Validation: [Validation Dates]                                                                                                    |                                                                                                    |                                                                                 |                                                                      |                       |  |  |  |  |  |  |
|--------------------------------------|----------------------------------------------------------------------------------------------------|----------------------------------------------------------------------------------------------------|---------------------------------------------------------------------------------|----------------------------------------------------------------------|-----------------------|--|--|--|--|--|--|
|                                      | Original      Revalidation                                                                                                    |                                                                                                    |                                                                                 |                                                                      |                       |  |  |  |  |  |  |
|                                      | Overall Scorecard Rating of FIMS Dat Existing Asset Check                                                                                                    |                                                                                                    |                                                                                 |                                                                      |                       |  |  |  |  |  |  |
| Stat                                 | us                                                                                                    |                                                                                                    | Sco                                                                             | re                                                                   |                       |  |  |  |  |  |  |
| Corr                                 | ective Action Plan Progress                                                                                                    |                                                                                                    |                                                                                 |                                                                      |                       |  |  |  |  |  |  |
|                                      |                                                                                                    |                                                                                                    | Freq of Variance<br>(FIMS vs. Source) Score                                     |                                                                      |                       |  |  |  |  |  |  |
|                                      | Data Element                                                                                                    | Requirement*                                                                                                    | Freq of Variance<br>(FIMS vs. Source)                                           | Score                                                                | Notes/Recommendations |  |  |  |  |  |  |
| 1                                    | Data Element<br>Ownership                                                                                                    | Requirement*                                                                                                    | Freq of Variance<br>(FIMS vs. Source)<br>0%                                     | Score<br>GREEN                                                       | Notes/Recommendations |  |  |  |  |  |  |
| 1<br>2                               | Data Element<br>Ownership<br>Usage Code                                                                                                    | Requirement*<br>B, T, S<br>B, T, S                                                                                                    | Freq of Variance<br>(FIMS vs. Source)<br>0%<br>0%                               | Score<br>GREEN<br>GREEN                                              | Notes/Recommendations |  |  |  |  |  |  |
| 1<br>2<br>3                          | Data Element<br>Ownership<br>Usage Code<br>Property Type                                                                                                    | Requirement*<br>B, T, S<br>B, T, S<br>B, T, S<br>B, T, S                                                                                                    | Freq of Variance<br>(FIMS vs. Source)<br>0%<br>0%                               | Score<br>GREEN<br>GREEN<br>GREEN                                     | Notes/Recommendations |  |  |  |  |  |  |
| 1<br>2<br>3<br>4                     | Data Element<br>Ownership<br>Usage Code<br>Property Type<br>Status                                                                                                    | Requirement*<br>B, T, S<br>B, T, S<br>B, T, S<br>B, T, S                                                                                                    | Freq of Variance<br>(FIMS vs. Source)<br>0%<br>0%<br>0%                         | Score<br>GREEN<br>GREEN<br>GREEN<br>GREEN                            | Notes/Recommendations |  |  |  |  |  |  |
| 1<br>2<br>3<br>4<br>5                | Data Element<br>Ownership<br>Usage Code<br>Property Type<br>Status<br>Size <sup>PM</sup>                                                                                | Requirement*           B, T, S           B, T, S           B, T, S           B, T, S           B, T, S           B, T, S           B, T, S           B, T, S                                                                                                    | Freq of Variance<br>(FIMS vs. Source)<br>0%<br>0%<br>0%<br>0%                   | Score<br>GREEN<br>GREEN<br>GREEN<br>GREEN<br>GREEN                   | Notes/Recommendations |  |  |  |  |  |  |
| 1<br>2<br>3<br>4<br>5<br>6           | Data Element<br>Ownership<br>Usage Code<br>Property Type<br>Status<br>Size <sup>PM</sup><br>Space Type Usable SF - Office                                               | Requirement*           B, T, S           B, T, S           B, T, S           B, T, S           B, T, S           B, T, S           B, T, S           B, T, S           B, T, S           B, T, S           B, T, S                                                                                           | Freq of Variance<br>(FIMS vs. Source)<br>0%<br>0%<br>0%<br>0%<br>0%             | Score<br>GREEN<br>GREEN<br>GREEN<br>GREEN<br>GREEN                   | Notes/Recommendations |  |  |  |  |  |  |
| 1<br>2<br>3<br>4<br>5<br>6<br>7      | Data Element<br>Ownership<br>Usage Code<br>Property Type<br>Status<br>Size <sup>PM</sup><br>Space Type Usable SF - Office<br>No of Floors                               | Requirement*           B, T, S           B, T, S           B, T, S           B, T, S           B, T, S           B, T, S           B, T, S           B, T, S           B, T, S           B, T, S           B, T, S           B, T, S           B, T, S           B, T, S                                     | Freq of Variance<br>(FIMS vs. Source)<br>0%<br>0%<br>0%<br>0%<br>0%<br>0%       | Score<br>GREEN<br>GREEN<br>GREEN<br>GREEN<br>GREEN<br>GREEN          | Notes/Recommendations |  |  |  |  |  |  |
| 1<br>2<br>3<br>4<br>5<br>6<br>7<br>8 | Data Element<br>Ownership<br>Usage Code<br>Property Type<br>Status<br>Size <sup>PM</sup><br>Space Type Usable SF - Office<br>No of Floors<br>Repair Needs <sup>PM</sup> | Requirement*           B, T, S           B, T, S           B, T, S           B, T, S           B, T, S           B, T, S           B, T, S           B, T, S           B, T, S           B, T, S           B, T, S           B, T, S           B, T, S           B, T, S           B, T, S           B, T, S | Freq of Variance<br>(FIMS vs. Source)<br>0%<br>0%<br>0%<br>0%<br>0%<br>0%<br>0% | Score<br>GREEN<br>GREEN<br>GREEN<br>GREEN<br>GREEN<br>GREEN<br>GREEN | Notes/Recommendations |  |  |  |  |  |  |

The Corrective Action Plan Progress score is included in <u>all</u> Scorecards

#### **Scoring the Existing Asset Check**

- After verifying that the 10 recorded properties from the walkthrough are in the FIMS database, change the <u>Existing</u> <u>Asset Check</u> score on the DOE Owned scorecard as follows:
  - □ **Green** if all 10 assets are found in FIMS
  - Red if one or more of the 10 assets are not in FIMS

| Program: [Program Name]<br>Dates of Validation: [Validation Dates] |                                |       |  |  |  |  |  |
|--------------------------------------------------------------------|--------------------------------|-------|--|--|--|--|--|
| Original      Revalidation                                         | Original      Revalidation     |       |  |  |  |  |  |
| Overall Scorecard Rating of FIMS Data Existing Asset Check         |                                |       |  |  |  |  |  |
| Status                                                             |                                | Score |  |  |  |  |  |
| Corrective Action Plan Progress                                    | orrective Action Plan Progress |       |  |  |  |  |  |
|                                                                    |                                |       |  |  |  |  |  |

# Missing Asset Check Status Score Adjustment

 The Status score on the DOE Owned Scorecard must be adjusted if a Red score based on the following

| If current Status score is: | Number of Missing Assets | Adjust Status score to: |
|-----------------------------|--------------------------|-------------------------|
| Green                       | 1 or 2                   | Yellow                  |
| Yellow                      | 1 or 2                   | Red                     |
| Green or                    |                          | Ded                     |
| Yellow                      | 3 OF MORE                | Rea                     |

### **Disposition Scorecard Status Score**

After validating the data, confirming excess screening and checking that all Disposed assets no longer exist, update the Status to one of the following

| DO           | E DISPOS                                                                                                   |                                                                                                    |                                                                                                    |                                                                                                    |
|--------------|----------------------------------------------------------------------------------------------------|----------------------------------------------------------------------------------------------------|----------------------------------------------------------------------------------------------------|----------------------------------------------------------------------------------------------------|
|              | Dat                                                                                                    | Green – All Disposition data elements are green and all assets                                                                                                    |                                                                                                    |                                                                                                    |
|              |                                                                                                    | have been excess screened as                                                                                                    |                                                                                                    |                                                                                                    |
| ion Data     |                                                                                                    | well as confirmed as being                                                                                                    |                                                                                                    |                                                                                                    |
|              |                                                                                                    |                                                                                                    |                                                                                                    | disposed                                                                                                    |
|              |                                                                                                    |                                                                                                    |                                                                                                    |                                                                                                    |
| Requirement* | Freq of<br>Variance<br>(FIMS vs.<br>Source)                                                                | Score                                                                                                    | Notes/Recommendations                                                                                                    |                                                                                                    |
| B, T, S, L   | 0%                                                                                                    | GREEN                                                                                                    |                                                                                                    | Yellow – If any disposition data is                                                                                                    |
| B, T, S, L   | 0%                                                                                                    | GREEN                                                                                                    |                                                                                                    |                                                                                                    |
| B, T, S, L   | 0%                                                                                                    | GREEN                                                                                                    |                                                                                                    | yellow and no data element is red                                                                                                    |
| B, T, S, L   | 0%                                                                                                    | GREEN                                                                                                    |                                                                                                    | ,                                                                                                    |
| B, T, S, L   | 0%                                                                                                    | GREEN                                                                                                    |                                                                                                    |                                                                                                    |
| B, T, S, L   | 0%                                                                                                    | GREEN                                                                                                    |                                                                                                    |                                                                                                    |
| tions:       |                                                                                                    |                                                                                                    |                                                                                                    |                                                                                                    |
| s, L = Land  |                                                                                                    |                                                                                                    |                                                                                                    | Red– If any disposition data<br>element is red or an asset is found<br>to still be on the Site, or an asset<br>was not excess screened                                                                                                    |
|              | tion Data Requirement* B, T, S, L B, T, S, L B, T, S, L B, T, S, L B, T, S, L B, T, S, L B, T, S, L tions: | DOE DISPOS           Dat           tion Data           Requirement*         Freq of Variance (FIMS vs. Source)           B, T, S, L         0%           B, T, S, L         0%           b, T, S, L         0%           s, L = Land         Image: Content of the second second s | DOE DISPOSITION FIN         [SI<br>Progra<br>Dates of Validat         tion Data         tion Data         Requirement*       Freq of<br>Variance<br>(FIMS vs.<br>Source)         B, T, S, L       0%       GREEN         B, T, S, L       0%       GREEN         B, T, S, L       0%       GREEN         B, T, S, L       0%       GREEN         B, T, S, L       0%       GREEN         B, T, S, L       0%       GREEN         B, T, S, L       0%       GREEN         B, T, S, L       0%       GREEN         B, T, S, L       0%       GREEN         B, T, S, L       0%       GREEN         b, T, S, L       0%       GREEN         s, L = Land | DOE DISPOSITION FIMS VALIDATION SCORECARD         [SITE NAME]<br>Program: [Program]<br>Dates of Validation: [Validation Dates]         tion Data         Motes/Recommendations         Requirement*       Freq of<br>Variance<br>(FIMS vs.<br>Source)       Score       Notes/Recommendations         B, T, S, L       0%       GREEN       B,<br>B, T, S, L       B,<br>GREEN       B,<br>B, T, S, L       0%       GREEN         B, T, S, L       0%       GREEN       B,<br>B, T, S, L       D%       GREEN         B, T, S, L       0%       GREEN       B,<br>B, T, S, L       D%       GREEN         B, T, S, L       0%       GREEN       B,<br>B, T, S, L       D%       GREEN         B, T, S, L       0%       GREEN       B,<br>D, S, L       D%       GREEN         B, T, S, L       0%       GREEN       D       D         tions:       U       U       U       U       U |

#### **Bridge Scorecard Status Score**

#### DOE BRIDGE VALIDATION SCORECARD / COMPLIANCE REVIEW

| Site: [SITE NAME]<br>Program: [Program Name]<br>Dates of Validation: [Validation Dates] |                                  |                                               |                         |                        |       |       |  |  |  |
|-----------------------------------------------------------------------------------------|----------------------------------|-----------------------------------------------|-------------------------|------------------------|-------|-------|--|--|--|
|                                                                                         | Verifications                    |                                               |                         |                        |       |       |  |  |  |
|                                                                                         | Overall Scorecard Rating         | Walkthrough                                   | FIMS Document<br>Module | Public Access<br>Roads |       |       |  |  |  |
| Stat                                                                                    | us                               |                                               |                         |                        | Score | Score |  |  |  |
| Corr                                                                                    | ective Action Plan Progress      | N/A for FY                                    | /23                     |                        |       |       |  |  |  |
|                                                                                         | FIMS Data Element                | Frequency of<br>Variance (FIMS<br>vs. Source) | Score                   | Notes/Recommendations  |       |       |  |  |  |
| 1                                                                                       | Routine Inspection Date          | 0%                                            | GREEN                   |                        |       |       |  |  |  |
| 2                                                                                       | Routine Inspection Frequency     | 0%                                            | GREEN                   |                        |       |       |  |  |  |
| 3                                                                                       | Special Inspection Date          | 0%                                            | GREEN                   |                        |       |       |  |  |  |
| 4                                                                                       | Special Inspection Frequency     | 0%                                            | GREEN                   |                        |       |       |  |  |  |
| 5                                                                                       | Underwater Inspection Date       | 0% GREEN                                      |                         |                        |       |       |  |  |  |
| 6                                                                                       | Underwater Inspection Frequency  | 0%                                            | GREEN                   |                        |       |       |  |  |  |
| 7                                                                                       | Posted Load Rating/Restrictions  | 0%                                            | GREEN                   |                        |       |       |  |  |  |
| 8                                                                                       | Load Rating Date                 | 0%                                            | GREEN                   |                        |       |       |  |  |  |
| 9                                                                                       | Scour Evaluation                 | 0%                                            | GREEN                   |                        |       |       |  |  |  |
| 10                                                                                      | Scour Critical Plan of Action    | 0%                                            | GREEN                   |                        |       |       |  |  |  |
| 11                                                                                      | Seismic Vulnerability Evaluation | 0%                                            | GREEN                   |                        |       |       |  |  |  |
| 12                                                                                      | Traffic Volume Data              | 0%                                            | GREEN                   |                        |       |       |  |  |  |
| 13                                                                                      | No of Lanes on Structure         | 0%                                            | GREEN                   |                        |       |       |  |  |  |
| 14                                                                                      | Size                             | 0%                                            | GREEN                   |                        |       |       |  |  |  |
| 15                                                                                      | Status                           | 0%                                            | GREEN                   |                        |       |       |  |  |  |
| 16                                                                                      | Usage Code                       | 0%                                            | GREEN                   |                        |       |       |  |  |  |
| 17                                                                                      | Year Built                       | 0%                                            | GREEN                   |                        |       |       |  |  |  |

**Green** – All bridge data elements are Green and have been verified for accuracy. All bridge source documents are stored in the FIMS Document Module.

Yellow – All bridge data elements are Green but the bridge verification check and/or FIMS Document Module score was Red.

Red– Any bridge data element is not "Green". Data elements are determined to be inaccurate and/or bridge source documents are not stored in the FIMS Document Module.

# **Finalizing the Scorecards**

- On the Scorecard sheet
  - Update the header information for
    - Site Name
    - Program
    - Dates of Validation

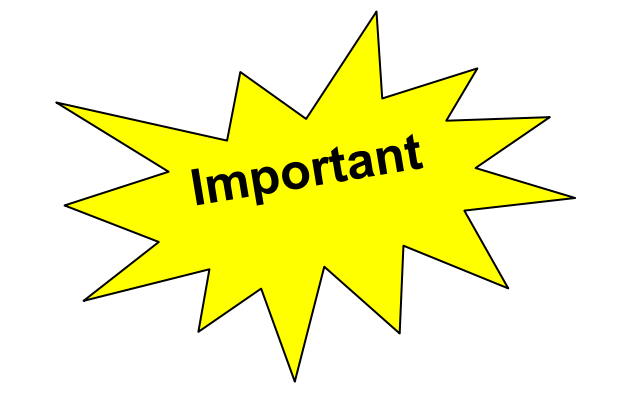

- To record the scores, simply type <u>Green</u>, <u>Yellow</u> or <u>Red</u> in the appropriate cell
  - This will color the cell background appropriately
- Add General Comments and Recommendations

#### When Your Status Score is RED

- If a Site Status score is Red on <u>any of the 5 scorecards</u>, the site is required to develop a Corrective Action Plan (CAP) within 15 days of the validation
  - CAP is only required for data elements that cannot be revalidated within the scheduled validation period
  - For Dispositions, this should include reviewing/updating a Site's procedures/processes for disposed assets to correct the issue
- There should be one CAP plan for a site
  - If an open CAP exists from a previous year, add to that one don't create a new one

#### When Your Status Score is RED (continued)

- A copy of the CAP is to be delivered to the Site Office, HQ Program Office and OAM
- The HQ Program Office will oversee the execution of the plan and provide semi annual updates until corrective actions are complete
- The Site Status score will remain Red, until all items outlined in the CAP have been fully implemented and completed
- Once the CAP is fully implemented and completed, the Site may choose to revalidate to improve their Status score
- A schedule/date for the revalidation should be provided to the Site Office/HQ Program and OAM
  - Revalidation is required to be completed before August 29, 2025

### When Your Status Score is RED (continued)

- Revalidation is only required for those data elements that scored either Red or Yellow
  - To Revalidate, just generate a new validation form by running the appropriate FIMS standard report and validate just those data elements that were scored Red or Yellow
  - Data elements that originally scored Green are not required to be revalidated
- If Red or Yellow scored data elements cannot be corrected by 8/29/2025 (i.e. Condition Assessment Surveys not within 5 year cycles)
  - Justify in the CAP
  - Revalidation will not be required, yearly validations will continue

## **Corrective Action Plan (CAP)**

#### All sites <u>must</u> use the Standard CAP template found on FIMS website at

#### https://fims.doe.gov/fimsinfo/doc.html

|                                   | Corrective Action Plan (CAP) |                         |                     |                       |            |                    |                           |                                   |                                            |                                     |  |
|-----------------------------------|------------------------------|-------------------------|---------------------|-----------------------|------------|--------------------|---------------------------|-----------------------------------|--------------------------------------------|-------------------------------------|--|
|                                   |                              |                         |                     |                       |            |                    |                           |                                   |                                            |                                     |  |
| Site Name: SRS                    |                              |                         | FIMS Administrator: |                       | Bill Adams |                    | Date CAP Opened:          | 5/2/2020                          |                                            |                                     |  |
|                                   |                              |                         |                     |                       |            |                    | Date CAP Closed           |                                   | 5/2/2021                                   |                                     |  |
|                                   |                              |                         |                     |                       |            |                    |                           |                                   |                                            |                                     |  |
| Click to Add Line                 |                              |                         |                     |                       |            |                    |                           |                                   |                                            |                                     |  |
|                                   |                              |                         |                     | Subject Matter Expert | Validation | Planned Date       | Actual Date               |                                   |                                            |                                     |  |
| Scorecard Data Element Rating and |                              | and Contact Information | Date                | to Mitigate           | Mitigated  | Explain Data Issue | Explain Corrective Action | Cause of Issue                    |                                            |                                     |  |
|                                   | Owned                        | Asset % Utilized        | Red                 | Will Smith,           | 4/6/2020   | 10/21/2020         | 12/12/2020                | EXAMPLE: Site did not conduct the | EXAMPLE: Site will review why these 10     | EXAMPLE: Discovered the zone        |  |
| Б                                 |                              |                         |                     | will.smith@hq.doe.gov |            |                    |                           | Annual Utilization Survey for 10  | assets did not have a Utilization Survey.  | manager for these 10 assets did not |  |
| Σ                                 |                              |                         |                     | 555-555-5555          |            |                    |                           | assets                            | Site will update process after findings to | turn in his paperwork to the SME    |  |
| ä                                 |                              |                         |                     |                       |            |                    |                           |                                   | ensure the utilization survey is           |                                     |  |
|                                   |                              |                         |                     |                       |            |                    |                           |                                   | conducted on all assets                    |                                     |  |

Instructions:

1. Fill in the Site Name, FIMS Administrator, and Date CAP Opened at the top of this form.

2. Click the Click to Add Line button to insert a row. Select the Scorecard, Data Element and Rating for the data element that has data problems from the picklists.

3. Enter the Subject Matter Expert, Validation Date, Planned Date to Mitigate, Explain Data Issue, and Explain Corrective Action.

4. Send to your Site/Field Office, Headquarters Program Office and Adam Pugh, MA-50 (adam.pugh@hq.doe.gov) within 15 days of the completion of your Validation.

5. Once mitigated, complete Date CAP Closed, Actual Date Mitigated and Cause of Issue. Resend completed CAP to contacts listed in #4 above.

6. Only one CAP should exists per Site/HQ Program Office (HQ PO). If an open CAPS exists, please add to it. Do not create multiple CAPS per Site/HQ PO or fiscal

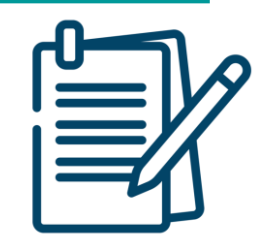

 Review the follow scenarios and determine the Scorecard Status and Corrective Action Plan Progress ratings

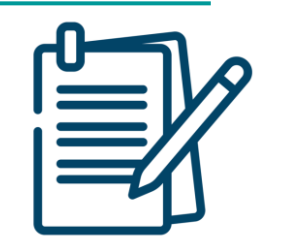

#### • DOE Site South:

- All data elements found to have less than a 5% frequency of variance except:
  - RPV Other
    - □ The OSF RPVs were inflated in FY25 using the RS Means Any City Inflator
    - □ The site lacks a source document to show the initial RPV calculations

Status:

Corrective Action Plan Progress: \_\_\_\_

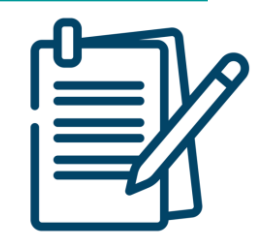

- DOE Site West:
  - All data elements found to have less than a 5% frequency of variance except:
    - Adjustment Cost
      - Source document was produced from FIMS and signed by Accounting
    - Asset % Utilized is found to not be consistently applied through an annual utilization survey process
      - □ Will be corrected in 60 days
    - Historic Designation was loaded in the system based on an educated analysis. A request has been submitted to the State Historical Preservation Officer
      - □ FIMS will be updated once the report is received from the SHPO

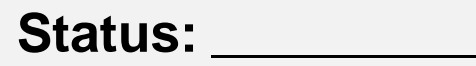

Corrective Action Plan Progress: \_

#### DOE Site North:

- Size, Repair Needs, Deferred Maintenance and Asset % Utilized all had no detected frequency of variance
- RPV, Operating Cost and Annual Actual Maintenance had a frequency of variance of under 5%
- Usage Code and Status had a frequency of variance of 7% and 10% respectively
- All remaining data elements had no variances
- □ The existing asset check uncovered 3 assets that were not found in FIMS
- FY24 Corrective Action Plan was to address Usage Code which had a frequency of variance of 32%

Status: \_\_\_\_\_

Corrective Action Plan Progress: \_

# **Follow Up Actions and Outbrief**

Lesson 15

# Follow Up Actions: Address Shortcomings and Close the Loop

- Identify the source and scope of the problem with a site's data
  - Complexity
  - Extent
- Determine which data source is correct
  - Verify the source data versus the FIMS data
- Investigate beyond the sample set
  - High frequency of variance can indicate a problem across a site's data set
  - Let is OK to drill further to help diagnose a problem as long as time permits

#### **Retention of Information**

- What should be kept?
  - Completed Data Validation Reporting Forms
  - Source Documents
    - Source Documentation Worksheet
  - Corrective Action Plan (CAP)
- How long?
  - No less than five years
    - Allows trending and identifying areas for improvement
    - Aligns with RPAM quality assurance goals and inspection periods
- Who should keep?
  - Site and/or Field Office
  - Validation materials should remain with FIMS
    - Should transfer from Contractor to Contractor

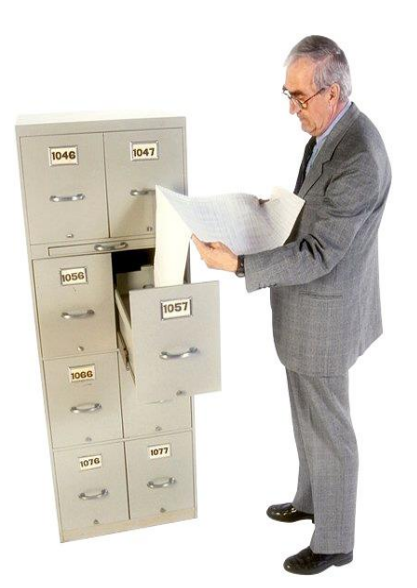

# Outbrief

#### Optional

- Outbrief meeting to site management and staff
  - Validation scorecards
  - Recommendations for follow-up actions
    - Further validation
    - Changes to FIMS information
    - Timeline for rectifying issues
- Disagreements
  - Capture and document disagreements with validation findings and recommendations for results

#### **Outbrief – Sample Presentation**

Sample Inbrief/Outbrief Template

Combined

- Available under the <u>Data Validation</u> topic at <u>https://fims.doe.gov/fimsinfo/doc.html</u>
  - Prior to the Outbrief meeting, the presentation must be edited to replace the underlined, italic text with the appropriate information

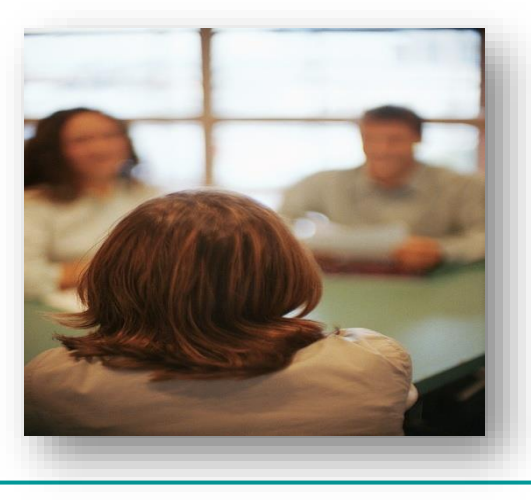

#### **FIMS Validation Training Course**

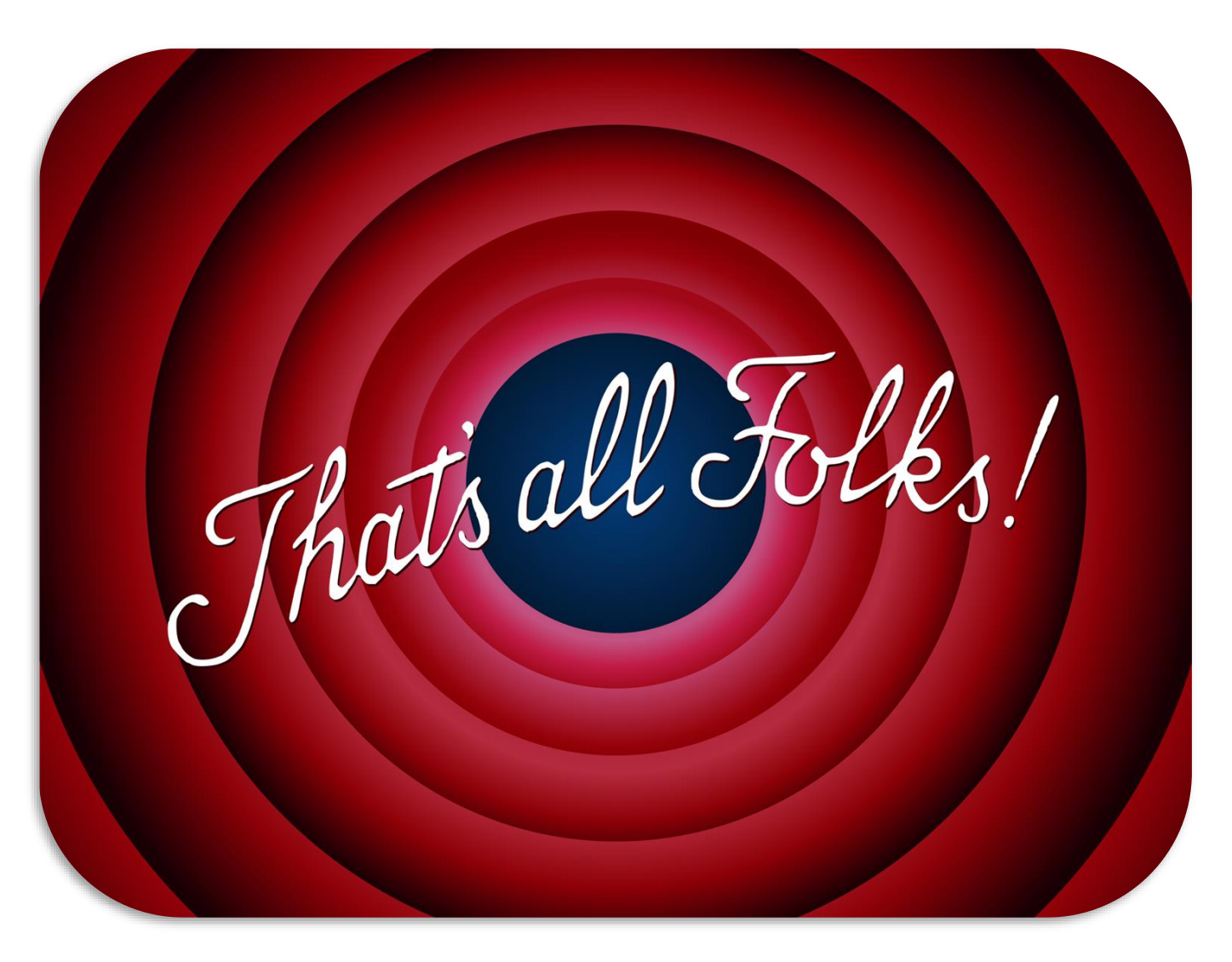